# Home Page

DashBoard My School **Class Management** <u>User Management</u> **Timetable Management Timeline Management Timeline Report** Mentor Manuals <u>Messages</u> <u>Gallery</u> **Progress Report** Help & Support

\*\*NOTE\*\*

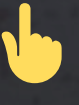

• Click on the module name above to open its page.

🟦 Click on the

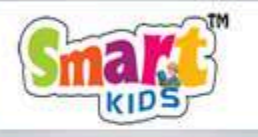

Logo on any page to return to the Home page.

| <u>File E</u> dit <u>V</u> iew Hi <u>s</u> tory <u>B</u> ookmarks ] | ols <u>H</u> elp |                                                   |  |
|---------------------------------------------------------------------|------------------|---------------------------------------------------|--|
| Smartkids - Shaping Minds For Tom $	imes$                           | ÷                |                                                   |  |
| $\Box \leftarrow \rightarrow \Box$                                  | 🔿 🔒 Not Secur    | • • http://3.108.79.191:8080/SmartKidsAdmin/login |  |
|                                                                     |                  |                                                   |  |
|                                                                     |                  |                                                   |  |

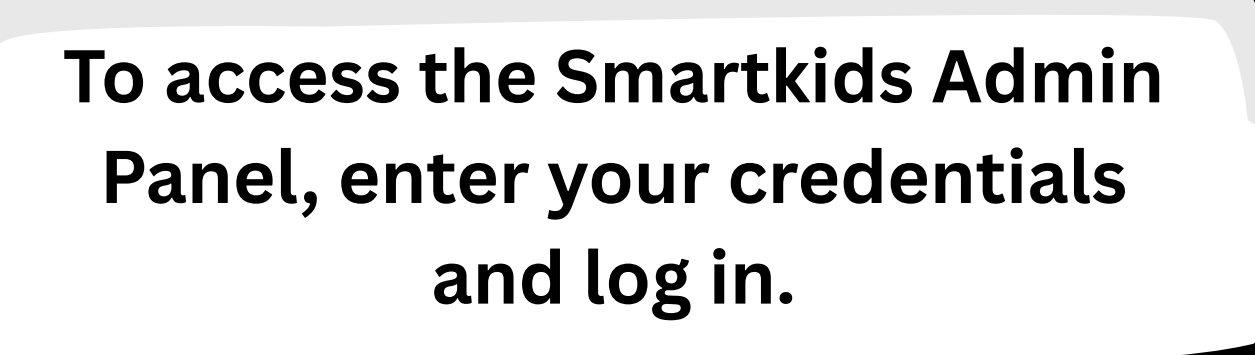

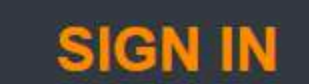

LEARNING YARD

...

mobileapp.smartkids@gmail.com

......

LOGIN

Forgot Password

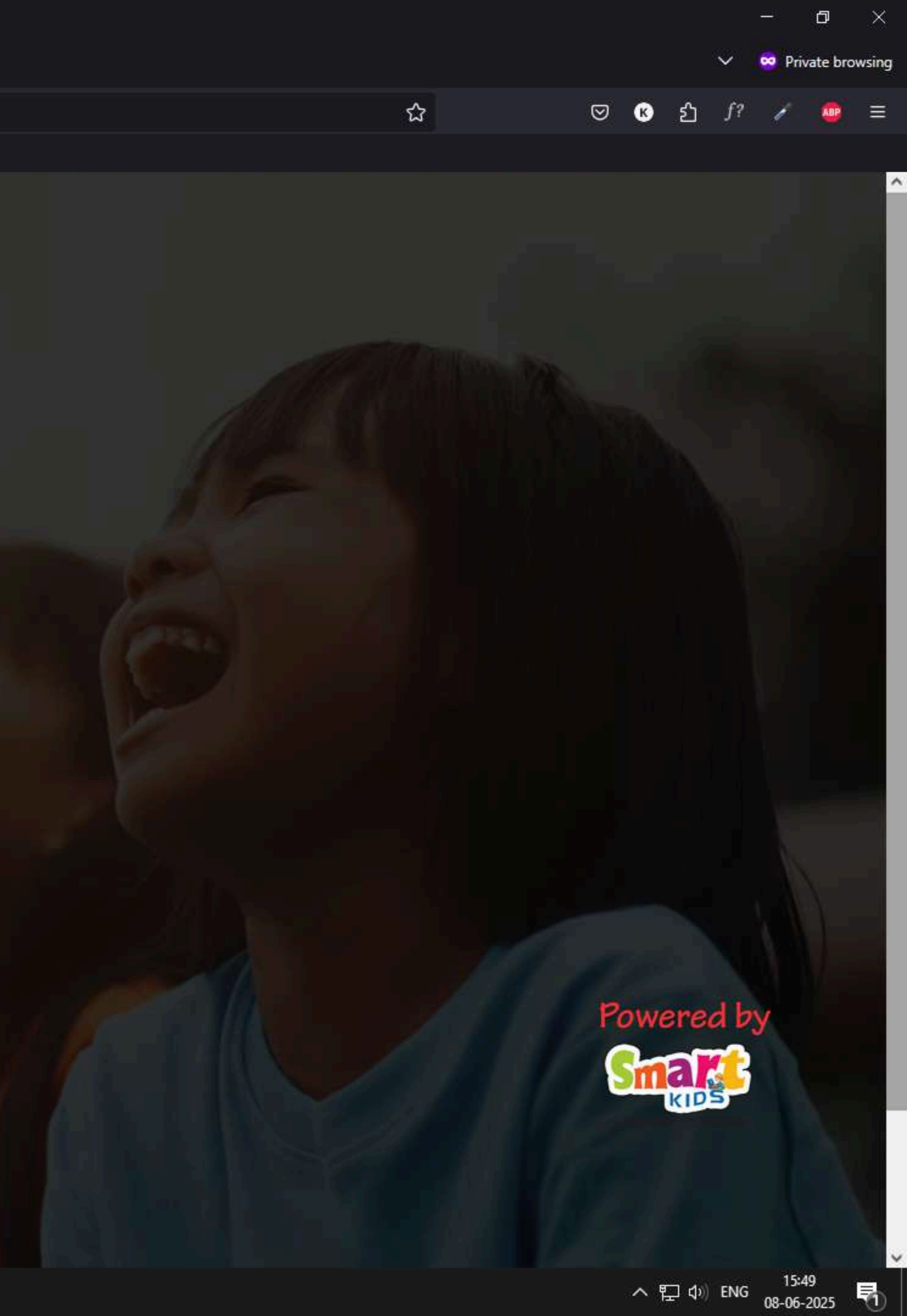

| <u>File E</u> dit <u>V</u> iew Hi <u>s</u> tory <u>B</u> ookmarks | <u>I</u> ools <u>H</u> elp                                                |
|-------------------------------------------------------------------|---------------------------------------------------------------------------|
| 💐 Smartkids - Shaping Minds For 🗙                                 |                                                                           |
| $\Box \ \leftarrow \ \rightarrow \ C$                             | O A Not Secure on http://3.108.79.191:8080/SmartKidsAdmin/ADMIN/dashboard |
|                                                                   |                                                                           |
|                                                                   |                                                                           |

24

-

**C** 

0

V

(3)

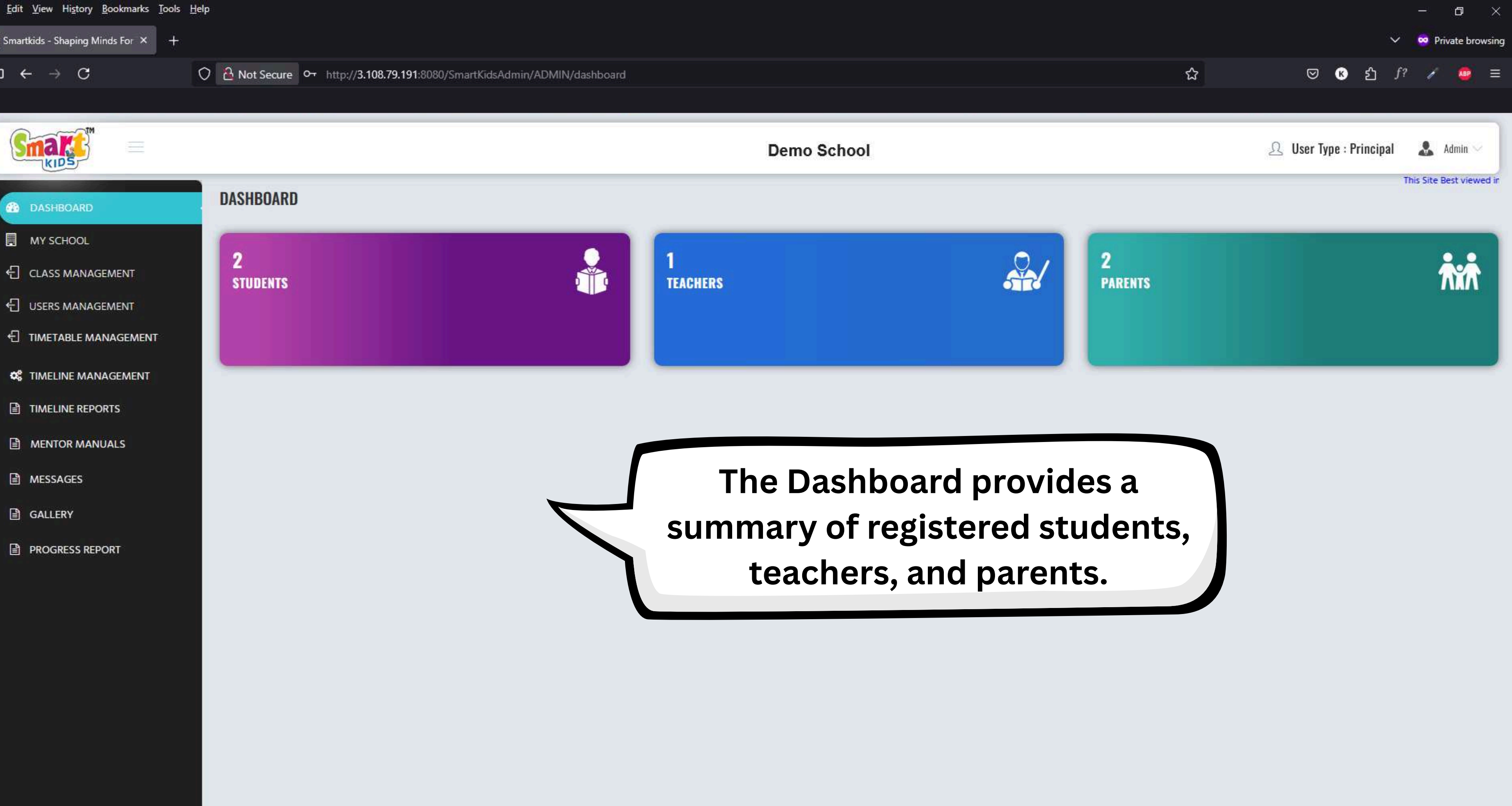

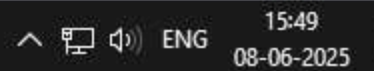

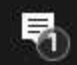

25

-

Q-

|                       |                                       |                           |              | Demo School               |
|-----------------------|---------------------------------------|---------------------------|--------------|---------------------------|
| DASHBOARD             | MY SCHOOL                             |                           |              |                           |
|                       | Select School                         |                           | ~            |                           |
|                       |                                       |                           |              | 6                         |
|                       | School ID: 2081                       |                           |              | School Name:<br>Demo Scho |
|                       |                                       |                           |              |                           |
| 📽 TIMELINE MANAGEMENT | Address:<br>Hyderabad, Hyderabad, Hyd | derabad, Hyderabad, Telan | gana, 123456 |                           |
| TIMELINE REPORTS      | Phone:<br>9812345670                  |                           |              | MOBILE:<br>98123456700    |
| MENTOR MANUALS        | Contact Person:                       |                           |              | Status:                   |
| MESSAGES              | Admin                                 | this Oaks als             |              | Active                    |
| GALLERY               | 2                                     | this School.              |              | 1                         |
| PROGRESS REPORT       | School Code:<br>DEM01                 |                           |              | School Logo:<br>No Logo   |
|                       | Products:                             |                           |              |                           |
|                       | E-LEARNING                            | ENABLE                    | TEACH ONLINE | ENABLE F-I IVF            |

| E-LEARNING  | ENABLE | TEACH ONLINE       | ENABLE | E-LIVE           | ENABLE | WEB PORTALS   | ENABLE |
|-------------|--------|--------------------|--------|------------------|--------|---------------|--------|
| TIMELINE    | ENABLE | TEACHER REPORTS    | ENABLE | PARENT REPORTS   | ENABLE | TIMELINE MGMT | ENABLE |
| TIMETABLE   | ENABLE | MENTOR MANUALS     | ENABLE | NOTIFICATIONS    | ENABLE | GALLERY       | ENABLE |
| SCHOOL INFO | ENABLE | NOTIFICATIONS MGMT | ENABLE | PROGRESS REPORTS | ENABLE | OTT           | ENABLE |
| CVADMIN     | ENABLE |                    |        |                  |        |               |        |

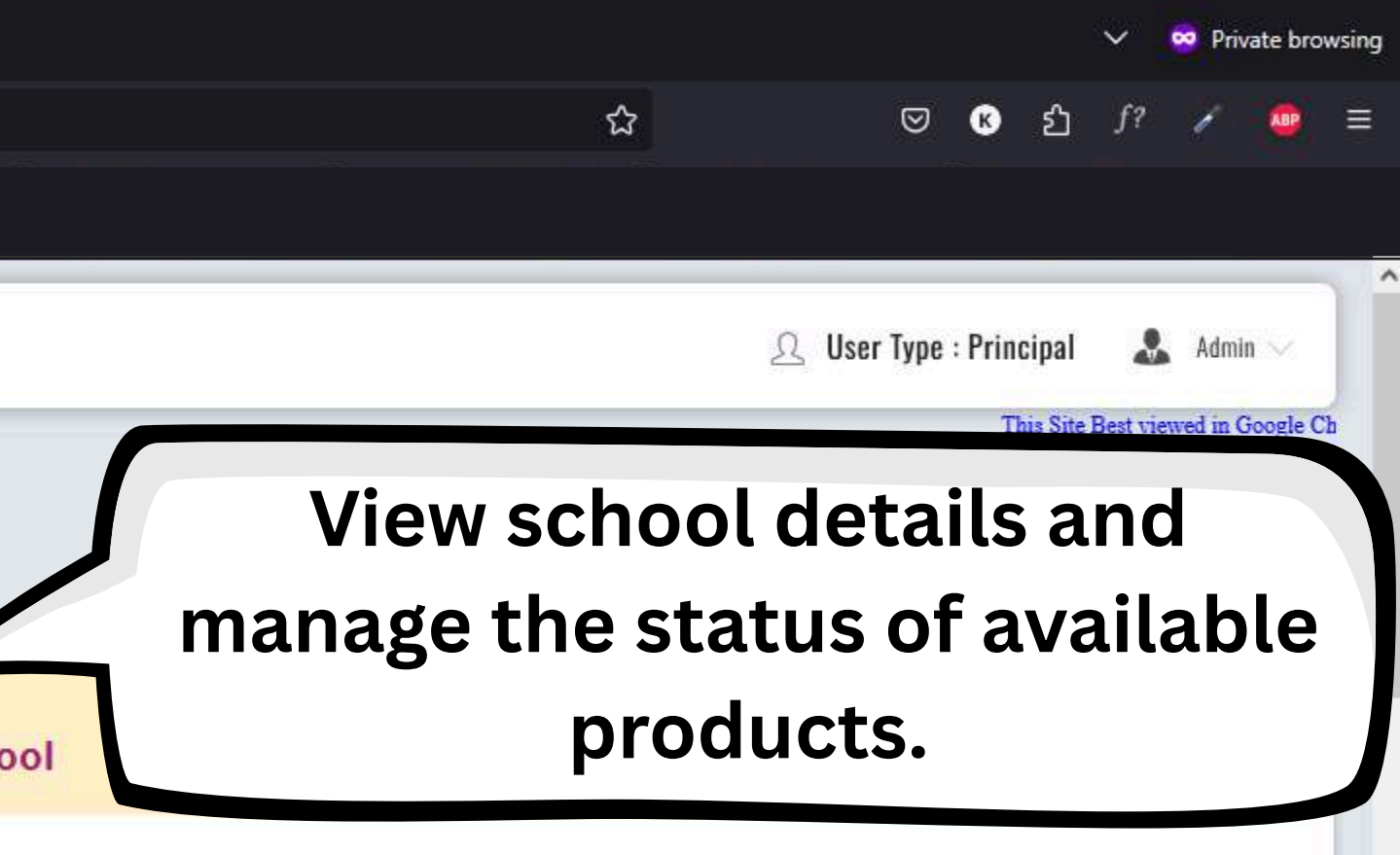

gistered under this School:

へ ENG 15:50 08-06-2025

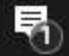

|                       |                 |                      |               | Demo School      |          |
|-----------------------|-----------------|----------------------|---------------|------------------|----------|
|                       |                 |                      |               |                  |          |
| 🕸 DASHBOARD           | ADMIN LOGINS    |                      |               |                  |          |
|                       |                 |                      |               |                  |          |
|                       | ID              | FIRST NAME           | LAST NAME     | MOBILE           |          |
|                       | 101455          | Admin                | A             | 9812345670       |          |
|                       |                 |                      |               |                  |          |
| S TIMELINE MANAGEMENT |                 |                      |               |                  |          |
| TIMELINE REPORTS      | CLASS SUBJECT N | MAPPING              |               |                  |          |
| MENTOR MANUALS        | CLASSNAME       | SUBJECT NAME         | <b>→</b>      | SERIES NAME PACK | AGE NAME |
| MESSAGES              | Nursen          | English              | ~             | Neev             |          |
| GALLERY               | Nuisely         | Liigiisii            | -             | INCEV            |          |
| PROGRESS REPORT       | Nursery         | Maths                | $\rightarrow$ | Neev             |          |
|                       | Nursery         | EVS                  | $\rightarrow$ | M                | ac       |
|                       | Nursery         | Rhymes               | $\rightarrow$ | Neev             |          |
|                       | Nursery         | Stories              | $\rightarrow$ | Neev             |          |
|                       |                 |                      |               |                  |          |
|                       | Nursery         | Colouring            | →             | Neev             |          |
|                       | Nursery         | Colouring<br>English | →<br>→        | Neev             |          |

|            |                           |                         |                       |                                  |        |              | ~ 4 | 🕶 Priv           | ate bro   | wsing |
|------------|---------------------------|-------------------------|-----------------------|----------------------------------|--------|--------------|-----|------------------|-----------|-------|
|            |                           |                         | ☆                     | ◙                                | ß      | பி           | f?  | 1                |           | Ш     |
|            |                           |                         |                       |                                  |        |              |     |                  |           |       |
|            |                           |                         |                       | 요 User Type                      | : Prin | cipal        | \$  | Admir            | 1 🗸       | Î     |
|            |                           |                         |                       |                                  |        |              |     |                  |           |       |
| E-MAIL     |                           |                         |                       |                                  |        |              |     |                  |           |       |
| ABCD@g     | mail.com                  | -                       |                       | RES                              | ET P   | ASSW         | ORD |                  |           |       |
|            |                           |                         |                       |                                  |        |              |     |                  |           |       |
|            |                           |                         |                       |                                  |        |              |     |                  |           |       |
| E)         | MAPPED CLASS N            | AME MAP                 | PPED SUBJEC           | TNAME                            |        |              |     |                  |           |       |
| Individual |                           | Nursery                 |                       | Englis                           | h      |              |     |                  |           |       |
| M<br>ccol  | lanage<br>Ints ar<br>Spec | adm<br>nd ma<br>ific cl | inist<br>p su<br>asse | rator<br>bjec <sup>-</sup><br>s. | ts     | to           | )   |                  |           |       |
|            |                           |                         |                       |                                  |        |              |     |                  |           |       |
| Individual |                           | Nursery                 |                       | Colou                            | ring   |              |     |                  |           |       |
| Individual |                           | LKG                     |                       | Englis                           | h      |              |     |                  |           |       |
| Individual |                           | LKG                     |                       | Maths                            |        |              |     | <u>م معرون ا</u> |           | ~     |
|            |                           |                         |                       |                                  | ^ ¶    | <b>_</b> (1) | ENG | 15:5<br>08-06-2  | 0<br>2025 | 5     |

 $\rightarrow$  C  $\Box \leftarrow$ 

| Smake"               |               |                    |                       | Demo Sch    | ool          |
|----------------------|---------------|--------------------|-----------------------|-------------|--------------|
|                      |               | This Site Best vie | wed in Google Chrome! |             |              |
| DASHBOARD            | CLASS SUBJECT | MAPPING            |                       |             |              |
|                      |               |                    |                       |             |              |
| CLASS MANAGEMENT     | CLASSNAME     | SUBJECT NAME       | -                     | SERIES NAME | PACKAGE NAME |
| USERS MANAGEMENT     | Nursery       | English            | <b>→</b>              | Neev        | I            |
| TIMETABLE MANAGEMENT |               |                    |                       |             |              |
|                      | Nursery       | Maths              | -                     | Neev        |              |
|                      | Nursery       | EVS                | $\rightarrow$         | Neev        | I            |
|                      | Nursery       | Rhymes             | -                     | Neev        | 1            |
| B MESSAGES           |               |                    |                       |             |              |
| GALLERY              | Nursery       | Stories            | <b>→</b>              | Neev        | I            |
| PROGRESS REPORT      | Nursery       | Colouring          | -+                    | Neev        |              |
|                      | LKG           | English            | $\rightarrow$         | Neev        | Activa       |
|                      | LKG           | Maths              | <b>→</b>              | Neev        | subj         |
|                      | LKG           | EVS                | <b>→</b>              | Neev        |              |
|                      | LKG           | Rhymes             | <b>→</b>              | Neev        | I            |
|                      | LKG           | Stories            | $\rightarrow$         | Neev        | I            |
|                      | UKG           | English            | <b>→</b>              | Neev        | I            |

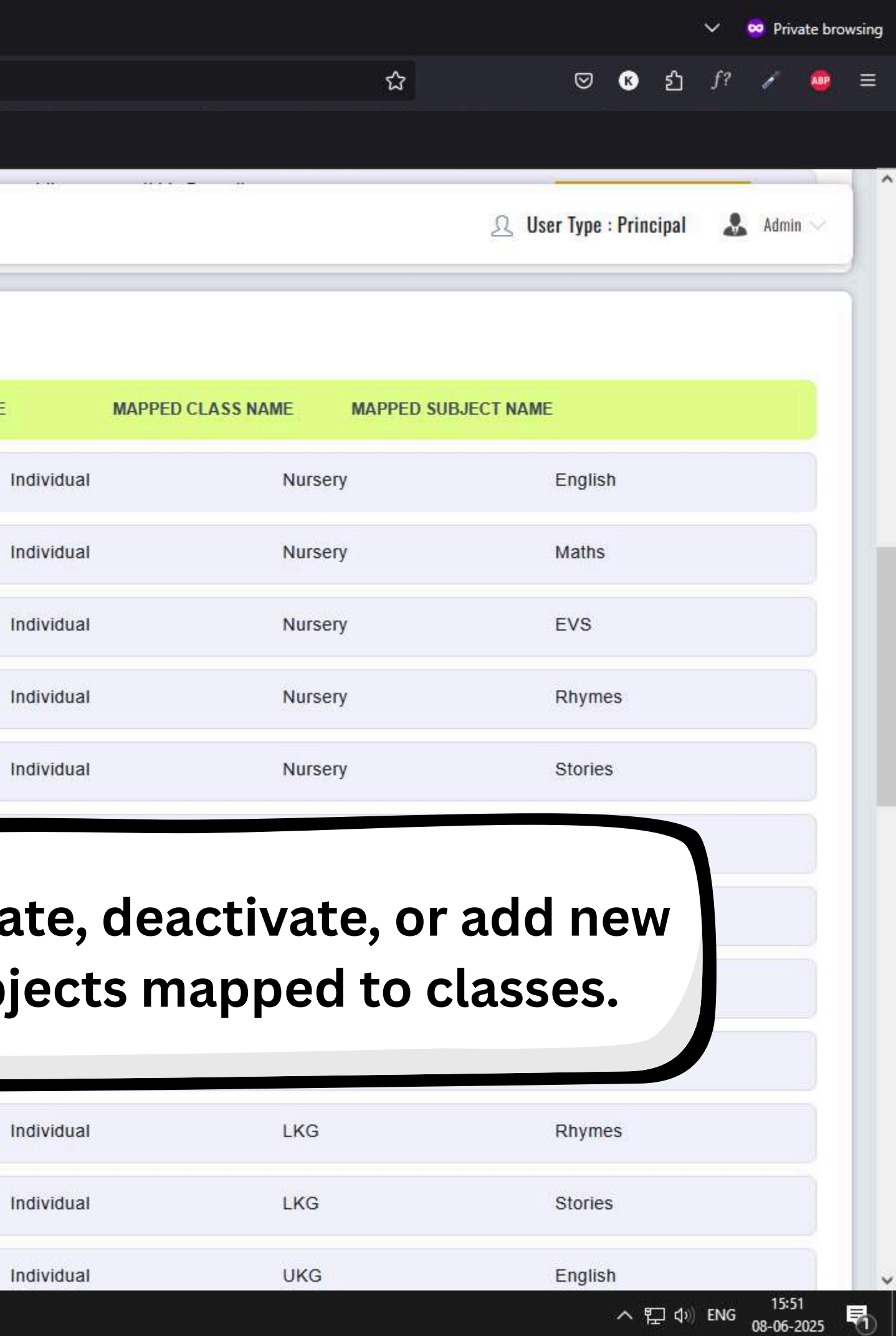

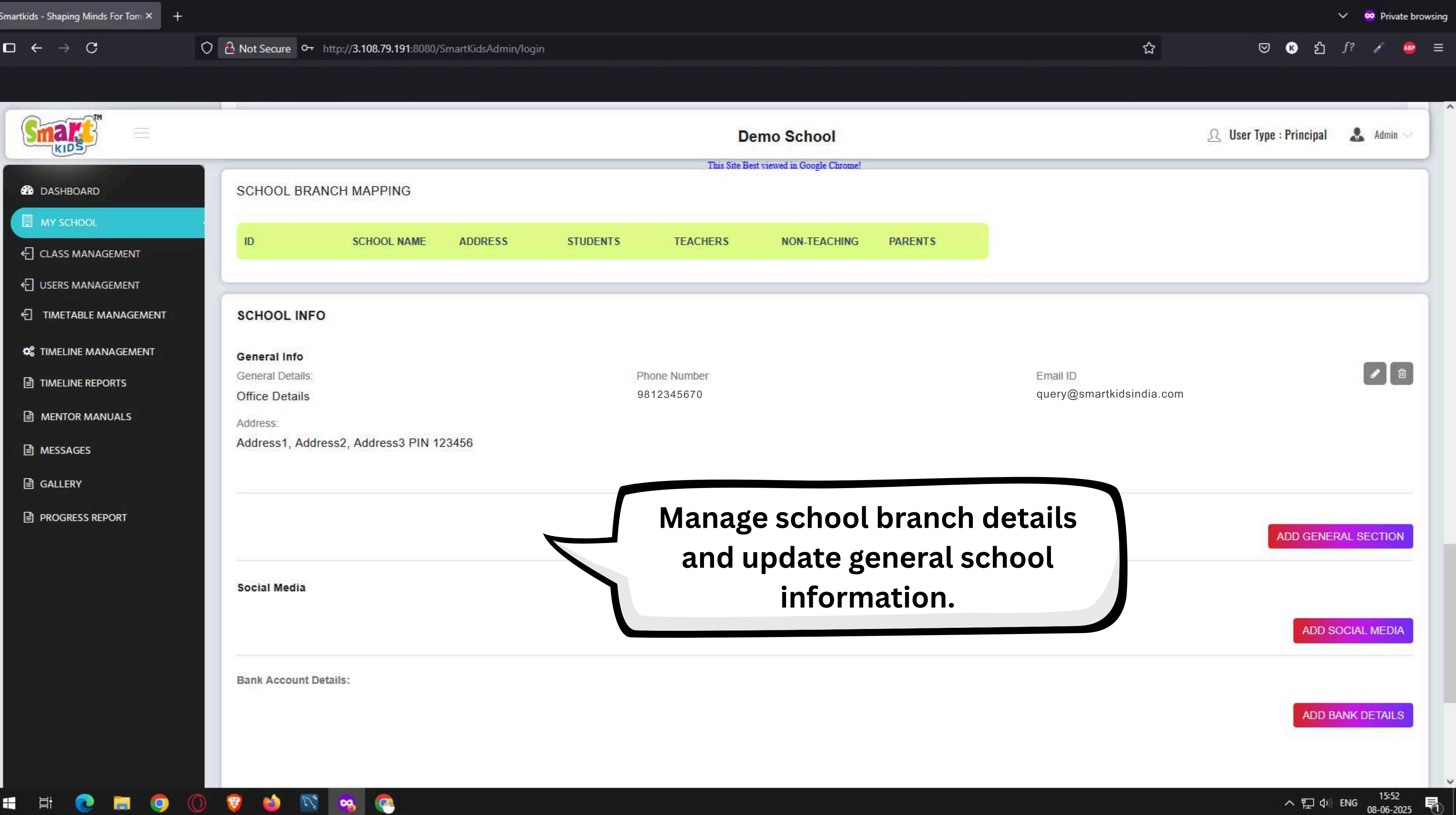

目

|                      | Once Details         | 1234037890          |
|----------------------|----------------------|---------------------|
|                      |                      | Demo School         |
| DASHBOARD            |                      |                     |
| MY SCHOOL            |                      |                     |
| CLASS MANAGEMENT     |                      |                     |
| USERS MANAGEMENT     | Social Media         |                     |
| TIMETABLE MANAGEMENT | Social Media:        | Link                |
|                      | Facebook             | ✓ Enter mobile/link |
| TIMELINE MANAGEMENT  | Facebook             |                     |
| TIMELINE REPORTS     | YouTube              |                     |
| MENTOR MANUALS       | WhatsApp             |                     |
| MENTON MANOALS       | Instagram            |                     |
| MESSAGES             | Telegram             | Add social media    |
| GALLERY              | Twitter              | configuro UDI r     |
|                      | LinkedIn             |                     |
| PROGRESS REPORT      | E-Mail               | l sattings for      |
|                      | Weblink              | Settings for        |
|                      |                      |                     |
|                      | <u></u>              |                     |
|                      | UPI Fees Collections |                     |
|                      | Payment Type         | Payment Mode        |
|                      | Books Fee            | Google Pay          |
|                      | Class                | UPI Number          |
|                      |                      |                     |

9

Q2-

8/5

![](_page_7_Picture_5.jpeg)

| Smartkids - Shaping Minds For Tom × + |                                                               |
|---------------------------------------|---------------------------------------------------------------|
| $\Box \leftarrow \rightarrow C$       | O AND Secure Or http://3.108.79.191:8080/SmartKidsAdmin/login |
|                                       |                                                               |

|                       |                       | Demo School                            |
|-----------------------|-----------------------|----------------------------------------|
| DASHBOARD             |                       |                                        |
| MY SCHOOL             | Social Media          |                                        |
| CLASS MANAGEMENT      | Social Media :        | Link                                   |
|                       | Facebook              | https://www.facebook.com/smartkids.ind |
|                       |                       |                                        |
| C TIMELINE MANAGEMENT |                       | Manage bank account                    |
| TIMELINE REPORTS      | Bank Account Details: | Manage Bank account                    |
| MENTOR MANUALS        |                       | information and UPI fe                 |
| B MESSAGES            |                       | collection details.                    |
| GALLERY               |                       |                                        |
| PROGRESS REPORT       |                       |                                        |
|                       | UPI Fees Collections  |                                        |
|                       | Payment Type          | Payment Mode                           |
|                       | Books Fee             | Google Pay                             |
|                       | Class                 | UPI Number                             |
|                       | Nursery               | 9812345670                             |
|                       |                       |                                        |

9

🕂 🛱 💽 🥅 🥥 🖉 🔚 😒

![](_page_8_Picture_3.jpeg)

 $\Box \leftrightarrow \rightarrow C$ 

-

Цi

2,

-

**P** 

V

0

(2)

| <b>}</b>                                                  |                                                 | Demo School                              | N.                  |
|-----------------------------------------------------------|-------------------------------------------------|------------------------------------------|---------------------|
| OARD                                                      | Bank Account Details:                           |                                          |                     |
| 1001                                                      | Account Holder Name                             | Bank Name                                |                     |
|                                                           | Enter First Name                                | Enter Bank Name                          |                     |
| MANAGEMENT                                                | Branch Address                                  | IFSCCode                                 |                     |
| MANAGEMENT                                                | Enter Address1                                  | Enter Bank Account Number                |                     |
| BLE MANAGEMENT                                            | Account Type                                    |                                          |                     |
|                                                           |                                                 |                                          |                     |
| MANAGEMENT                                                | Savings                                         | *                                        |                     |
| E MANAGEMENT<br>E REPORTS                                 | Savings                                         | <b>E</b> uto                             |                     |
| NE MANAGEMENT<br>NE REPORTS<br>OR MANUALS                 | Savings                                         | Ente                                     | r co                |
| IE MANAGEMENT<br>IE REPORTS<br>R MANUALS                  | Savings                                         | Ente                                     | r co<br>det         |
| E MANAGEMENT<br>E REPORTS<br>E MANUALS<br>ES              | Savings                                         | Ente<br>account                          | r co<br>det         |
| MANAGEMENT<br>REPORTS<br>MANUALS<br>S                     | Savings                                         | Ente<br>account<br>t                     | r co<br>det<br>rans |
| NE MANAGEMENT<br>NE REPORTS<br>NR MANUALS<br>GES<br>SY    | Savings                                         | Ente<br>account<br>t                     | r co<br>det<br>rans |
| E MANAGEMENT<br>E REPORTS<br>R MANUALS<br>SES<br>Y        | Savings                                         | Ente<br>account<br>t                     | r co<br>det<br>rans |
| E MANAGEMENT<br>E REPORTS<br>E MANUALS<br>ES<br>55 REPORT | Savings<br>UPI Fees Collections                 | Ente<br>account<br>t                     | r co<br>det<br>rans |
| MANAGEMENT<br>REPORTS<br>MANUALS<br>S<br>S REPORT         | Savings<br>UPI Fees Collections<br>Payment Type |                                          | r co<br>det<br>rans |
| ANAGEMENT<br>EPORTS<br>ANUALS<br>REPORT                   | Savings                                         | Payment Mode         Google Pay          | r co<br>det<br>rans |
| E MANAGEMENT<br>E REPORTS<br>MANUALS<br>ES<br>ES REPORT   | Savings                                         | Payment Mode<br>Google Pay<br>UPI Number | r co<br>det<br>rans |

![](_page_9_Picture_4.jpeg)

Ľ.

Ľ.

-

9

V

0

(2)

|                       | Demo School   |
|-----------------------|---------------|
| Bank Account Details: |               |
| Account Holder Name   | Bank Name     |
| My School             | ABC Bank      |
| Branch Address        | IFSCCode      |
| Address 1             | IFSC1234      |
| Account Type          |               |
| MENT Savings          | ~             |
| Savings               |               |
| Current               | Select the ap |
|                       | account type  |
|                       | nwobqorb      |
| RT                    |               |
| UPI Fees Collections  |               |
| Payment Type          | Payment Mode  |
| Books Fee             | Google Pay    |
|                       |               |
| Class                 | UPI Number    |

![](_page_10_Picture_4.jpeg)

|                                                                                                | Coold Madia -                                                         | Demo School                                                                                                    |
|------------------------------------------------------------------------------------------------|-----------------------------------------------------------------------|----------------------------------------------------------------------------------------------------|
| DASHBOARD                                                                                      |                                                                       |                                                                                                    |
|                                                                                                | Pank Assount Dataila                                                  |                                                                                                    |
| CLASS MANAGEMENT                                                                               | Bank Account Details:                                                 |                                                                                                    |
|                                                                                                | Account Holder Name                                                   | Bank Name                                                                                                    |
|                                                                                                | My School                                                             | ABC Bank                                                                                                    |
| ← TIMETABLE MANAGEMENT                                                                         | Branch Address                                                        | IFSC Code                                                                                                    |
| S TIMELINE MANAGEMENT                                                                          | Address 1                                                             | IFSC1234                                                                                                    |
|                                                                                                | Account Type                                                          |                                                                                                    |
|                                                                                                |                                                                       |                                                                                                    |
|                                                                                                |                                                                       |                                                                                                    |
| <ul> <li>MENTOR MANUALS</li> <li>MESSAGES</li> </ul>                                           |                                                                       | Successfully added acco                                                                                                |
| <ul> <li>MENTOR MANUALS</li> <li>MESSAGES</li> <li>GALLERY</li> </ul>                          |                                                                       | Successfully added acco<br>information will be                                                                         |
| <ul> <li>MENTOR MANUALS</li> <li>MESSAGES</li> <li>GALLERY</li> <li>PROGRESS REPORT</li> </ul> |                                                                       | Successfully added acco<br>information will be<br>displayed.                                                           |
| <ul> <li>MENTOR MANUALS</li> <li>MESSAGES</li> <li>GALLERY</li> <li>PROGRESS REPORT</li> </ul> | UPI Fees Collections                                                  | Successfully added acco<br>information will be<br>displayed.                                                           |
| <ul> <li>MENTOR MANUALS</li> <li>MESSAGES</li> <li>GALLERY</li> <li>PROGRESS REPORT</li> </ul> | UPI Fees Collections<br>Payment Type                                  | Successfully added acco<br>information will be<br>displayed.                                                           |
| <ul> <li>MENTOR MANUALS</li> <li>MESSAGES</li> <li>GALLERY</li> <li>PROGRESS REPORT</li> </ul> | UPI Fees Collections<br>Payment Type<br>Books Fee                     | Successfully added acco<br>information will be<br>displayed.                                                           |
| <ul> <li>MENTOR MANUALS</li> <li>MESSAGES</li> <li>GALLERY</li> <li>PROGRESS REPORT</li> </ul> | UPI Fees Collections<br>Payment Type<br>Books Fee<br>Class            | Successfully added acco<br>information will be<br>displayed.<br>Payment Mode<br>Google Pay<br>UPI Number               |
| <ul> <li>MENTOR MANUALS</li> <li>MESSAGES</li> <li>GALLERY</li> <li>PROGRESS REPORT</li> </ul> | UPI Fees Collections<br>Payment Type<br>Books Fee<br>Class<br>Nursery | Successfully added acco<br>information will be<br>displayed.<br>Payment Mode<br>Google Pay<br>UPI Number<br>9812345670 |

H 💽 🔚 🜍 🔘 🦁 🧉

**193** 

24

![](_page_11_Picture_6.jpeg)

|                                                          | C IN NOT Secure C+ http://s.106.79.191:6060/Smart                                                                                  | tKiasAdmin/login                                                                                      | ы<br>Ш        | S C 1 1                       |
|----------------------------------------------------------|----------------------------------------------------------------------------------------------------|----------------------------------------------------------------------------------------------------|---------------|-------------------------------|
| a <b>k</b> =                                             |                                                                                                    | Demo School                                                                                           |               | Ω User Type : Principal Admin |
| KIDS                                                     | Address                                                                                                    | 1F301234                                                                                              | 1234301890    | This Site Best viewe          |
| HBOARD                                                   | Account Type                                                                                                    |                                                                                                    |               |                               |
| CHOOL                                                    |                                                                                                    |                                                                                                    |               |                               |
| S MANAGEMENT                                             |                                                                                                    | Configure UDI details by                                                                              |               | ADD BANK DETAILS              |
| MANAGEMENT                                               |                                                                                                    | Configure OPT details by                                                                              |               |                               |
| TABLE MANAGEMENT                                         |                                                                                                    | selecting the payment type.                                                                           |               |                               |
| INE MANAGEMENT                                           |                                                                                                    |                                                                                                    |               |                               |
|                                                          | UPI Fees Collections                                                                                                    | Doursont Mede                                                                                         | Amount        |                               |
| LINE REPORTS                                             | Payment Type                                                                                                    | Pavment wooe                                                                                          |               |                               |
| LINE REPORTS                                             | Books Fee                                                                                                    | Google Pay                                                                                            | 100           |                               |
| INE REPORTS                                              | Payment Type<br>Books Fee<br>Class                                                                                                 | Google Pay<br>UPI Number                                                                              | 100           |                               |
| LINE REPORTS<br>TOR MANUALS<br>GAGES                     | Payment Type<br>Books Fee<br>Class<br>Nursery                                                                                      | Google Pay<br>UPI Number<br>9812345670                                                                | 100           |                               |
| INE REPORTS<br>FOR MANUALS<br>AGES<br>ERY                | Payment Type<br>Books Fee<br>Class<br>Nursery                                                                                      | Google Pay<br>UPI Number<br>9812345670                                                                | 100           |                               |
| INE REPORTS<br>FOR MANUALS<br>AGES<br>ERY<br>RESS REPORT | Payment Type Books Fee Class Nursery Payment Type                                                                                  | Google Pay<br>UPI Number<br>9812345670<br>Payment Mode                                                | 100<br>Amount |                               |
| INE REPORTS<br>OR MANUALS<br>AGES<br>ERY<br>RESS REPORT  | Payment Type<br>Books Fee<br>Class<br>Nursery<br>Payment Type<br>Books Fee                                                         | Payment Mode   Google Pay   UPI Number   9812345670     Payment Mode     Payment Mode     PhonePe     | 100<br>Amount |                               |
| INE REPORTS<br>FOR MANUALS<br>AGES<br>ERY<br>RESS REPORT | Payment Type<br>Books Fee<br>Class<br>Nursery<br>Payment Type<br>Books Fee<br>Books Fee                                            | Payment Mode       Google Pay       UPI Number       9812345670       Payment Mode       PhonePe      | 100<br>Amount |                               |
| INE REPORTS<br>OR MANUALS<br>AGES<br>ERY<br>RESS REPORT  | Payment Type<br>Books Fee<br>Class<br>Nursery<br>Payment Type<br>Books Fee<br>Books Fee<br>Hostel Fee                              | Payment Mode<br>Google Pay<br>UPI Number<br>9812345670<br>Payment Mode<br>PhonePe<br>Enter UPI Number | 100<br>Amount |                               |
| INE REPORTS<br>OR MANUALS<br>AGES<br>ERY<br>RESS REPORT  | Payment Type<br>Books Fee<br>Class<br>Nursery<br>Payment Type<br>Books Fee<br>Books Fee<br>Hostel Fee<br>Transport Fee<br>Exam Fee | Payment Mode<br>Google Pay<br>UPI Number<br>9812345670<br>Payment Mode<br>PhonePe<br>Enter UPI Number | 100 Amount    |                               |

🗄 🗄 💽 575 9

| Smartkids - Shaping Minds For Tom $	imes$ + |                                                              |
|---------------------------------------------|--------------------------------------------------------------|
| $\Box \leftarrow \rightarrow C$             | O & Not Secure Or http://310879191:8080/SmartKidsAdmin/login |

| TM              |              |                                                  |
|-----------------|--------------|--------------------------------------------------|
|                 |              | Demo School                                      |
|                 | Address      | IFSU1234 This Site Best viewed in Google Chrome! |
| BOARD           | Account Type |                                                  |
| HOOL            |              |                                                  |
| MANAGEMENT      |              |                                                  |
| MANAGEMENT      |              |                                                  |
| ABLE MANAGEMENT |              |                                                  |
| NE MANAGEMENT   |              |                                                  |
|                 | Dayment Type | Dayment Mode                                     |
| E KEPOKTS       | Books Fee    | Goode Pay                                        |
| MANUALS         | Sono Foo     | Coogie r dy                                      |
| -               | Class        | UPI Number                                       |
|                 | Nursery      | 9812345670                                       |
|                 |              |                                                  |
| REPORT          | Payment Type | Payment Mode                                     |
|                 | Books Fee    | ✓ PhonePe                                        |
|                 | Class        | PhonePe                                          |
|                 | Nurserv      | Google Pay                                       |
|                 | Huidely      | BHIM                                             |
|                 |              | Amazon Pay                                       |
|                 |              | Others                                           |

🗄 💽 🧮 🧔 🔘 🤯 🔛

-

(PL

![](_page_13_Picture_3.jpeg)

| nartkids - Shaping Minds For Tom × + $\Box \leftrightarrow \odot C$ | O & Not Secure Or http://3.108.79.191:8080/SmartKidsAdmin/login      | i i                       | ☆ ♡® 1                          | ✓ ∞ Private brows f? |
|---------------------------------------------------------------------|----------------------------------------------------------------------|---------------------------|---------------------------------|----------------------|
|                                                                     |                                                                      |                           |                                 |                      |
|                                                                     |                                                                      | Demo School               | <u> Q</u> User Type : Principal | 🚨 Admin 🗸            |
| DASHBOARD                                                           | Address I<br>This Site Best viewed in Google Chrome!<br>Account Type | 1F3U1Z34 1Z34307890       |                                 |                      |
|                                                                     |                                                                      |                           | ADD B                           | ANK DETAILS          |
| CLASS MANAGEMENT                                                    | Nursery                                                              |                           |                                 |                      |
|                                                                     | UKG                                                                  |                           |                                 |                      |
| 🕫 TIMELINE MANAGEMENT                                               |                                                                      |                           |                                 |                      |
|                                                                     | IV<br>IV                                                             | Payment Mode Amount       |                                 |                      |
|                                                                     | V<br>VI                                                              | Select the relevant class |                                 |                      |
| ■ MESSAGES ■ GALLERY                                                |                                                                      | for UPI fee collection.   |                                 |                      |
| PROGRESS REPORT                                                     | IX<br>X                                                              |                           |                                 |                      |
|                                                                     | XI<br>XII                                                            | PhonePe                   |                                 |                      |
|                                                                     | Nursery                                                              | ✓ Enter UPI Number        |                                 |                      |
|                                                                     |                                                                      |                           | CANCEL                          | SUBMIT               |
|                                                                     |                                                                      |                           | ADD PAYM                        | ENT DETAILS          |
|                                                                     |                                                                      |                           |                                 |                      |
| H 👩 🗖 🌀 🤇                                                           |                                                                      |                           | へ 町 (1))                        | ENG                  |

| oing Minds For Tom × +<br>→ C ○ | A Not Secure on http://3.108.79.191:8080/SmartKidsAdmin/login        |                        | ជ          | ~ <sup>∞</sup><br>♡ € 丘 f? / | Privat |
|---------------------------------|----------------------------------------------------------------------|------------------------|------------|------------------------------|--------|
|                                 |                                                                      | Demo School            |            | 요 User Type : Principal 🛛 🕹  | Admin  |
| IBOARD                          | Address I<br>This Site Best viewed in Google Chrome!<br>Account Type | 1501234                | 1234307890 |                              |        |
|                                 |                                                                      |                        |            | ADD BANK DE                  | TAILS  |
| S MANAGEMENT                    | Nursery<br>LKG                                                       |                        |            |                              |        |
| ABLE MANAGEMENT                 | UKG                                                                  |                        |            |                              |        |
| INE MANAGEMENT                  | П                                                                    |                        |            |                              |        |
| NE REPORTS                      |                                                                      | Payment Mode           | Amount     | -                            |        |
| OR MANUALS                      | V                                                                    |                        |            |                              |        |
| AGES                            | VI                                                                   | Select the relevant of | class      |                              |        |
|                                 |                                                                      | for UDI foo collocti   | on         |                              |        |
| RY                              | IX                                                                   | ior opriee collection  | on.        |                              |        |
| RESS REPORT                     | x                                                                    | DhanaDh                |            |                              |        |
|                                 | XI                                                                   | PhonePe                | ×          |                              |        |
|                                 | XII                                                                  |                        |            |                              |        |
|                                 | Nursery                                                              | ✓ Enter UPI Number     |            |                              |        |
|                                 |                                                                      |                        |            |                              |        |
|                                 |                                                                      |                        |            | CANCEL                       | JBMI   |
|                                 |                                                                      |                        |            |                              |        |
|                                 |                                                                      |                        |            |                              |        |
|                                 |                                                                      |                        |            | ADD PAYMENT DE               | TAIL   |
|                                 |                                                                      |                        |            |                              |        |
|                                 |                                                                      |                        |            |                              |        |

副

-

6

17

0

9

-

|                       |                                         |                         |                    | Demo Scho                     | ol                      |
|-----------------------|-----------------------------------------|-------------------------|--------------------|-------------------------------|-------------------------|
| 🚳 DASHBOARD           | MY SCHOOL                               |                         |                    | This Site Best viewed in Goog | le Chrome!              |
|                       | Select School                           |                         | ~                  |                               |                         |
| CLASS MANAGEMENT      | Select School                           |                         |                    |                               |                         |
|                       | School ID: 2081                         |                         |                    | Choose a                      | a spec                  |
|                       | Addrass                                 |                         |                    | branch to                     | o view                  |
| C TIMELINE MANAGEMENT | Hyderabad, Hyderabad, Hyder             | rabad, Hyderabad, Telar | ngana, 123456      |                               |                         |
|                       | Phone:<br>9812345670                    |                         |                    |                               | Mobile:<br>8328015930   |
| MENTOR MANUALS        | Contact Person:                         |                         |                    |                               | Status:                 |
| MESSAGES              | Admin                                   |                         |                    |                               | Active                  |
| GALLERY               | No of Students registered under th<br>2 | is School:              |                    |                               | No of Teachers re<br>1  |
| PROGRESS REPORT       | School Code:<br>DEM01                   |                         |                    |                               | School Logo:<br>No Logo |
|                       | Products:                               |                         |                    |                               |                         |
|                       | E-LEARNING                              | ENABLE                  | TEACH ONLINE       | ENABLE                        | E-LIVE                  |
|                       | TIMELINE                                | ENABLE                  | TEACHER REPORTS    | ENABLE                        | PARENT REP              |
|                       | TIMETABLE                               | ENABLE                  | MENTOR MANUALS     | ENABLE                        | NOTIFICATIO             |
|                       | SCHOOL INFO                             | ENABLE                  | NOTIFICATIONS MGMT | ENABLE                        | PROGRESS I              |
|                       | CVADMIN                                 | ENABLE                  |                    |                               |                         |

![](_page_15_Picture_5.jpeg)

へ EP (16:09 の8-06-2025

馰

![](_page_16_Picture_3.jpeg)

http://3.108.79.191:8080/SmartKidsAdmin/ADMIN/view\_classes

0

6

98

GA

-

ĽЦ:

16:09 へ ED (小) ENG 08-06-2025

垦

📲 🛤 💽 🧰 🌍 🔘 🦉 🗮 😪 🧟

| nartkids - Shaping Minds For Torn × 🛛 + |                                                                |                                 |                        | 🗸 🕺 Private browsing       |
|-----------------------------------------|----------------------------------------------------------------|---------------------------------|------------------------|----------------------------|
| □ ← → C                                 | 🕽 🔁 Not Secure 💁 http://3.108.79.191:8080/SmartKidsAdmin/login |                                 | ☆ ♡ € 约                | f? 🖌 🤷 😑                   |
|                                         |                                                                |                                 |                        |                            |
|                                         |                                                                | Demo School                     | Q User Type : Principa | 🚨 Admin 🗸                  |
| 🚳 DASHBOARD                             | CLASS & SECTIONS                                               |                                 |                        | s Site Best viewed in Goog |
|                                         | ► Class                                                        |                                 |                        |                            |
| CLASS MANAGEMENT                        | → Nursery(ID: 1)                                               |                                 |                        | / 1                        |
| SUBJECTS MAPPING                        | Section                                                        |                                 |                        | ADD SECTION                |
| STAFF CLASS TEACHER     MAPPING         | Section A(ID: 1968)                                            |                                 | Active 0/50            | / 1                        |
| TEACHER SUBJECTS MAPPING                | Section B(ID: 1969)                                            |                                 | Active 0/50            | / 1                        |
| P HOLIDAYS                              | ▶LKG(ID: 2)                                                    |                                 |                        | / 1                        |
| C USERS MANAGEMENT                      | Section                                                        |                                 |                        | ADD SECTION                |
|                                         | Section A(ID: 1968)                                            |                                 | Active 0/50            | / 1                        |
| C TIMELINE MANAGEMENT                   | Section B(ID: 1969)                                            |                                 | Active 0/50            | / 1                        |
| TIMELINE REPORTS                        | ► UKG(ID: 3)                                                   |                                 |                        | / =                        |
| MENTOR MANUALS                          | • Cartion                                                      |                                 |                        | ADD SECTION                |
| MESSAGES                                |                                                                |                                 |                        | ADD SECTION                |
| GALLERY                                 | Section A(ID: 1968)                                            | Create, edit, or delete classes | Active 0/50            |                            |
| PROGRESS REPORT                         | Section B(ID: 1969)                                            | and sections as needed.         | Active 0/50            | / 1                        |
|                                         |                                                                |                                 |                        |                            |
|                                         |                                                                |                                 |                        |                            |
|                                         |                                                                |                                 |                        |                            |

へ 空 (1) ENG 08-06-2025 🖏

![](_page_17_Picture_6.jpeg)

| Image: Subjects MAPPING     Image: Subjects MAPPING                                                                                                    |                                  |               |                               |
|----------------------------------------------------------------------------------------------------|----------------------------------|---------------|-------------------------------|
| SUBJECTS MAPPINC   Image: Subjects Mapping   Image: Subjects Mapping   Image: Subjects   Image: Subjects   Image: Subjects   Image: Subjects   Image: Subjects   Image: Subjects   Image: Subjects   Image: Subjects   Image: Subjects   Image: Subjects   Image: Subjects   Image: Subjects   Image: Subjects   Image: Subjects   Image: Subjects   Image: Subjects Report   Image: Subjects Report                                                                                                    |                                  |               | Demo School                   |
| MY SCHOOL CLASS MANAGEMENT © CLASS & SECTORS © SUBJECTS MAPPING © STAFE CLASS TRACHER MARINGE © HOLIDAYS © HOLIDAYS © LIGERS MANAGEMENT © TIMELINE MANAGEMENT © TIMELINE MANAGEMENT © TIMELINE MANAGEMENT © TIMELINE REPORTS © ALLERY PROCRESS REPORT PROCRESS REPORT                                                                                                    | DASHBOARD                        | IECTS MAPPING |                               |
| Nursery Nursery Intervention Subjects MARAGEMENT Stafe class reacher<br>MARPING Stafe class teacher<br>MARPING Stafe class teacher<br>MARPING TEACHER SUBJECTS MAPPING Intervention Houldans Users MANAGEMENT Users MANAGEMENT Users MANAGEMENT Stories Stories Stories Stories Colouring Ltcd Subjects Bubjects Bubjects Bubjects Stories Stories English Bubjects English EVS Maths EVS Brockess Report Vursery                                                                                                    |                                  |               |                               |
| CLASS & SECTIONS   I SUBJECTS MAPPING   I STAFF CLASS TEACHER   MAPPING   I TACHER SUBJECTS MAPPING   I TACHER SUBJECTS MAPPING   I TACHER SUBJECTS MAPPING   I TIMELINE MANAGEMENT   I TIMELINE MANAGEMENT   I TIMELINE MANAGEMENT   I TIMELINE REPORTS   MENTOR MANUALS   I MESSAGES   I GALLERY   PROGRESS REPORT                                                                                                    |                                  | Nursery       |                               |
| Classifier Classifier Classif                                                                                                    |                                  | ▶ Subjects    |                               |
| Image: Start CLASS TEACHER   MARPING   Image: Subjects MAPPING   Image: Subjects MAPPING   Image: Subject MAPPING   Image: Subject MAPPING   Image: Subject MAPPING   Image: Subject MAPPING   Image: Subject MAPPING   Image: Subject MAPPING   Image: Subject MAPPING   Image: Subject MAPPING   Image: Subject MAPPING   Image: Subject MAPPING   Image: Subject MAPPING   Image: Subject MAPPING  <                                                                                                    | SUBJECTS MAPPING                 | English       |                               |
| E TACHER SUBJECTS MAPPING<br>HOLIDAYS<br>HOLIDAYS<br>USERS MANAGEMENT<br>TIMETABLE MANAGEMENT<br>MENTOR MANUALS<br>MESSAGES<br>A GALLERY<br>PROGRESS REPORT<br>KING<br>KING | 同 STAFF CLASS TEACHER<br>MAPPING | Maths         |                               |
| HOLIDAYS USERS MANAGEMENT ITMELINE MANAGEMENT ITMELINE MANAGEMENT Colouring KINGELINE REPORTS MENTOR MANUALS MENTOR MANUALS English English English English Extract Extract Stories Stories                                                                                                    | TEACHER SUBJECTS MAPPING         | EVS           |                               |
| USERS MANAGEMENT ITMETABLE MANAGEMENT C TIMELINE MANAGEMENT C TIMELINE MANAGEMENT C TIMELINE MANAGEMENT C TIMELINE REPORTS MENTOR MANUALS MENTOR MANUALS C GALLERY PROGRESS REPORT PROGRESS REPORT C Stories                                                                                                    | 同 HOLIDAYS                       | Rhymes        | Manage subjects by activation |
| <ul> <li>TIMETABLE MANAGEMENT</li> <li>Colouring</li> <li>Colouring</li> <li>Colouring</li> <li>LKG</li> <li>MENTOR MANUALS</li> <li>MESSAGES</li> <li>GALLERY</li> <li>PROGRESS REPORT</li> <li>English</li> <li>English</li> <li>English</li> <li>English</li> <li>English</li> <li>English</li> <li>English</li> <li>English</li> <li>English</li> <li>English</li> <li>EvS</li> <li>Rhymes</li> <li>Stories</li> </ul>                                                                                                    | C USERS MANAGEMENT               | Stories       | deactivating, or adding new   |
| Colouring Colouring Colour                                                                                                    |                                  |               |                               |
| Image: Interline Reports   Image: Interline Reports   Image: Int                                                                                                    | S TIMELINE MANAGEMENT            |               |                               |
| MENTOR MANUALS     MESSAGES     GALLERY        PROGRESS REPORT     EVS   Rhymes   Stories                                                                                                    |                                  | LKG           |                               |
| MESSAGES   GALLERY   PROGRESS REPORT   EVS   Rhymes   Stories                                                                                                    | MENTOR MANUALS                   | ▶ Subjects    |                               |
| GALLERY   PROGRESS REPORT      Maths   EVS   Rhymes   Stories                                                                                                    | B MESSAGES                       | English       |                               |
| PROGRESS REPORT      EVS Rhymes Stories                                                                                                    | GALLERY                          | Maths         |                               |
| Rhymes<br>Stories                                                                                                    | PROGRESS REPORT                  | EVS           |                               |
| Stories                                                                                                    |                                  | Rhymes        |                               |
|                                                                                                    |                                  | Stories       |                               |
|                                                                                                    |                                  | UKC           |                               |

![](_page_18_Picture_4.jpeg)

| DASHBOARD                | SUBJECTS MAPPING | Existing Subject Name |
|--------------------------|------------------|-----------------------|
| MY SCHOOL                |                  | Select Subject        |
|                          | ▶ Nursery        | Select Subject        |
| CLASS MANAGEMENT         | N Culture to     | No Subject            |
| CLASS & SECTIONS         | - V Subjects     | English               |
| SUBJECTS MAPPING         | English          | English Grammar       |
|                          |                  | Maths                 |
| MAPPING                  | Maths            | EVS                   |
| TEACHER SUBJECTS MAPPING | EVS              | Rhymes                |
|                          |                  | Stories               |
| ⊯ HOLIDAYS               | — Rhymes         | Colouring             |
| USERS MANAGEMENT         |                  | Science               |
| TIMETABLE MANAGEMENT     | Stones           | Social                |
|                          | Colouring        | Computers             |
| TIMELINE MANAGEMENT      |                  | తెలుగు                |
| TIMELINE REPORTS         | ▶ LKG            | हिंदी                 |
|                          | ▶ Subjects       | Maths Practice Book   |
| MENTOR MANUALS           |                  | New Subject           |
| MESSAGES                 | English          |                       |
| GALLERY                  | Maths            |                       |
| PROGRESS REPORT          | EVS              |                       |
|                          | Rhymes           |                       |
|                          | Stories          |                       |
|                          |                  |                       |

![](_page_19_Figure_5.jpeg)

 $\square \ \leftarrow \ \rightarrow \ C$ 

| KIDS                       | This Site Pest view | ADD SUBJECT           |        |
|----------------------------|---------------------|-----------------------|--------|
| B DASHBOARD                | SUBJECTS MAPPING    | Existing Subject Name |        |
|                            |                     | Select Subject        | ~      |
|                            | ▶ Nursery           | Select Subject        |        |
| CLASS MANAGEMENT           |                     | No Subject            |        |
| CLASS & SECTIONS           | Subjects            | English               |        |
| E SUBJECTS MAPPING         | English             | English Grammar       |        |
|                            |                     | Maths                 |        |
| MAPPING                    | — Maths             | EVS                   |        |
| E TEACHER SUBJECTS MAPPING | EVS                 | Bhymes                |        |
|                            |                     | Stories               |        |
| C HOLIDAYS                 | — Rhymes            | Colouring             |        |
| ← USERS MANAGEMENT         |                     | Science               |        |
| E TIMETABLE MANAGEMENT     | Stones              | Social                |        |
|                            | Colouring           | Computers             |        |
| S TIMELINE MANAGEMENT      |                     | తెలుగు                |        |
| TIMELINE REPORTS           | ▶ LKG               | हिंदी                 |        |
|                            | ▶ Subjects          | Maths Practice Book   |        |
| MENTOR MANUALS             |                     | New Subject           | J Crea |
| MESSAGES                   | — English           |                       |        |
| GALLERY                    | Maths               |                       | It is  |
| PROGRESS REPORT            | EVS                 |                       |        |
|                            | Rhymes              |                       |        |
|                            | Stories             |                       |        |
|                            |                     |                       |        |

![](_page_20_Figure_5.jpeg)

 $\square \ \leftarrow \ \rightarrow \ C$ 

| KIDS =                          |                                                    | ADD SUBJECT           |
|---------------------------------|----------------------------------------------------|-----------------------|
|                                 | This Site Best viewed in Google<br>IBJECTS MAPPING | Existing Subject Name |
|                                 |                                                    | New Subject ~         |
|                                 | ▶ Nursery                                          | New Subject Name      |
|                                 | ■ Subjects                                         | Kannada               |
| SUBJECTS MAPPING                | English                                            | Status                |
| STAFF CLASS TEACHER     MAPPING | — Maths                                            |                       |
| TEACHER SUBJECTS MAPPING        | EVS                                                |                       |
| P HOLIDAYS                      | Rhymes                                             |                       |
| C USERS MANAGEMENT              | Charles                                            | En                    |
| E TIMETABLE MANAGEMENT          |                                                    | name                  |
| S TIMELINE MANAGEMENT           | Colouring                                          |                       |
| TIMELINE REPORTS                | ▶LKG                                               |                       |
| MENTOR MANUALS                  | ▶ Subjects                                         |                       |
| MESSAGES                        | — English                                          |                       |
| GALLERY                         | — Maths                                            |                       |
| PROGRESS REPORT                 | — EVS                                              |                       |
|                                 | Rhymes                                             |                       |
|                                 | Stories                                            |                       |
|                                 | buwc.                                              |                       |

![](_page_21_Figure_5.jpeg)

| artkids - Shaping Minds For Tom $	imes$ + |                                                |                               |         | 5                              |             | Private bro | owsing |
|-------------------------------------------|------------------------------------------------|-------------------------------|---------|--------------------------------|-------------|-------------|--------|
| $\leftrightarrow \rightarrow C$           | O A Not Secure Or http://3.108.79.191:8080/Sma | artKidsAdmin/login            | ☆       | ල <b>K</b> රු                  | f? 🥖        |             | ≡      |
|                                           |                                                |                               |         |                                |             |             |        |
|                                           |                                                | Demo School                   | Ω       | , User Type : Principal        | <b>.</b> At | dmin 🗸      |        |
| 🚳 DASHBOARD                               | SUBJECTS MAPPING                               |                               | This Si | te Best viewed in Google Chroi | he!         |             |        |
| MY SCHOOL                                 |                                                |                               |         |                                |             |             |        |
|                                           | Nursery                                        |                               |         |                                |             |             |        |
| CLASS & SECTIONS                          | ► Subjects                                     |                               |         |                                | ADD SUR     | BJECT       |        |
| SUBJECTS MAPPING                          | English                                        |                               |         | Active                         | 1           | Î           |        |
| STAFF CLASS TEACHER     MAPPING           | Maths                                          |                               |         | Active                         | 1           | Î           |        |
| E TEACHER SUBJECTS MAPPING                | EVS                                            |                               |         | Active                         | 1           | Î           |        |
| PHOLIDAYS                                 | Rhymes                                         |                               |         | Active                         | 1           | Î           |        |
| C USERS MANAGEMENT                        | Stories                                        | A confirmention indicator the |         | Active                         |             | -           |        |
|                                           | Stories                                        | A commation indicates the     |         | Pictive                        |             |             |        |
| S TIMELINE MANAGEMENT                     | Colouring                                      | new subject has been          |         | InActive                       | 1           |             |        |
|                                           | Kannada                                        | successfully added            |         | Active                         | 1           | Î           |        |
| MENTOR MANUALS                            | ▶LKG                                           | Successfully added.           |         |                                |             |             |        |
| B MESSAGES                                | ► Subjects                                     |                               |         |                                | ADD SUI     | BJECT       |        |
| GALLERY                                   | English                                        |                               |         | Active                         | 1           | Î           |        |
| PROGRESS REPORT                           | Maths                                          |                               |         | Active                         | 1           | Î           |        |
|                                           | EVS                                            |                               |         | Active                         | 1           | Î           |        |
|                                           | Rhymes                                         |                               |         | Active                         | 1           | Î           |        |
|                                           | Storios                                        |                               |         | In Active                      |             | 16:15       |        |
| H 💽 🥫 🧿 🌘                                 | 0 🦉 🙆 🕺 🧠 🛛                                    |                               |         | ~ 門 今三                         | NG 08-0     | 06-2025     | 5      |

🖶 H 💽 📰 🚫 🔘

 $\square \ \leftarrow \ \rightarrow \ C$ 

|                                |                            | Demo School                |
|--------------------------------|----------------------------|----------------------------|
| 🚯 DASHBOARD                    | STAFF CLASS MAPPING        |                            |
| MY SCHOOL                      | Teacher                    | ✓ Select Staff ✓           |
|                                | Select Usertype<br>Teacher |                            |
| CLASS & SECTIONS               | Non-Teaching               |                            |
| E SUBJECTS MAPPING             |                            |                            |
| STAFF CLASS TEACHER<br>MAPPING |                            | J Select the user type for |
| E TEACHER SUBJECTS MAPPING     |                            | staff-class mapping.       |
| P HOLIDAYS                     |                            |                            |
| C USERS MANAGEMENT             |                            |                            |
|                                |                            |                            |
| STIMELINE MANAGEMENT           |                            |                            |
|                                |                            |                            |
| MENTOR MANUALS                 |                            |                            |
| MESSAGES                       |                            |                            |
| GALLERY                        |                            |                            |
| PROGRESS REPORT                |                            |                            |
|                                |                            |                            |
|                                |                            |                            |
|                                |                            |                            |

🥺 🍪 🔯 🧠

![](_page_23_Picture_4.jpeg)

![](_page_23_Picture_5.jpeg)

![](_page_23_Picture_6.jpeg)

+

町

0

O & Not Secure Or http://3.108.79.191:8080/SmartKidsAdmin/login

|                                |                     | Demo Schoo        | ы    |
|--------------------------------|---------------------|-------------------|------|
| DASHBOARD                      | STAFF CLASS MAPPING |                   |      |
|                                | Teacher ~           | Select Staff ~    |      |
| CLASS MANAGEMENT               |                     | Select Staff      |      |
| CLASS & SECTIONS               | ► Class             | Keerthy vardhan T |      |
| 同 SUBJECTS MAPPING             |                     |                   |      |
| STAFF CLASS TEACHER<br>MAPPING |                     | C                 | noos |
| TEACHER SUBJECTS MAPPING       |                     | mem               | ıber |
| P HOLIDAYS                     |                     |                   |      |
|                                |                     |                   |      |
|                                |                     |                   |      |
| C TIMELINE MANAGEMENT          |                     |                   |      |
|                                |                     |                   |      |
| MENTOR MANUALS                 |                     |                   |      |
| B MESSAGES                     |                     |                   |      |
| GALLERY                        |                     |                   |      |
| PROGRESS REPORT                |                     |                   |      |
|                                |                     |                   |      |
|                                |                     |                   |      |
|                                |                     |                   |      |

🤏 🧖

85

(3)

![](_page_24_Picture_4.jpeg)

![](_page_24_Picture_5.jpeg)

![](_page_24_Picture_6.jpeg)

| Smartkids - Shaping Minds For Tom $	imes$ | ŧ |              |     |                                               |  |
|-------------------------------------------|---|--------------|-----|-----------------------------------------------|--|
| $\Box \leftrightarrow \rightarrow C$      | 0 | A Not Secure | 0-1 | http://3.108.79.191:8080/SmartKidsAdmin/login |  |

S 😣 🧟

6

1

Ξi

0

| Smake =                  |                     |                                       | Demo School     |
|--------------------------|---------------------|---------------------------------------|-----------------|
| 🚯 DASHBOARD              | STAFF CLASS MAPPING |                                       |                 |
|                          | Teacher             | <ul> <li>Keerthy vardhan T</li> </ul> | ~               |
| CLASS MANAGEMENT         |                     |                                       |                 |
| 同 CLASS & SECTIONS       | ► Class             |                                       |                 |
| SUBJECTS MAPPING         | ▶ Nursery           |                                       |                 |
| STAFF CLASS TEACHER      | ► Sections          |                                       |                 |
| TEACHER SUBJECTS MAPPING | Section A           |                                       |                 |
| 同 HOLIDAYS               | ▶1KG                |                                       |                 |
|                          |                     | View                                  | and assign clas |
|                          | Sections            |                                       |                 |
| C TIMELINE MANAGEMENT    | Section A           | sectio                                | ns to the selec |
| TIMELINE REPORTS         | UKG                 |                                       | member.         |
| MENTOR MANUALS           | Sections            |                                       |                 |
| MESSAGES                 | Section A           |                                       |                 |
| GALLERY                  |                     |                                       |                 |
| PROGRESS REPORT          |                     |                                       |                 |

![](_page_25_Figure_2.jpeg)

![](_page_25_Picture_3.jpeg)

![](_page_25_Picture_4.jpeg)

 $\square \ \leftarrow \ \rightarrow \ C$ 

|                                 |                        |             |     | ſ       | Demo School |     |
|---------------------------------|------------------------|-------------|-----|---------|-------------|-----|
| 🐴 DASHBOARD                     | TEACHER SUBJECTS MAPPI | NG          |     |         |             |     |
|                                 |                        |             |     |         |             |     |
| ELASS MANAGEMENT                | Teachers               | Max Periods | All | English | Mathe       | EVS |
| CLASS & SECTIONS                |                        |             |     | English | Mattis      | EVS |
| SUBJECTS MAPPING                | Keerthy vardhan T      | 0           |     |         |             |     |
| STAFF CLASS TEACHER     MAPPING |                        |             |     |         |             |     |
| E TEACHER SUBJECTS MAPPING      |                        |             |     |         |             |     |
| P HOLIDAYS                      |                        |             |     |         |             |     |
| C USERS MANAGEMENT              |                        |             | Ass | ign sub | jects to    | 0   |
|                                 |                        |             |     | toacha  | orc         |     |
|                                 |                        |             |     | teacht  | 515         |     |
| TIMELINE REPORTS                |                        |             |     |         |             |     |
| MENTOR MANUALS                  |                        |             |     |         |             |     |
| MESSAGES                        |                        |             |     |         |             |     |
| GALLERY                         |                        |             |     |         |             |     |
| PROGRESS REPORT                 |                        |             |     |         |             |     |
|                                 |                        |             |     |         |             |     |
|                                 |                        |             |     |         |             |     |
|                                 |                        |             |     |         |             |     |

2 🧆 🔯 🧠 0 1

![](_page_26_Picture_6.jpeg)

![](_page_26_Picture_8.jpeg)

|                                 |                   | Demo School     |
|---------------------------------|-------------------|-----------------|
| 2 DASHBOARD                     | HOLIDAYS          |                 |
|                                 |                   | Sunday          |
|                                 |                   |                 |
| CLASS & SECTIONS                |                   | Saturday        |
| SUBJECTS MAPPING                | DEFAULT HOLIDAYS  | Second Saturday |
| STAFF CLASS TEACHER     MAPPING |                   | SAVE            |
| E TEACHER SUBJECTS MAPPING      |                   | Ma              |
| E HOLIDAYS                      |                   | Satu            |
| C USERS MANAGEMENT              | ACADEMIC HOLIDAYS | Name            |
|                                 |                   | Sample Holiday  |
| C TIMELINE MANAGEMENT           |                   |                 |
|                                 |                   |                 |
|                                 |                   |                 |
| MESSAGES                        |                   |                 |
| GALLERY                         |                   |                 |
| PROGRESS REPORT                 |                   |                 |

Q-1

0

![](_page_27_Picture_5.jpeg)

へ ED (4)) ENG 16:26 08-06-2025 - 16:26

![](_page_27_Picture_7.jpeg)

![](_page_28_Picture_4.jpeg)

📲 🛱 💽 💭 🔘 🐨 🔤 🧐

| martkids - Shaping Minds For Tom × 🕂 🕂 |                                                    |                                    |                |                |                |                  |                 | 🗸 🤕 Priv   | vate browsing |
|----------------------------------------|----------------------------------------------------|------------------------------------|----------------|----------------|----------------|------------------|-----------------|------------|---------------|
| $\Box \leftarrow \rightarrow C$        | C & Not Secure Or http://3.108.79.191:8080/SmartKi | idsAdmin/login                     |                |                | ☆              | 0                | <b>K</b>        | f? 🖌       | <b>e</b> =    |
|                                        |                                                    |                                    |                |                |                |                  |                 |            |               |
| Smake =                                |                                                    | ADD HOLIDAY                        |                |                |                | 요 User T         | ype : Principal | <b>2</b> A | idmin 🗸       |
|                                        | HOLIDAYS                                           | Holiday                            |                |                | This site E    | est viewed in Go | oogle Chrome    |            |               |
|                                        |                                                    | Other                              |                | ~              |                |                  |                 |            |               |
| MY SCHOOL                              |                                                    | Holiday Name                       |                |                |                |                  |                 |            |               |
| CLASS MANAGEMENT                       |                                                    | New Holiday                        |                |                |                |                  |                 |            |               |
| CLASS & SECTIONS                       |                                                    | Start Date                         | End Date       |                |                |                  |                 |            |               |
| SUBJECTS MAPPING                       | DEFAULT HOLIDAYS                                   | 06-08-2025                         | 06-08-2025     |                |                |                  |                 |            |               |
|                                        |                                                    |                                    |                |                |                |                  |                 |            |               |
|                                        |                                                    | « June 2025 »                      | G              |                |                |                  |                 |            |               |
|                                        |                                                    | 25 26 27 28 29 30 31               |                |                |                |                  | _               |            | -             |
| en HOLIDAYS                            | ACADEMIC HOLIDAYS                                  | 1 2 3 4 5 6 7                      | Name           | Start Date     | End Date       | Edit             | Delete          |            |               |
| ← USERS MANAGEMENT                     | ACADEMIC HOLIDATS                                  | 8 9 10 11 12 13 14                 |                |                |                |                  |                 |            |               |
| TIMETABLE MANAGEMENT                   |                                                    | 1 <mark>5 16 17 18 19 20 21</mark> | Sample Holiday | 2025-06-10     | 2025-06-10     | 1                | 1               |            |               |
| 📽 TIMELINE MANAGEMENT                  |                                                    | 22 23 24 25 26 27 28               |                |                |                |                  |                 |            | 10-12         |
| TIMELINE REPORTS                       |                                                    | 29 30 1 2 3 4 5                    |                | roato a now    | a aliday by    |                  |                 |            |               |
|                                        |                                                    |                                    |                | steate a new i | lolluay by     |                  |                 |            |               |
| E MENTOR MANUALS                       |                                                    |                                    | ent            | ering its nam  | e, start date, |                  |                 |            |               |
| MESSAGES                               |                                                    |                                    |                | and end        | date           |                  |                 |            |               |
| GALLERY                                |                                                    |                                    |                |                | uatt.          |                  |                 |            |               |
| PROGRESS REPORT                        |                                                    |                                    |                |                |                |                  |                 |            |               |
|                                        |                                                    |                                    |                |                |                |                  |                 |            |               |
|                                        |                                                    |                                    |                |                |                |                  |                 |            |               |
|                                        |                                                    |                                    |                |                |                |                  |                 |            |               |
|                                        |                                                    |                                    |                |                |                |                  |                 |            |               |

へ 空 (小) ENG 16:26 08-06-2025 **司** 

![](_page_29_Picture_6.jpeg)

|                       |                                           |                   |                | Demo School               |
|-----------------------|-------------------------------------------|-------------------|----------------|---------------------------|
| DASHBOARD             | USER MANAGEMENT                           |                   |                |                           |
|                       | Search By Mobile                          |                   | Go             |                           |
| CLASS MANAGEMENT      | Total Staff Credits: 1 Used 9             | Balance           |                |                           |
| USERS MANAGEMENT      | ● All ○ Staff ○ Stud<br>Show 10 ∨ Records | dents             |                |                           |
| C TIMELINE MANAGEMENT | ID                                        | Name              | Mobile         | School                    |
| TIMELINE REPORTS      | DEM01S1002                                | Gowthami A        | 9812345670     | 2081-Demo School          |
| MENTOR MANUALS        | DEM01S1001                                | Admin A           | 7890123456     | 2081-Demo School          |
| MESSAGES              | DEM01T1001                                | Keerthy vardhan T | 8907612345     | 2081-Demo School          |
| GALLERY               |                                           |                   |                |                           |
| PROGRESS REPORT       | <                                         |                   | Manage<br>user | e and create<br>accounts. |
|                       | Showing 1 to 3 of 3 Records               |                   |                |                           |
|                       |                                           |                   |                |                           |
|                       |                                           |                   |                |                           |
|                       |                                           |                   |                |                           |
| -                     |                                           |                   |                |                           |
| = = 0 0 0             | 😥 🔬 🕅 🤕 🚺                                 |                   |                |                           |

98

6

![](_page_30_Picture_5.jpeg)

へ 
聖 
(小) ENG 16:26 
(08-06-2025 
も)

![](_page_30_Picture_7.jpeg)

|                       |                |            |           | D          | emo School |        |
|-----------------------|----------------|------------|-----------|------------|------------|--------|
| DASHBOARD             | QUICK USER CRE | TION       |           |            |            |        |
|                       |                |            |           |            |            |        |
| CLASS MANAGEMENT      | User Type      | First Name | Last Name | Mobile No. | Email      | Class  |
|                       |                |            |           |            |            |        |
|                       | leacher        | ×          |           |            |            | Select |
| C TIMELINE MANAGEMENT |                |            |           |            |            |        |
| TIMELINE REPORTS      |                |            |           | Select ı   | user typ   | e an   |
| MENTOR MANUALS        |                |            |           | details t  | o creat    | e a n  |
|                       |                |            |           |            |            | nt nt  |
| GALLERY               |                |            |           |            | accou      | 111.   |
| PROGRESS REPORT       |                |            |           |            |            |        |
|                       |                |            |           |            |            |        |
|                       |                |            |           |            |            |        |
|                       |                |            |           |            |            |        |
|                       |                |            |           |            |            |        |
|                       |                |            |           |            |            |        |
|                       |                |            |           |            |            |        |
|                       |                |            |           |            |            |        |
|                       |                |            |           |            |            |        |
| H 💽 🗮 🕥 🔘             | 🦁 🔞 🔯          |            |           |            |            |        |

![](_page_31_Picture_5.jpeg)

![](_page_31_Picture_6.jpeg)

![](_page_31_Picture_7.jpeg)

| Smartkids - Shaping Minds For Tom $	imes$ | + |
|-------------------------------------------|---|
|                                           |   |

 $\Box \ \leftarrow \ \rightarrow \ \mathbf{C}$ 

🖽 🛱 💽 🥫

0

- 🔘 🦁 ڬ 🔯 🧟

|                       |                              |                      |           | D          | emo School |       |
|-----------------------|------------------------------|----------------------|-----------|------------|------------|-------|
| DASHBOARD             | NIS SITE Best viewed in Goog | gle Chrome!<br>ATION |           |            |            |       |
| MY SCHOOL             |                              |                      |           |            |            |       |
| CLASS MANAGEMENT      | User Type                    | First Name           | Last Name | Mobile No. | Email      | Class |
|                       | Francis                      | 1                    | 110       | 1          |            |       |
|                       | Teacher                      | snyamaia             | K         | 9812345670 |            | Nurse |
| C TIMELINE MANAGEMENT |                              |                      |           |            |            | Nu    |
| TIMELINE REPORTS      |                              |                      |           |            |            |       |
| MENTOR MANUALS        |                              |                      |           |            |            |       |
| MESSAGES              |                              |                      |           |            |            |       |
|                       |                              |                      |           |            |            |       |
|                       |                              |                      |           |            |            |       |
|                       |                              |                      |           |            |            |       |
|                       |                              |                      |           |            |            |       |
|                       |                              |                      |           |            |            |       |
|                       |                              |                      |           | ſ          |            |       |
|                       |                              |                      |           |            |            | Sele  |
|                       |                              |                      |           |            | prog       | duct  |
|                       |                              |                      |           |            | 1          |       |
|                       |                              |                      |           |            |            |       |
|                       |                              |                      |           |            |            |       |

![](_page_32_Figure_5.jpeg)

| y v Section A      | ✓ Select Product ✓ CREATE |
|--------------------|---------------------------|
|                    | Select Product            |
| sery _ Section A 😣 | All                       |
|                    | E-Learning                |
|                    | E-Live                    |
|                    | Web Portals               |
|                    | Timeline                  |
|                    | Teacher Reports           |
|                    | Parent Reports            |
|                    | Timeline Mgmt             |
|                    | TimeTable                 |
|                    | Mentor Manuals            |
|                    | Notifications             |
|                    | Gallery                   |
|                    | School Info               |
|                    | Notifications Mgmt        |
|                    | Progress Reports          |
|                    | отт                       |
|                    | CVAdmin                   |
| at desired         |                           |
| st desired         |                           |
| <b>C</b>           |                           |
| s for the user.    |                           |
|                    |                           |
|                    |                           |
|                    |                           |

へ 罕 (か) ENG 08-06-2025 🐻

![](_page_32_Picture_8.jpeg)

![](_page_33_Picture_4.jpeg)

![](_page_33_Picture_5.jpeg)

| Section            |   |           |                   | Products        | Action |        |
|--------------------|---|-----------|-------------------|-----------------|--------|--------|
| У                  | ~ | Section A | ~                 | All             | ~      | CREATE |
| sery _ Section A 🔕 |   |           |                   | E-Learning 3    |        |        |
|                    |   |           |                   | E-Live 🔕        |        |        |
|                    |   |           |                   | Web Portals 🕴   |        |        |
|                    |   |           |                   | Timeline 😮      |        |        |
|                    |   |           |                   | Teacher Reports | 8      |        |
|                    |   |           |                   | Parent Reports  |        |        |
|                    |   |           |                   | Timeline Mgmt   |        |        |
|                    |   |           |                   | TimeTable 😮     |        |        |
| 7                  | ブ |           |                   | Mentor Manuals  | 0      |        |
|                    |   |           |                   | Notifications 😆 |        |        |
|                    |   |           |                   | Gallery 🙁       |        |        |
|                    |   |           | School Info 😢     |                 |        |        |
|                    |   |           | Notifications Mgr | mt 😢            |        |        |
|                    |   |           | Progress Reports  | 8               |        |        |
|                    |   |           |                   | OTT 😮 CVAdr     | min 🕴  |        |

| <                    |                                     |                             |                    |            |            |                     |                                                                                                    | ∽ 👓 Private brow:   |
|----------------------|-------------------------------------|-----------------------------|--------------------|------------|------------|---------------------|----------------------------------------------------------------------------------------------------|---------------------|
| 0                    | V Not Secure 04                     | nttp://3.106.79.191:8080/Sm | artkidsAdmin/login |            |            |                     |                                                                                                    | ຍ ກ 🖉 👅             |
|                      |                                     |                             |                    | C          | emo School |                     | 요 User Type :                                                                                                 | Principal 🚨 Admin 🗸 |
| DASHBOARD            | This Site Best viewed QUICK USER CR | in Google Chrome!<br>EATION |                    |            |            |                     |                                                                                                    |                     |
| MY SCHOOL            | _                                   |                             |                    |            |            |                     |                                                                                                    |                     |
| CLASS MANAGEMENT     | User Type                           | First Name                  | Last Name          | Mobile No. | Email      | Class Section       | Products                                                                                                    | Action              |
| USERS MANAGEMENT     | Teacher                             | Shyamala                    | к                  | 9812345670 |            | Nurrony Section A   | E Learning E                                                                                                  | Success             |
| TIMETABLE MANAGEMENT |                                     |                             |                    |            |            | Nulsery _ Section A | E-Learning E-                                                                                                 | Live                |
| TIMELINE MANAGEMENT  |                                     |                             |                    |            |            | A succ              | cess notificatior                                                                                             |                     |
| IMELINE REPORTS      |                                     |                             |                    |            |            | confirm             | ns user creatior                                                                                              |                     |
| MENTOR MANUALS       |                                     |                             |                    |            |            |                     |                                                                                                    |                     |
| NESSAGES             |                                     |                             |                    |            |            |                     | Timeline Mgmt                                                                                                 |                     |
| ALLERY               |                                     |                             |                    |            |            |                     | TimeTable                                                                                                    |                     |
| ROGRESS REPORT       |                                     |                             |                    |            |            |                     | Mentor Manuals                                                                                                |                     |
|                      |                                     |                             |                    |            |            |                     | Notifications<br>School Info                                                                                  | Gallery             |
|                      |                                     |                             |                    |            |            |                     | School mild                                                                                                   |                     |
|                      |                                     |                             |                    |            |            |                     | Notifications Mg                                                                                              | nt                  |
|                      |                                     |                             |                    |            |            |                     | Notifications Mgr<br>Progress Reports                                                                         | nt                  |
|                      |                                     |                             |                    |            |            |                     | Notifications Mgr<br>Progress Reports<br>OTT CVAdmi                                                           | nt                  |
|                      | Teacher                             | ~                           |                    |            |            | Select Class v      | <ul> <li>Notifications Mgr</li> <li>Progress Reports</li> <li>OTT CVAdmi</li> <li>✓ Select Product</li> </ul> | nt<br>CREATE        |

![](_page_34_Picture_5.jpeg)

|                                              |              |                                                                                                    |                  | C                          | )emo School   |           |
|----------------------------------------------|--------------|----------------------------------------------------------------------------------------------------|------------------|----------------------------|---------------|-----------|
| DASHBOARD     MY SCHOOL                      | QUICK USER C | REATION                                                                                                    |                  |                            |               |           |
| CLASS MANAGEMENT                             | User Type    | First Name                                                                                                    | Last Name        | Mobile No.                 | Email         | Class S   |
| ← USERS MANAGEMENT<br>← TIMETABLE MANAGEMENT | Teacher      | Shyamala                                                                                                    | К                | 981234560                  |               | Nurs      |
| 📽 TIMELINE MANAGEMENT                        |              |                                                                                                    |                  |                            |               |           |
|                                              |              |                                                                                                    |                  |                            |               |           |
| MENTOR MANUALS                               |              |                                                                                                    |                  |                            |               |           |
| B MESSAGES                                   |              |                                                                                                    |                  |                            |               |           |
| GALLERY                                      |              |                                                                                                    |                  |                            |               |           |
| PROGRESS REPORT                              |              |                                                                                                    |                  |                            |               |           |
|                                              |              |                                                                                                    | Follow to create | he same st<br>e any user t | teps<br>type. |           |
|                                              | Student      | Amrutha                                                                                                    | Т                | 7890123456                 |               | LKG       |
|                                              | Teacher      | <ul> <li>Image: A second second s</li></ul> |                  |                            |               | Select Cl |
| 🗄 💽 🔚 🔘 🔘                                    | ) 🤯 🙆 🕅      | S 😣 🧖                                                                                                    |                  |                            |               |           |

![](_page_35_Picture_5.jpeg)
Ξi

0

-

| KIDS                |                                         |                   |            | Demo School                       |
|---------------------|-----------------------------------------|-------------------|------------|-----------------------------------|
| DASHBOARD           | USER MANAGEMENT                         |                   |            |                                   |
| MY SCHOOL           | Search By Mobile                        |                   | Go         |                                   |
| CLASS MANAGEMENT    | Total Staff Credits: 2 Used 8           | Balance           |            |                                   |
| USERS MANAGEMENT    | All ○ Staff ○ Stud    Show 10 ∨ Records | dents             |            |                                   |
| TIMELINE MANAGEMENT | ID                                      | Name              | Mobile     | School                            |
| TIMELINE REPORTS    | DEM0151002                              | Gowthami A        | 7890123456 | 2081-Demo School                  |
| MENTOR MANUALS      | DEM0151001                              | Admin A           | 9870123456 | 2081-Demo School                  |
| MESSAGES            | DEM01S1003                              | Amrutha T         | 8290765123 | 2081-Demo School                  |
| GALLERY             | DEM01T1001                              | Keerthy vardhan T | 8790123456 | 2081-Demo School                  |
| PROGRESS REPORT     | DEM01T1002                              | Shyamala K        | 7689012345 | 2081-Demo School                  |
|                     | <<br>Showing 1 to 5 of 5 Records        |                   |            | All created use<br>isplayed on th |

🥺 🤒 🧖

6

1

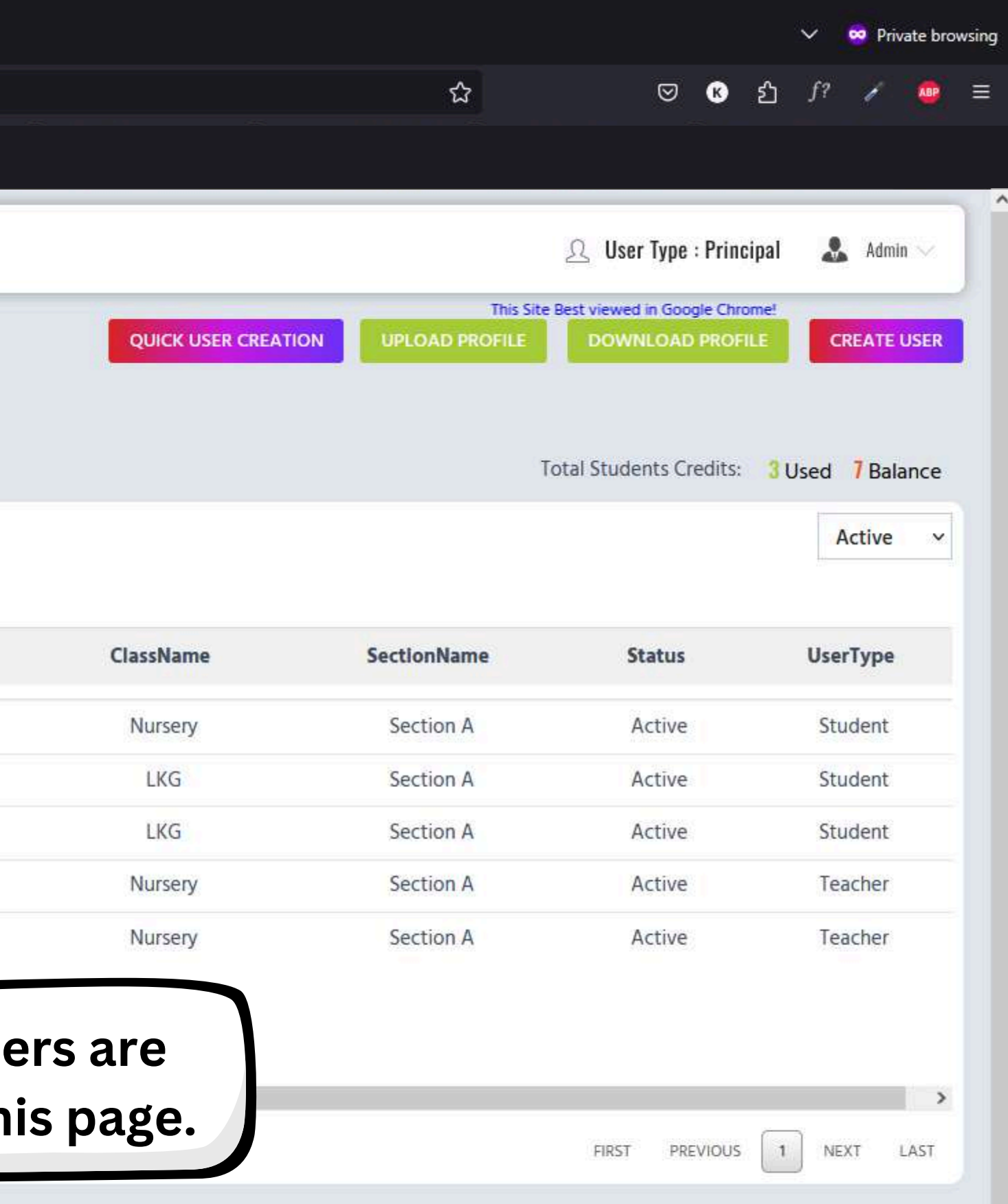

へ 
聖 
(小) ENG 16:42 
(08-06-2025 
も)

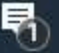

 $\square \ \leftarrow \ \rightarrow \ C$ 

菖

0

| Smake =               |                    |          | Demo School |
|-----------------------|--------------------|----------|-------------|
| 🚯 DASHBOARD           | PERIOD MANAGEMENT  |          |             |
| MY SCHOOL             | Channer            |          |             |
| CLASS MANAGEMENT      | Classes            |          |             |
|                       | NURSERY(SECTION A) | PERIOD   | Period 1 🧪  |
|                       |                    | DURATION | 08:00-09:00 |
| 🗐 Period Management   |                    | PERIOD   |             |
| TimeTables            | NURSERY(SECTION B) | DURATION |             |
| Exam Schedules        |                    | PERIOD   | As As       |
| C TIMELINE MANAGEMENT | LKG(SECTION A)     |          | pe          |
| TIMELINE REPORTS      |                    | DURATION |             |
| MENTOR MANUALS        | LICOSECTION D      | PERIOD   |             |
| MESSAGES              | LKG(SECTION B)     | DURATION |             |
| GALLERY               |                    | PERIOD   |             |
|                       | UKG(SECTION A)     | DURATION |             |
|                       |                    | BEBLOD   |             |
|                       | UKG(SECTION B)     | PERIOD   |             |
|                       |                    | DURATION |             |
|                       |                    |          |             |

S 😣 🧟

1

6

|                   |                       |                       |               |         |         | ~      | 😁 Priv         | vate bro              | wsing |
|-------------------|-----------------------|-----------------------|---------------|---------|---------|--------|----------------|-----------------------|-------|
|                   |                       | 쇼                     | 0             | K       | ப்      | f?     | 1              |                       | ≡     |
|                   |                       |                       |               |         |         |        |                |                       |       |
|                   |                       |                       |               |         |         |        |                |                       |       |
|                   |                       |                       | 요 User Ty     | pe : P  | rincip  | al     | A A            | dmin $\smallsetminus$ |       |
|                   |                       |                       | This Site     | Best vi | ewed in | Google | e Chrom<br>ADD | PERIO                 | D     |
|                   |                       |                       |               |         |         |        |                |                       |       |
|                   | Periods               |                       |               |         |         |        |                |                       |       |
|                   | Period 2 🧪            |                       | Period 3      | 1       |         |        |                |                       |       |
|                   |                       |                       |               |         |         |        |                |                       |       |
|                   | 09:00-10:00           |                       | 10:00-11:0    | U       |         |        |                |                       |       |
|                   | 09:00-10:00           |                       | 10:00-11:0    | U       |         |        |                |                       |       |
| ssign a<br>eriods | and mana<br>within th | lge acad<br>ne timeta | emic<br>able. |         |         |        |                |                       |       |
| ssign a<br>eriods | and mana<br>within th | ige acad<br>ne timeta | emic<br>able. |         |         |        |                |                       |       |
| ssign a<br>eriods | and mana<br>within th | ige acad<br>ne timeta | emic<br>able. |         |         |        |                |                       |       |
| ssign a<br>eriods | o9:00-10:00           | ige acad<br>ne timeta | emic<br>able. |         |         |        |                |                       |       |
| ssign a<br>eriods | o9:00-10:00           | ige acad<br>ne timeta | emic<br>able. |         |         |        |                |                       |       |
| ssign a<br>eriods | and mana<br>within th | ige acad              | emic<br>able. |         |         |        |                |                       |       |
| ssign a<br>eriods | and mana<br>within th | ige acad<br>ne timeta | emic<br>able. |         |         |        |                |                       |       |

へ EP (1) ENG 16:43 08-06-2025 🐔

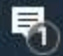

📲 🖶 💽 🥽 🌍 🔘 👰 🔤 🧟

| ← → C                                         | O A Not Secure Or http://3.108.79.191:8080 | )/SmartKidsAdmin/login           |             | ☆                                                                                                    | Image: Section and Section and Sectio |
|-----------------------------------------------|--------------------------------------------|----------------------------------|-------------|----------------------------------------------------------------------------------------------------|----------------------------------------------------------------------------------------------------|
| Smake" =                                      |                                            | ADD PERIOD                       |             |                                                                                                    | 🕰 User Type : Principal 🏾 🏖 Admin                                                                                                    |
| DASHBOARD                                     | PERIOD MANAGEMENT                          | Class                            | Section A   |                                                                                                    | ADD PERIOD                                                                                                    |
|                                               | Classes                                    | Period Type                      | Period Name | Periods                                                                                                    |                                                                                                    |
| CLASS MANAGEMENT                              |                                            | General Period v                 | Period 4    | Period 2 🧪                                                                                                    | Period 3 🖌                                                                                                    |
|                                               | NURSERY(SECTION A)                         | Period Duration<br>Starting Time | Ending Time | 09:00-10:00                                                                                                    | 10:00-11:00                                                                                                    |
| Period Management  TimeTables  Exam Schedules | NURSERY(SECTION B)                         | 11:00 AM 🕓                       | 12:00 PM    | De la constante de la constante de la constante de la constante de la constante de la constante de la constante<br>T |                                                                                                    |
| C TIMELINE MANAGEMENT                         | LKG(SECTION A)                             | Enter merie d det                |             |                                                                                                    |                                                                                                    |
| MENTOR MANUALS                                |                                            | Enter period det                 | alls and U  |                                                                                                    |                                                                                                    |
| MESSAGES                                      | LKG(SECTION B)                             | submit to create th              | le period.  |                                                                                                    |                                                                                                    |
| GALLERY                                       |                                            | PERIOD                           |             |                                                                                                    |                                                                                                    |
| PROGRESS REPORT                               | UKG(SECTION A)                             | DURATION                         |             |                                                                                                    |                                                                                                    |
|                                               |                                            | PERIOD                           |             |                                                                                                    |                                                                                                    |
|                                               | UKG(SECTION B)                             | DURATION                         |             |                                                                                                    |                                                                                                    |

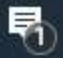

📲 🛱 💽 🧮 🌍 🔘 🦉 🔤 🧟

|                                 |                                            |                           |             |         |                                         | S (2                        | . D.: |
|---------------------------------|--------------------------------------------|---------------------------|-------------|---------|-----------------------------------------|-----------------------------|-------|
| $\Box \leftarrow \rightarrow C$ | O A Not Secure Or http://3.108.79.191:8080 | )/SmartKidsAdmin/login    |             |         | <u>ት</u>                                | マ € 丘 f?                    |       |
|                                 |                                            |                           |             |         |                                         |                             |       |
| Snake =                         |                                            | ADD PERIOD                |             |         |                                         | 🧟 User Type : Principal 🛛 🤱 | Admin |
| B DASHBOARD                     | PERIOD MANAGEMENT                          | Class                     | Section     |         | This Site Best viewed in Google Chrome! |                             |       |
|                                 | -                                          | Nursery                   | ✓ Section A | ~       |                                         |                             |       |
|                                 | Classes                                    | Period Type               | Period Name | 1       | erlods                                  |                             |       |
| CLASS MANAGEMENT                |                                            | General Period            | v Period 4  |         | Period 2                                | Period 3                    |       |
| C USERS MANAGEMENT              | NURSERY(SECTION A)                         | Period Duration           |             |         |                                         |                             |       |
|                                 |                                            | Starting Time             | Ending Time |         | 09:00-10:00                             | 10:00-11:00                 |       |
| Period Management               |                                            | 11:00 AM                  | D 12:00 PM  | O       |                                         |                             |       |
|                                 | NURSERY(SECTION B)                         |                           |             |         |                                         |                             |       |
|                                 |                                            | ⊕ 3.108.79.191:8080       |             |         |                                         |                             |       |
| 08 TIMELINE MANAGEMENT          | LKG(SECTION A)                             | Period created Successful | ily.        |         |                                         |                             |       |
| TIMELINE REPORTS                |                                            |                           | ОК          |         |                                         |                             |       |
| MENTOR MANUALS                  |                                            | PERIOD                    |             |         |                                         |                             |       |
| MESSAGES                        | LKG(SECTION B)                             | DURATION                  |             | A con   | firmation me                            | essage                      |       |
| GALLERY                         |                                            | PERIOD                    |             | indicat | es successfu                            | l period                    |       |
| PROGRESS REPORT                 | UKG(SECTION A)                             | DURATION                  |             |         | creation.                               |                             |       |
|                                 |                                            |                           |             |         |                                         |                             |       |
|                                 | UKG/SECTION P                              | PERIOD                    |             |         |                                         |                             |       |
|                                 | OKG(SECTION B)                             | DURATION                  |             |         |                                         |                             |       |
|                                 |                                            |                           |             |         |                                         |                             |       |

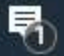

|                       |                                        |          | Demo Schoo  | bl |
|-----------------------|----------------------------------------|----------|-------------|----|
| This Site Postview    | ed in Google Chrome! PERIOD MANAGEMENT |          |             |    |
|                       | Classes                                |          |             |    |
|                       | NURSERV/SECTION A)                     | PERIOD   | Period 1 🥜  | Pe |
|                       | NURSERY(SECTION A)                     | DURATION | 08:00-09:00 | 09 |
| 🗐 Period Management   |                                        | PERIOD   |             |    |
| Exam Schedules        | NURSERY(SECTION B)                     | DURATION |             |    |
| S TIMELINE MANAGEMENT |                                        | PERIOD   |             |    |
| TIMELINE REPORTS      | LKG(SECTION A)                         | DURATION |             |    |
| MENTOR MANUALS        | the state of the second                | PERIOD   |             |    |
|                       | LKG(SECTION B)                         | DURATION |             |    |
| GALLERY               |                                        | PERIOD   |             |    |
| PROGRESS REPORT       | UKG(SECTION A)                         | DURATION |             |    |
|                       |                                        | PERIOD   |             |    |
|                       | UKG(SECTION B)                         | DURATION |             |    |

-

9

U.

3

http://3.108.79.191:8080/SmartKidsAdmin/ADMIN/view\_period\_management#

-

0

Ë

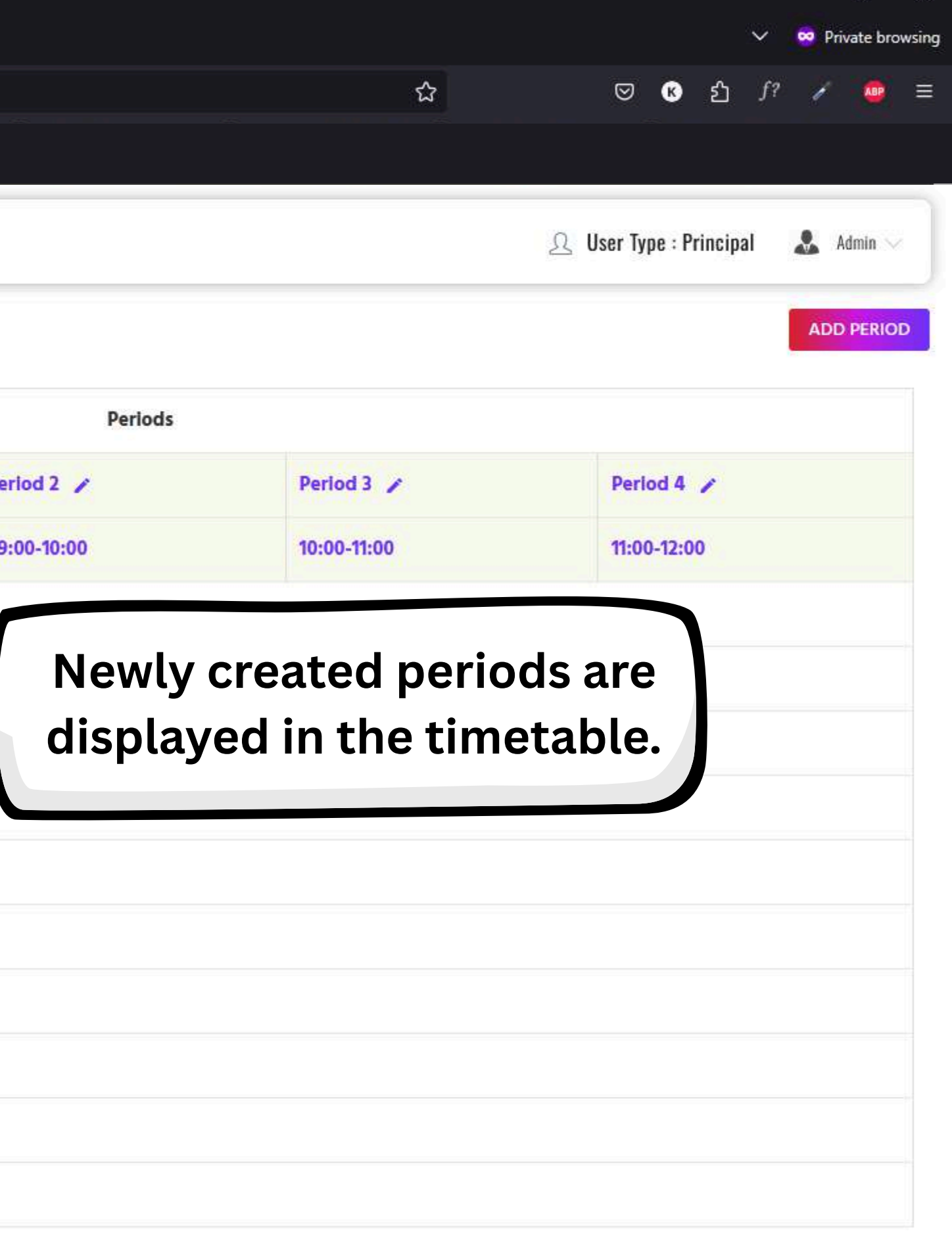

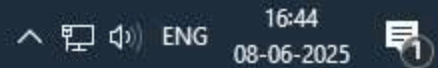

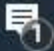

 $\square \ \leftarrow \ \rightarrow \ C$ 

i 💽 🕤

0

|                       |                   | Demo School                  |
|-----------------------|-------------------|------------------------------|
| DASHBOARD             | STUDENT TIMETABLE |                              |
| MY SCHOOL             | Select Class      | ✓ Select Section ✓ GO        |
| CLASS MANAGEMENT      | Select Class      | WEEKLY                       |
|                       | Nursery           |                              |
|                       | UKG               |                              |
| Period Management     |                   | View student timetables by   |
| 🕣 TimeTables          |                   | selecting class and section  |
| The Student Timetable |                   | Selecting class and section. |
| 🕫 Teacher Timetable   |                   |                              |
| Teacher Schedules     |                   |                              |
| Exam Schedules        |                   |                              |
| 📽 TIMELINE MANAGEMENT |                   |                              |
|                       |                   |                              |
| MENTOR MANUALS        |                   |                              |
| MESSAGES              |                   |                              |
| GALLERY               |                   |                              |
| PROGRESS REPORT       |                   |                              |
|                       |                   |                              |
|                       |                   |                              |
|                       |                   |                              |
|                       |                   |                              |

i 🔊 😰 🖄 🚱 😨

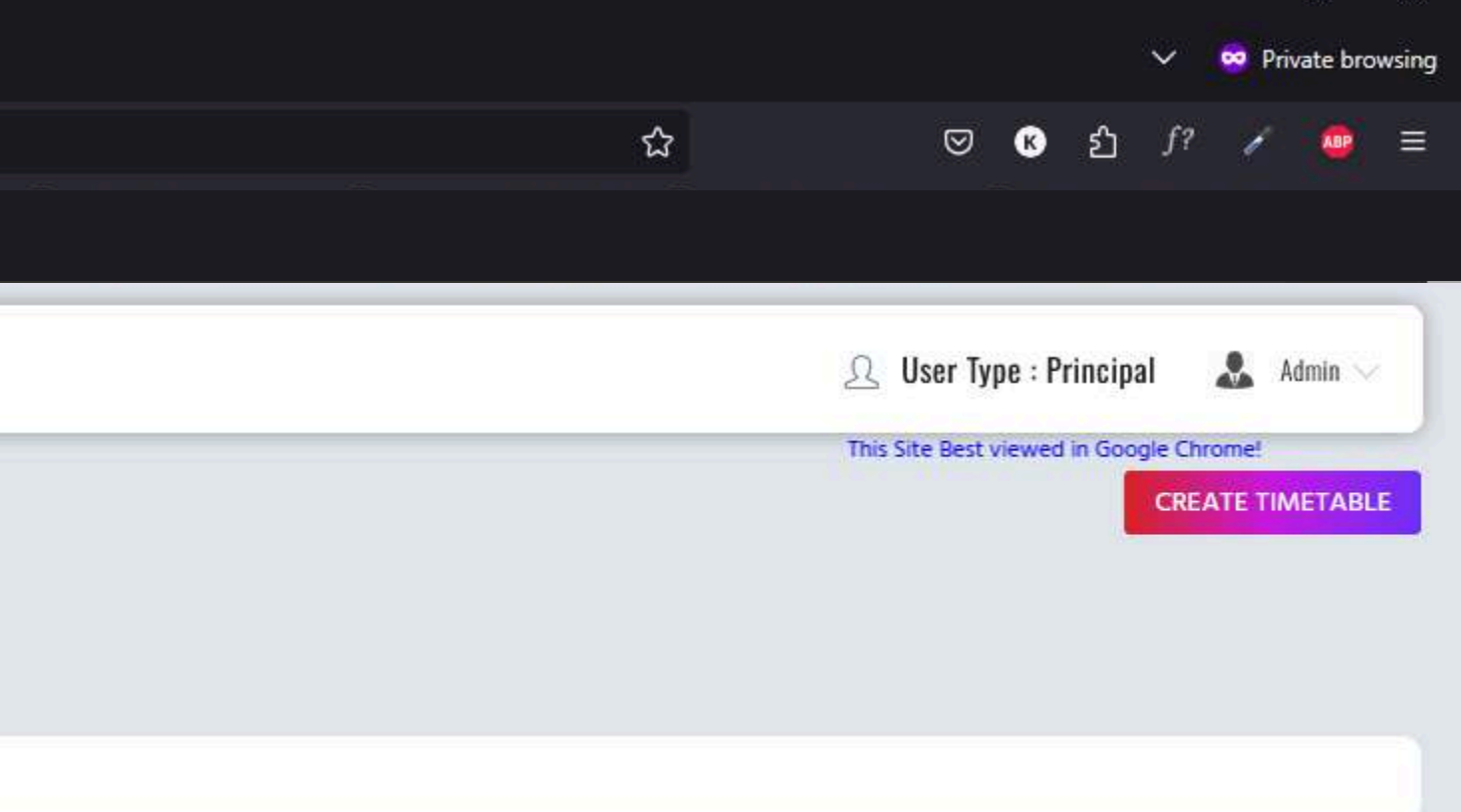

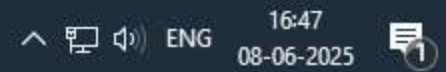

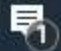

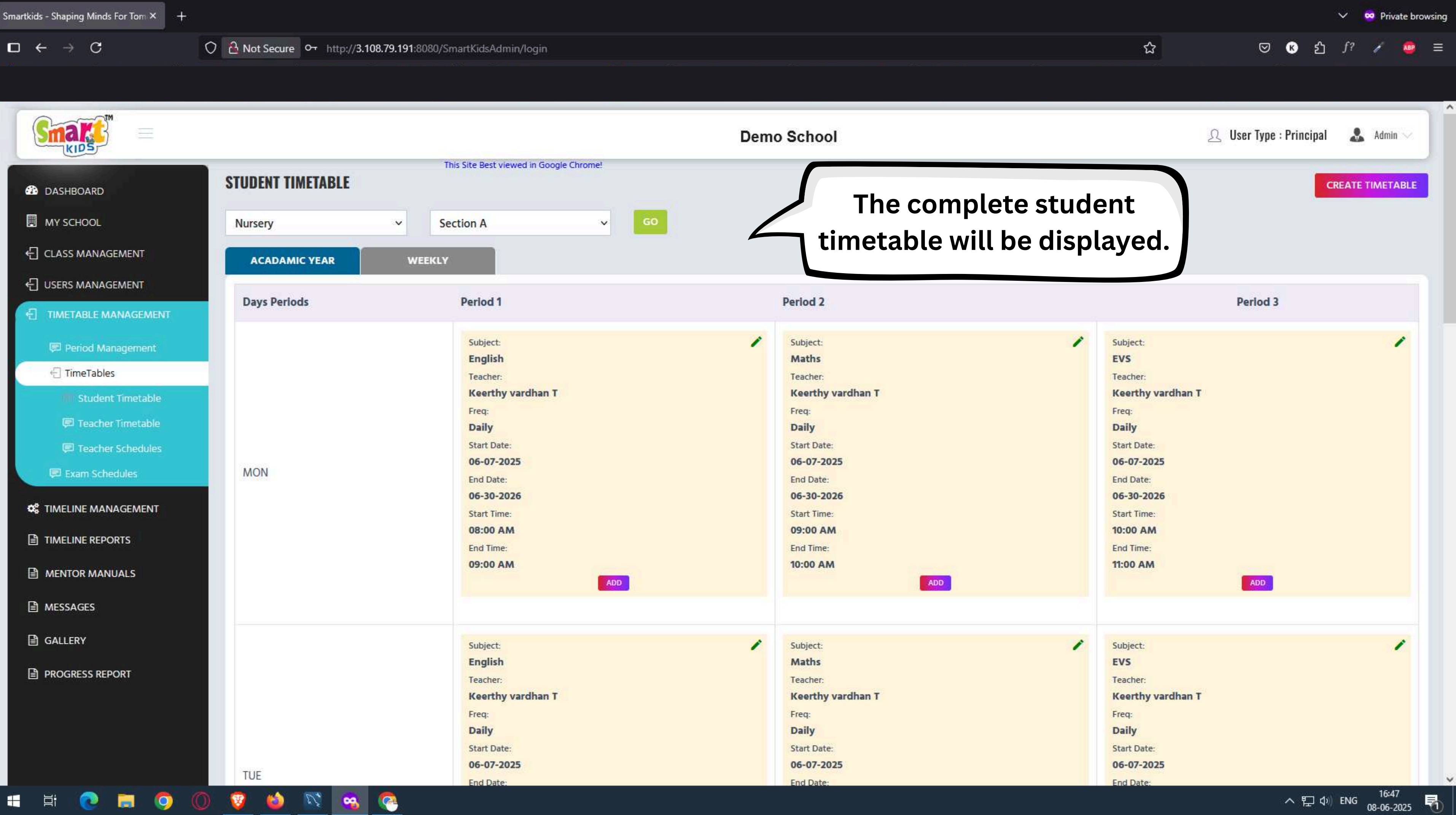

| Smake =               |                   | Ĩ                             | TIME TABLE           |   |          |                               |
|-----------------------|-------------------|-------------------------------|----------------------|---|----------|-------------------------------|
| 🖓 DASHBOARD           | STUDENT TIMETABLE |                               | Class                |   | Section  | *                             |
| MY SCHOOL             | Nursery           | <ul> <li>Section A</li> </ul> | Select Class         | ~ | Select S | ection                        |
| CLASS MANAGEMENT      | ACADAMIC YEAR     | WEEKLY                        | Period               |   |          |                               |
| E USERS MANAGEMENT    |                   | Universidade 4                | Select Period        |   |          |                               |
|                       | Days Periods      | Period                        | Subject              |   | Teacher  | aachar                        |
| Period Management     |                   | Subje                         | Select Subject       | • | Select   | eacher                        |
| TimeTables            |                   | Engl                          | Frequency            |   |          |                               |
| III Student Timetable |                   | Keer                          |                      |   | - ·      |                               |
| 🗐 Teacher Timetable   |                   | Freq:<br>Daily                | Monday Wednesday     |   | Tuesda   | y<br>av                       |
| E Teacher Schedules   |                   | Start                         | Friday               |   | Saturd   | ау                            |
| 💭 Exam Schedules      | MON               | 06-0<br>End I                 | 🗌 Sunday             |   |          |                               |
| C TIMELINE MANAGEMENT |                   | 06-3                          | Start Date           |   | End Date | 225                           |
|                       |                   | 08:0                          | 06-08-2025           |   | 06-08-20 | 025                           |
|                       |                   | End T                         |                      |   |          |                               |
| MENTOR MANUALS        |                   |                               |                      |   |          | CANCEL                        |
| MESSAGES              |                   |                               |                      |   |          |                               |
| GALLERY               |                   | Subie                         | ct:                  |   | 1        | Subject:                      |
|                       |                   | Engli                         | sh                   |   |          | Maths                         |
| E PROCESS NEL ON      |                   | Teach                         | er:<br>thy vardhan T |   |          | Teacher:<br>Keerthy vardhan T |
|                       |                   | Freq:                         |                      |   |          | Freq:                         |
|                       |                   | Daily                         |                      |   |          | Daily                         |
|                       |                   | Start                         | Date:                |   |          | Start Date:                   |
|                       | TUE               | 06-0                          | /-2025               |   |          | 06-07-2025                    |
| = H 🔊 🗖 🦳             | 👩 📉 🛒 🔬 👩         | End D                         | ate:                 |   |          | End Date:                     |

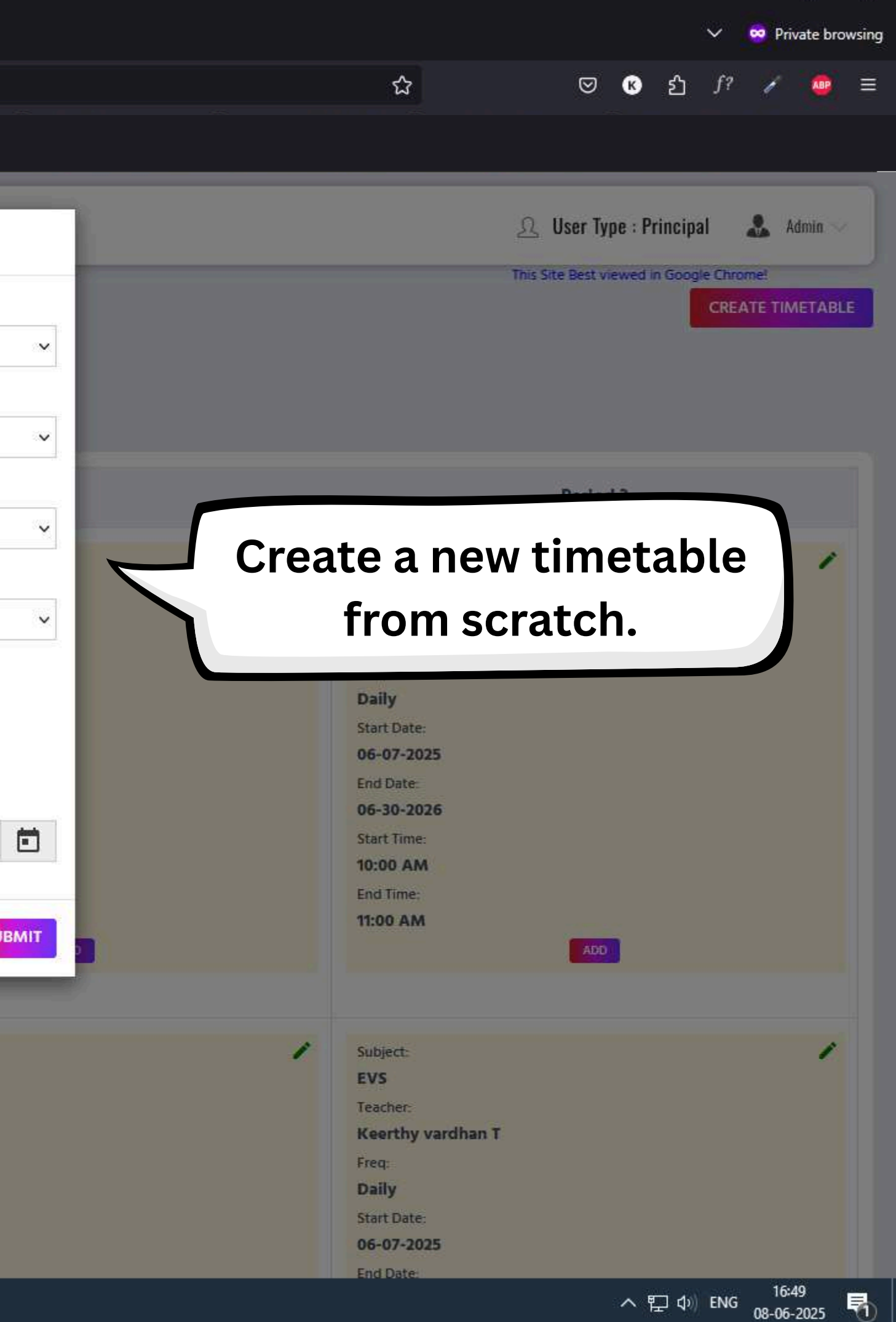

 $\Box \leftrightarrow \rightarrow \Box$ 

O 🕹 Not Secure Or http://3.108.79.191:8080/SmartKidsAdmin/login

|                       |                   | 1                                      | TIME TABLE              |        |                   |
|-----------------------|-------------------|----------------------------------------|-------------------------|--------|-------------------|
| 🚳 DASHBOARD           | STUDENT TIMETABLE | This Site Best viewed in Goog          | Class                   |        | Section           |
| MY SCHOOL             | Nurserv           | <ul> <li>Section A</li> </ul>          | Nursery                 | ~      | Section A         |
|                       |                   | 20000000000000000000000000000000000000 | Period                  |        |                   |
|                       | ACADAMIC YEAR     | WEEKLY                                 | Period 4-(11:00:00-12:0 | 00:00) |                   |
| € USERS MANAGEMENT    | Days Pariods      | Perior                                 | Subject                 |        | Teacher           |
|                       | Days renous       | reno                                   | Stories                 | v      | Keerthy vardhan T |
| 🕮 Period Management.  |                   | Subje                                  | Frequency               |        |                   |
| TimeTables            |                   | Engl                                   | Daily                   |        |                   |
| III Student Timetable |                   | Keer                                   | Carly                   |        | - 1               |
| 🗐 Teacher Timetable   |                   | Freq:<br>Daily                         | Start Date              | planta | End Date          |
| C Teacher Schedules   |                   | Start                                  | 06-08-2025              |        | 05-30-2026        |
| 🕮 Exam Schedules      | MON               | 06-0<br>End E                          |                         |        |                   |
|                       |                   | 06-3                                   |                         |        | CANCEL            |
|                       |                   | Start<br>08:00                         | AM                      |        | 09:00 AM          |
| TIMELINE REPORTS      |                   | End Ti                                 | me:                     |        | End Time:         |
| MENTOR MANUALS        |                   | 09:00                                  | AM                      | D      | 10:00 AM          |
| MESSAGES              |                   |                                        |                         |        |                   |
|                       |                   |                                        |                         |        |                   |
| l₫ GALLERY            |                   | Subject                                | t:<br>eb                |        | Subject:          |
| PROGRESS REPORT       |                   | Teach                                  | sn<br>er:               |        | Teacher:          |
|                       |                   | Keer                                   | thy vardhan T           |        | Keerthy vardhan T |
|                       |                   | Freq:<br>Daily                         |                         |        | Freq:<br>Daily    |
|                       |                   | Start I                                | Date:                   |        | Start Date:       |
|                       | THE               | 06-07                                  | -2025                   |        | 06-07-2025        |
|                       | IUE               | End D                                  | ate:                    |        | End Date:         |

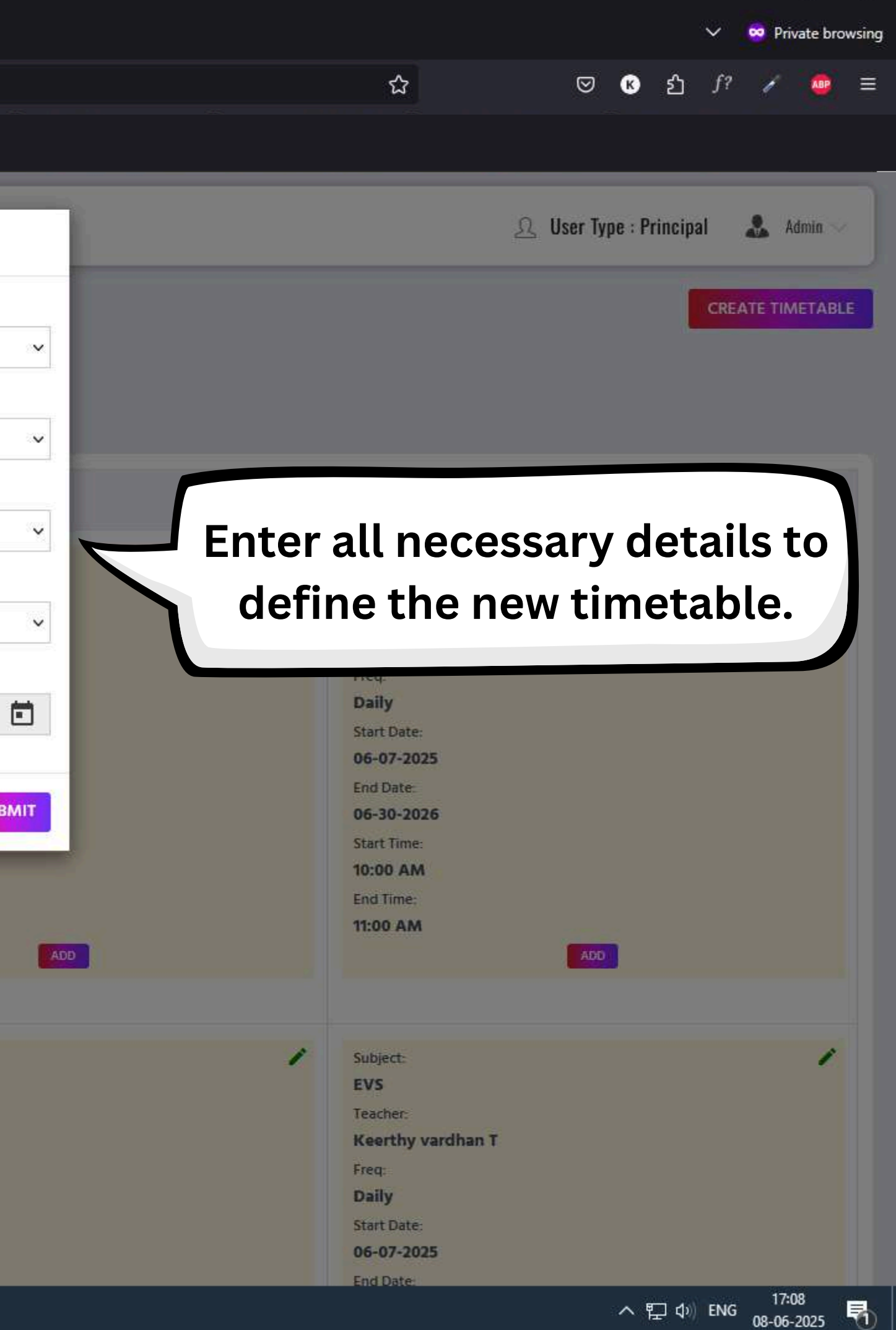

| martkids - Shaping Minds For Tom × +                                                                                                    |                                        |                       |               |                           | ~                            | 🥺 Private browsing |
|----------------------------------------------------------------------------------------------------|----------------------------------------|-----------------------|---------------|---------------------------|------------------------------|--------------------|
| $\Box \leftrightarrow \rightarrow C \qquad \bigcirc \textcircled{a} \text{ Not Secure } \circ \text{ http://3.108.79.191:8080/SmartKids.}$                                                                                                    | Admin/login                            |                       |               | ☆                         | ♡ € £ f?                     | ∕ @ =              |
|                                                                                                    |                                        |                       |               |                           |                              |                    |
| Smake =                                                                                                    | TIME TABLE                             |                       |               |                           | User Type : Principal        | & Admin            |
|                                                                                                    | Class                                  | Section               |               |                           | This Site Best viewed in CRE | Google Chrome!     |
| MY SCHOOL Nursery V Section A                                                                                                    | Nursery                                | Section A 🗸           |               |                           |                              |                    |
| CLASS MANAGEMENT ACADAMIC YEAR WEEKLY                                                                                                    | Period<br>Period 4-(11:00:00-12:00:00) | ~                     |               |                           |                              |                    |
| USERS MANAGEMENT Days Periods Perio                                                                                                    | Subject                                | Teacher               |               |                           | Period 3                     |                    |
| TIMETABLE MANAGEMENT                                                                                                    | Stories ~                              | Keerthy vardhan T 🗸 🗸 |               | Subject                   |                              |                    |
| El Renod Menagement Engle Engle Engl | Frequency                              | ~                     |               | EVS<br>Teacher:           |                              |                    |
| Student Timetable Kee                                                                                                    | Start Date                             |                       |               | Keerthy vardhan T         |                              |                    |
| Teacher Timetable Dall                                                                                                    | 06-08-2025 ⊕ 3.108.79.191:8080         |                       |               | Daily                     |                              |                    |
| Teacher Schedules Start                                                                                                    | TimeTable created Successful           |                       |               | Start Date:               |                              |                    |
| Exam Schedules MON End                                                                                                    |                                        | ОК                    |               | End Date                  |                              |                    |
| •© TIMELINE MANAGEMENT                                                                                                    |                                        | CANCEL                |               | 06-30-2026<br>Start Time: |                              |                    |
| TIMELINE REPORTS                                                                                                    | O AM                                   | 09:00 AM<br>End Time: |               |                           |                              |                    |
| MENTOR MANUALS                                                                                                    | MA 0                                   | 10:00 AM              | A confirma    | ation mes                 | sage                         |                    |
| MESSAGES                                                                                                    |                                        |                       | verifies succ | essful tim                | etable                       |                    |
| GALLERY Subje                                                                                                    | ett:                                   | Subject:              | cre           | eation.                   |                              |                    |
| PROGRESS REPORT                                                                                                    | lish<br>her:                           | Maths<br>Teacher:     |               | Teacher:                  |                              |                    |
| Kee                                                                                                    | rthy vardhan T                         | Keerthy vardhan T     |               | Keerthy vardhan T         |                              |                    |
| Freq                                                                                                    | v l                                    | Freq.<br>Daily        |               | Freq:<br>Daily            |                              |                    |
| Start                                                                                                    | Date                                   | Start Date            |               | Start Date:               |                              |                    |
| 06-0                                                                                                    | 7-2025                                 | 06-07-2025            |               | 06-07-2025                |                              |                    |
|                                                                                                    | Date:                                  | Erid Date:            |               | End Date:                 |                              | 17:08              |

08-06-2025 🛛 🕕

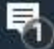

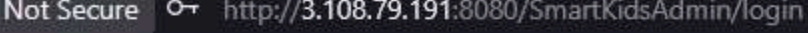

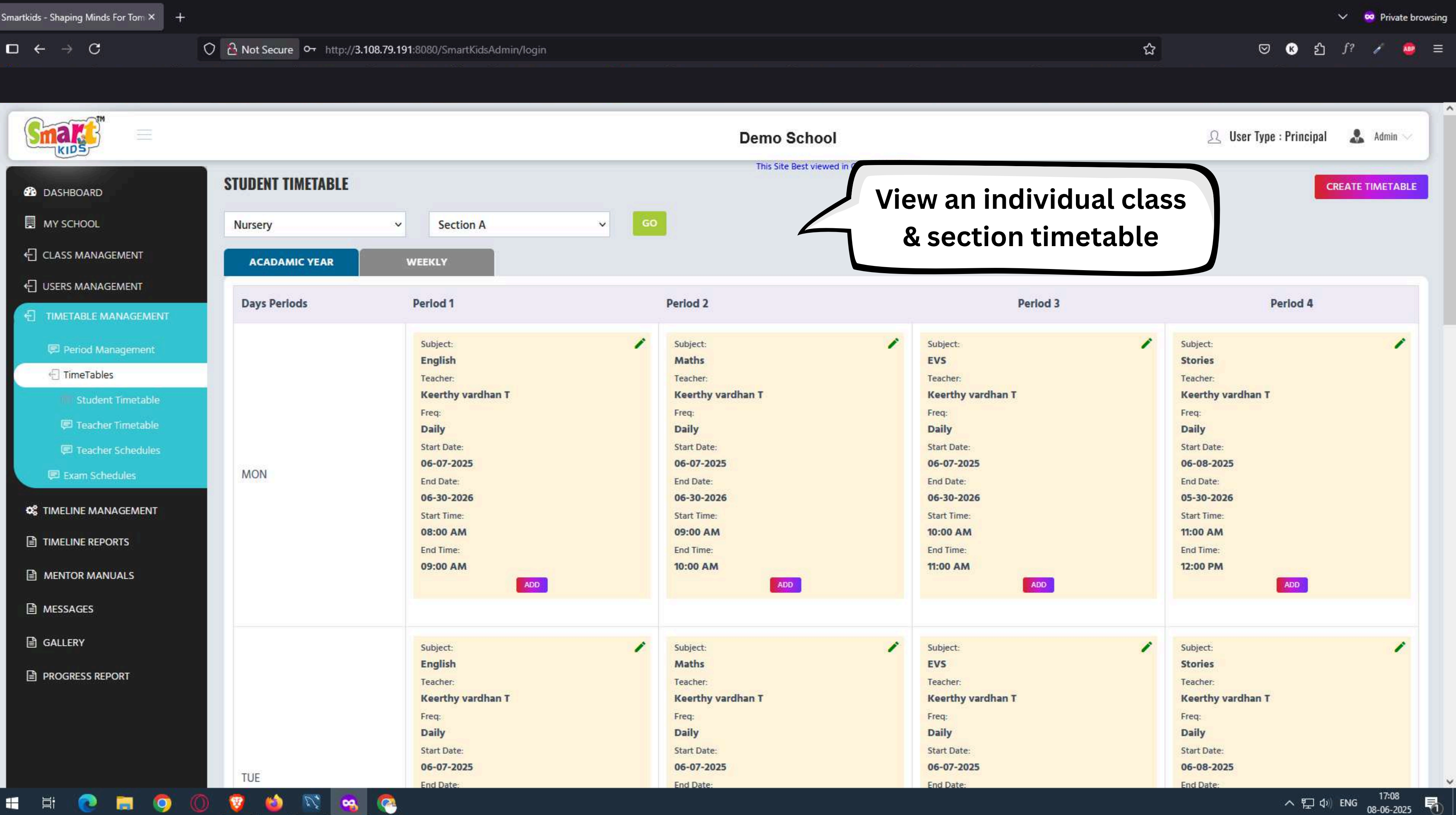

Цi

-

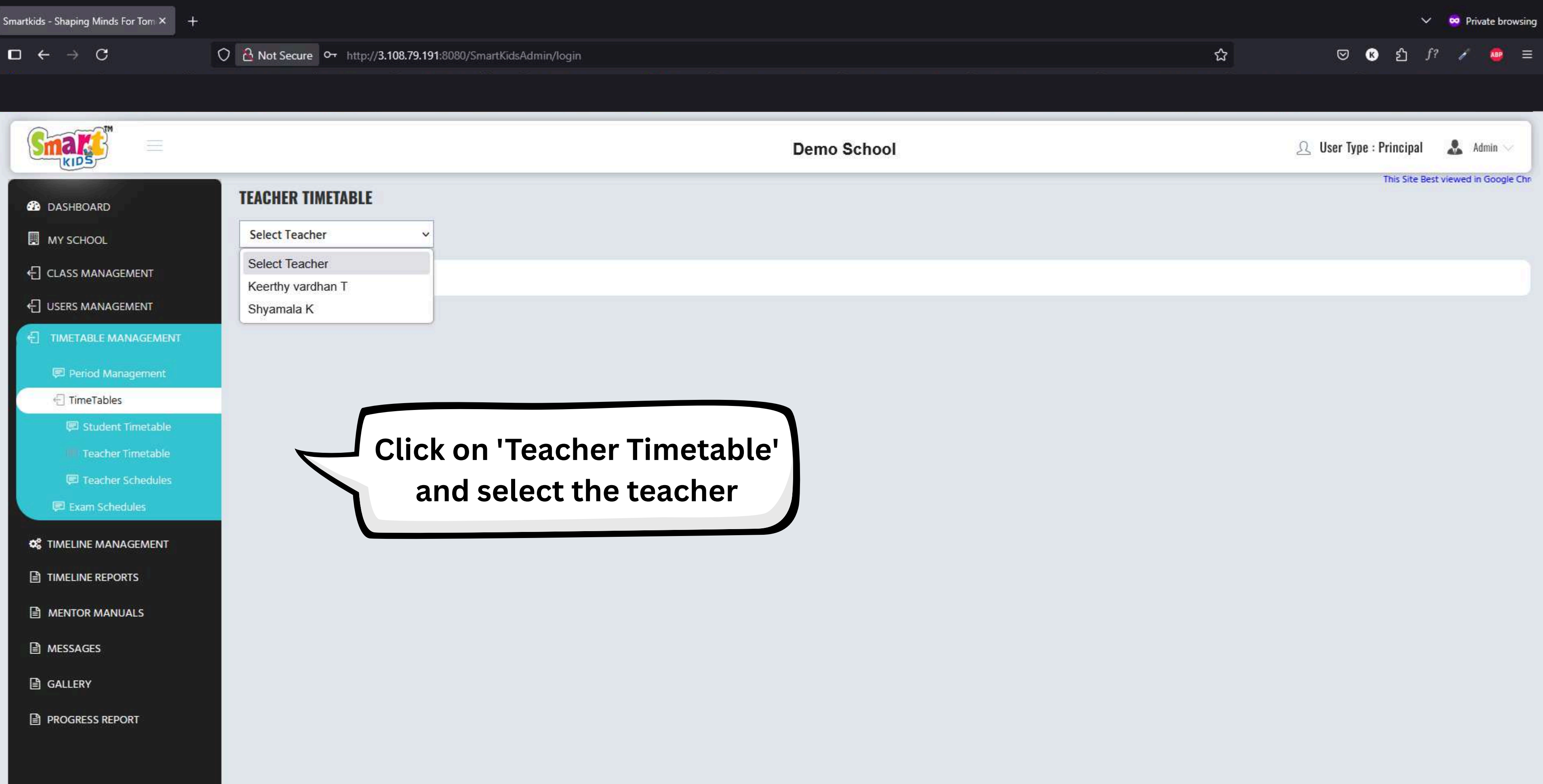

🔯 🤒 🧖 0 V 6 

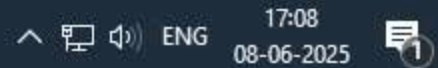

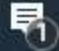

🧠 🧖

|                       |                                                |                                              |                                              | Demo School                                  |                                              | <u>ل</u>                                     | User Type : Principal 🛛 🤱 Admin 🗸            |
|-----------------------|------------------------------------------------|----------------------------------------------|----------------------------------------------|----------------------------------------------|----------------------------------------------|----------------------------------------------|----------------------------------------------|
| DASHBOARD             | This Site Best viewed in Goog<br>TEACHER TIMET | ABLE                                         |                                              |                                              |                                              |                                              |                                              |
| MY SCHOOL             | Keerthy vardhan                                | T ~                                          |                                              |                                              |                                              |                                              |                                              |
| CLASS MANAGEMENT      |                                                |                                              |                                              |                                              |                                              |                                              |                                              |
| C USERS MANAGEMENT    | Periods/Days                                   | MON                                          | TUE                                          | WED                                          | THU                                          | FRI                                          | SAT                                          |
|                       | Prints                                         | Subject: English                             | Subject: English                             | Subject: English                             | Subject: English                             | Subject: English                             | Subject: English                             |
| 💷 Period Management   | Period 1                                       | Period Time: 08:00 AM to 09:00 AM            | Period Time: 08:00 AM to 09:00 AM            | Period Time: 08:00 AM to 09:00 AM            | Period Time: 08:00 AM to 09:00 AM            | Period Time: 08:00 AM to 09:00 AM            | Period Time: 08:00 AM to 09:00 AM            |
| 🕣 TimeTables          |                                                | Subject: Maths                               | Subject: Maths                               | Subject: Maths                               | Subject: Maths                               | Subject: Maths                               | Subject: Maths                               |
| 💭 Student Timetable   | Period 2                                       | Class: Nursery-Section A                     | Class: Nursery-Section A                     | Class: Nursery-Section A                     | Class: Nursery-Section A                     | Class: Nursery-Section A                     | Class: Nursery-Section A                     |
| 💷 Teacher Timetable   |                                                | Period Time: 09:00 AM to 10:00 AM            | Period Time: 09:00 AM to 10:00 AM            | Period Time: 09:00 AM to 10:00 AM            | Period Time: 09:00 AM to 10:00 AM            | Period Time: 09:00 AM to 10:00 AM            | Period Time: 09:00 AM to 10:00 AM            |
| Teacher Schedules     |                                                | Subject: EVS                                 | Subject: EVS                                 | Subject: EVS                                 | Subject: EVS                                 | Subject: EVS                                 | Subject: EVS                                 |
| Exam Schedules        | Period 3                                       | Class: Nursery-Section A                     | Class: Nursery-Section A                     | Class: Nursery-Section A                     | Class: Nursery-Section A                     | Class: Nursery-Section A                     | Class: Nursery-Section A                     |
| S TIMELINE MANAGEMENT |                                                | Penda Inne. 10.00 AM to 11.00 AM             | Pende finie. 10.00 Am to 11.00 Am            | Period time. 10.00 Am to 11.00 Am            | Penod nine, 10.00 Am to 11.00 Am             | Pende Inne. 10.00 AM to 11.00 AM             | Pende Inne. 10.00 Am to 11.00 Am             |
|                       | Period 4                                       | Subject: Stories<br>Class: Nursery-Section A | Subject: Stories<br>Class: Nursery-Section A | Subject: Stories<br>Class: Nursery-Section A | Subject: Stories<br>Class: Nursery-Section A | Subject: Stories<br>Class: Nursery-Section A | Subject: Stories<br>Class: Nursery-Section A |
| MENTOR MANUALS        |                                                | Period Time: 11:00 AM to 12:00 PM            | Period Time: 11:00 AM to 12:00 PM            | Period Time: 11:00 AM to 12:00 PM            | Period Time: 11:00 AM to 12:00 PM            | Period Time: 11:00 AM to 12:00 PM            | Period Time: 11:00 AM to 12:00 PM            |
| B MESSAGES            |                                                |                                              |                                              |                                              |                                              |                                              |                                              |
| ■ GALLERY             |                                                |                                              | Revie                                        | ew the daily pe                              | eriod                                        |                                              |                                              |
| PROGRESS REPORT       |                                                |                                              | assi                                         | ignments for e                               | ach                                          |                                              |                                              |

teacher.

于 🗎

http://3.108.79.191:8080/SmartKidsAdmin/ADMIN/view\_teacher\_calender

-

0

27

6

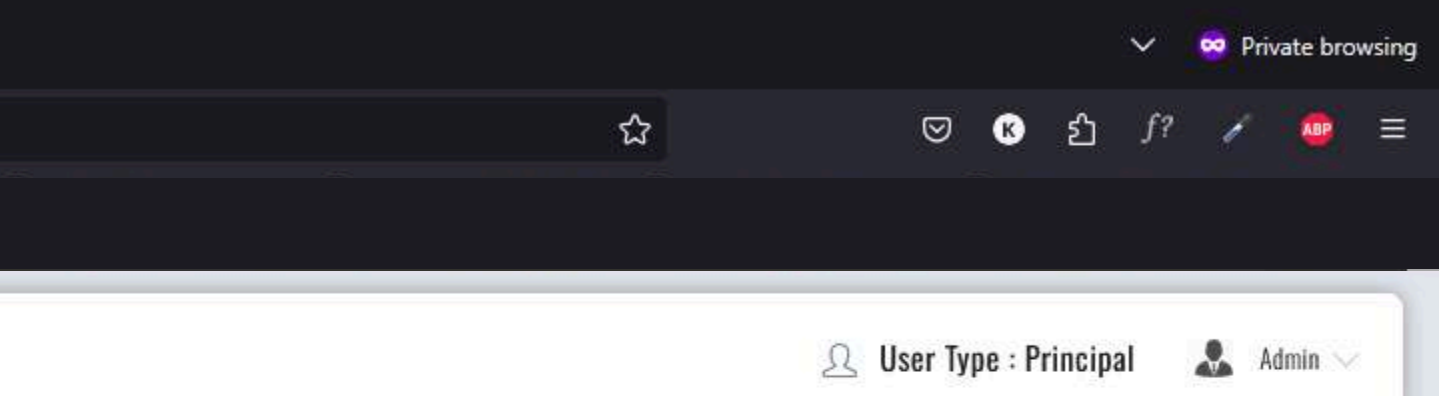

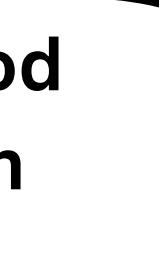

へ ED (4)) ENG 17:09 08-06-2025 - 17:09

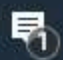

|                       |                   |             | Demo School                   |          |      | 요 User | r Type : Principal 🛛 🌲 Admin 🗸 |
|-----------------------|-------------------|-------------|-------------------------------|----------|------|--------|--------------------------------|
| 🚳 DASHBOARD           | TEACHER SCHEDULES | This Site F | Best viewed in Google Chrome! |          |      |        |                                |
| MY SCHOOL             |                   |             |                               |          |      |        |                                |
| CLASS MANAGEMENT      | Teachers          |             |                               |          | Days |        |                                |
|                       |                   | MON         | TUE                           | WED      | THU  | FRI    | SAT                            |
|                       | Keerthy vardhan T | 4           | 4                             | 4        | 4    | 4      | 4                              |
| 💭 Period Management   | Shyamala K        | 0           | 0                             | 0        | 0    | 0      | 0                              |
| TimeTables            |                   |             |                               |          |      |        |                                |
| 💭 Student Timetable   |                   |             |                               |          |      |        |                                |
| 🗊 Teacher Timetable   |                   |             |                               |          |      |        |                                |
| Teacher Schedules     |                   |             |                               |          |      |        |                                |
| Exam Schedules        |                   | Review      | the daily p                   | period   |      |        |                                |
| S TIMELINE MANAGEMENT |                   | assionmen   | ts for each                   | teacher  |      |        |                                |
|                       |                   | assignmen   |                               | reacher. |      |        |                                |
| MENTOR MANUALS        |                   |             |                               |          |      |        |                                |
| MESSAGES              |                   |             |                               |          |      |        |                                |
| GALLERY               |                   |             |                               |          |      |        |                                |
| PROGRESS REPORT       |                   |             |                               |          |      |        |                                |

http://3.108.79.191:8080/SmartKidsAdmin/ADMIN/view\_teacher\_schedule

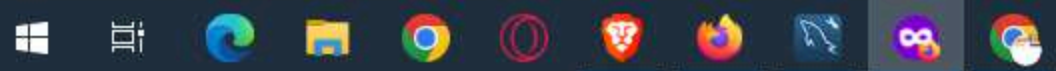

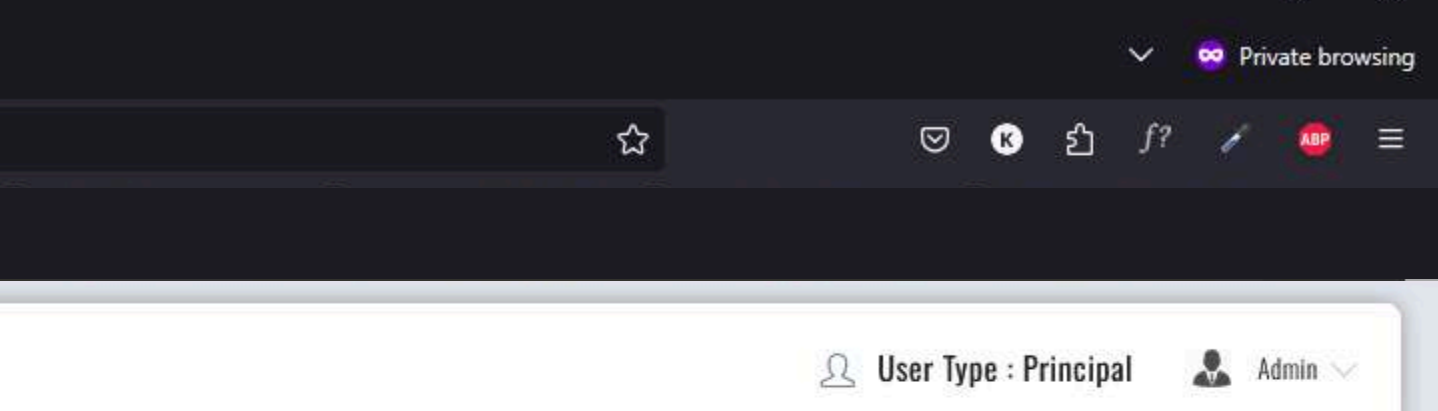

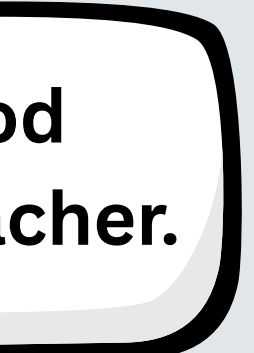

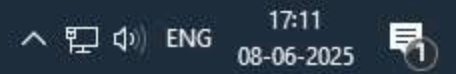

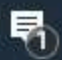

于 📑

0

V

(2)

|                                                                                                    |                                                                        |                              | Demo School                               |
|----------------------------------------------------------------------------------------------------|------------------------------------------------------------------------|------------------------------|-------------------------------------------|
| <ul> <li>DASHBOARD</li> <li>MY SCHOOL</li> <li>CLASS MANAGEMENT</li> <li>USERS MANAGEMENT</li> <li>TIMETABLE MANAGEMENT</li> </ul> | EXAM SCHEDULES          Nursery       ~         Exam Type       Weekly | Section A Name Weekly Evam 1 | v GO<br>Date                              |
| Period Management     TimeTables                                                                                                   | Weekiy                                                                 | Weekly Examin                | Juli 10, 2025 12.00.00 AM                 |
| Exam Schedules                                                                                                    |                                                                        |                              | View all scheduled                        |
| C TIMELINE MANAGEMENT                                                                                                    |                                                                        |                              | examinations for classes<br>and sections. |
| <ul> <li>MENTOR MANUALS</li> <li>MESSAGES</li> </ul>                                                                               |                                                                        |                              |                                           |
| ☐ GALLERY                                                                                                    |                                                                        |                              |                                           |
| PROGRESS REPORT                                                                                                    |                                                                        |                              |                                           |

S 😣 🧖

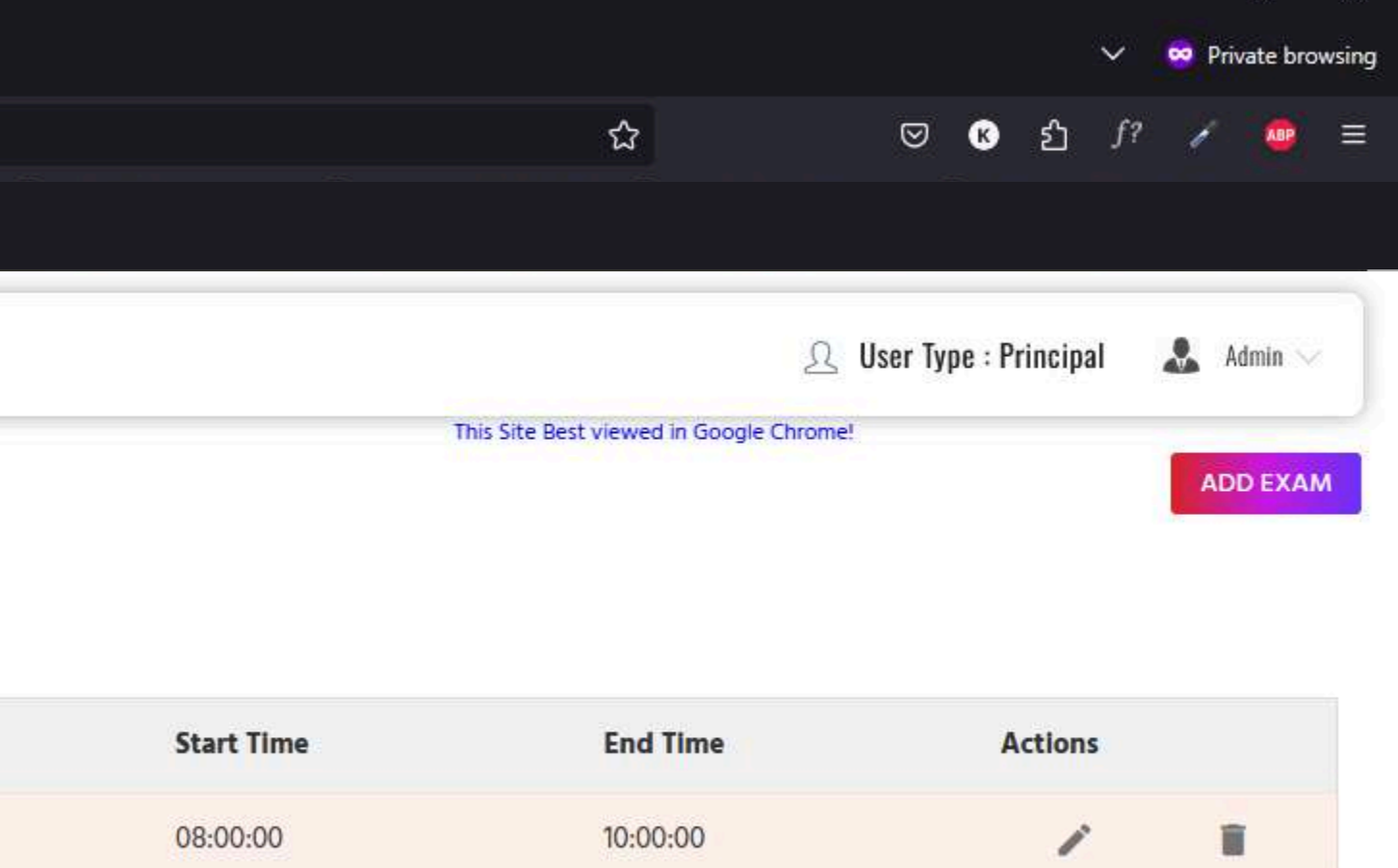

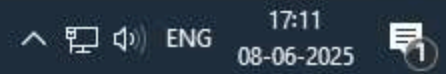

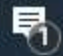

μi

| Smake =              |                |               | ADD EXAM                    |   |                   |      |
|----------------------|----------------|---------------|-----------------------------|---|-------------------|------|
| DASHBOARD            | EXAM SCHEDULES |               | Class<br>Nursery            | ~ | Section Section A |      |
| CLASS MANAGEMENT     | Nursery ~      | Section A     | Exam Type                   |   | Exam Name         |      |
| USERS MANAGEMENT     | Exam Type      | Name          | Exam Type                   |   |                   |      |
| Period Management.   | Weekly         | Weekly Exam 1 | Exam Date                   |   |                   |      |
| Exam Schedules       |                |               | 08-06-2025<br>Starting Time |   | Ending Time       |      |
| CIMELINE MANAGEMENT  |                |               | 9:00 AM                     | O | 9:45 AM           |      |
| MENTOR MANUALS       |                |               |                             |   | 09                | : 45 |
| I MESSAGES I GALLERY |                |               |                             |   | ~                 | ~    |
| PROGRESS REPORT      |                |               |                             |   | K.                |      |
|                      |                |               |                             |   |                   |      |
|                      |                |               |                             |   |                   |      |
|                      |                |               |                             |   |                   |      |

-

(C+

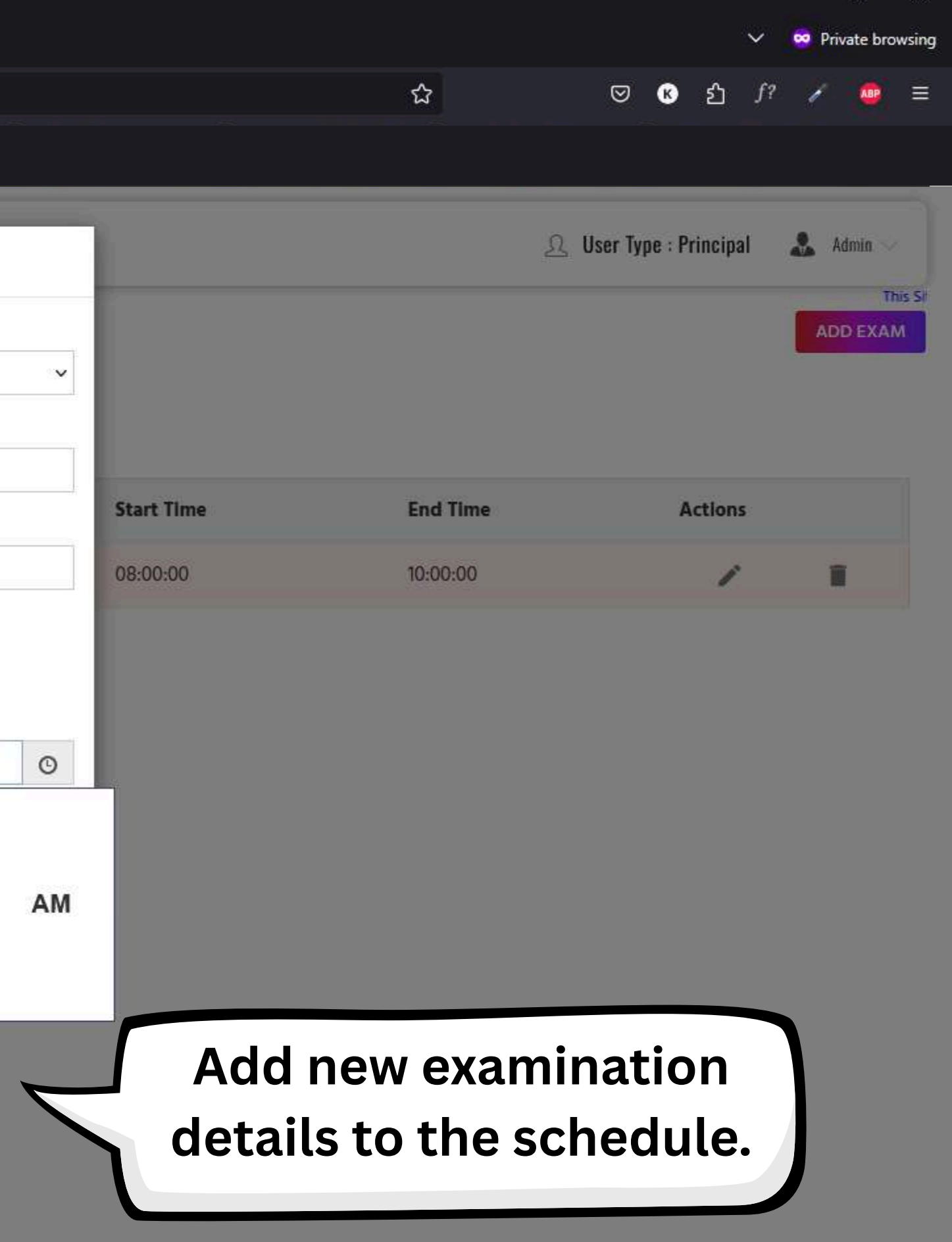

へ 空 (1) ENG 17:12 08-06-2025 🖣

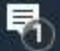

| Smartkids - | Shaping | Minds | For Tom | × |  |
|-------------|---------|-------|---------|---|--|
|             |         |       |         |   |  |

 $\square \ \leftarrow \ \rightarrow \ C$ 

|                       |                |               | Demo School                  |
|-----------------------|----------------|---------------|------------------------------|
| 🙆 DASHBOARD           | EXAM SCHEDULES |               |                              |
| MY SCHOOL             | Nursery        | Y Section A   | GO                           |
| CLASS MANAGEMENT      | muscry         | Jection A     |                              |
| C USERS MANAGEMENT    | Exam Type      | Name          | Date                         |
|                       | Weekly         | Weekly Exam 1 | Jun 10, 2025 12:00:00 AM     |
|                       |                |               |                              |
|                       |                |               |                              |
| Exam Schedules        |                |               | <b>(</b> ) 3.108.79.191:8080 |
| ♥ TIMELINE MANAGEMENT |                |               | Exam created Successfully!   |
| TIMELINE REPORTS      |                |               | С                            |
| MENTOR MANUALS        |                |               |                              |
| MESSAGES              |                |               |                              |
| GALLERY               |                |               |                              |
| PROGRESS REPORT       |                |               |                              |
|                       |                |               |                              |
|                       |                |               |                              |
|                       |                |               |                              |
|                       |                |               |                              |
|                       |                |               |                              |
|                       |                |               |                              |

6 Jz 19

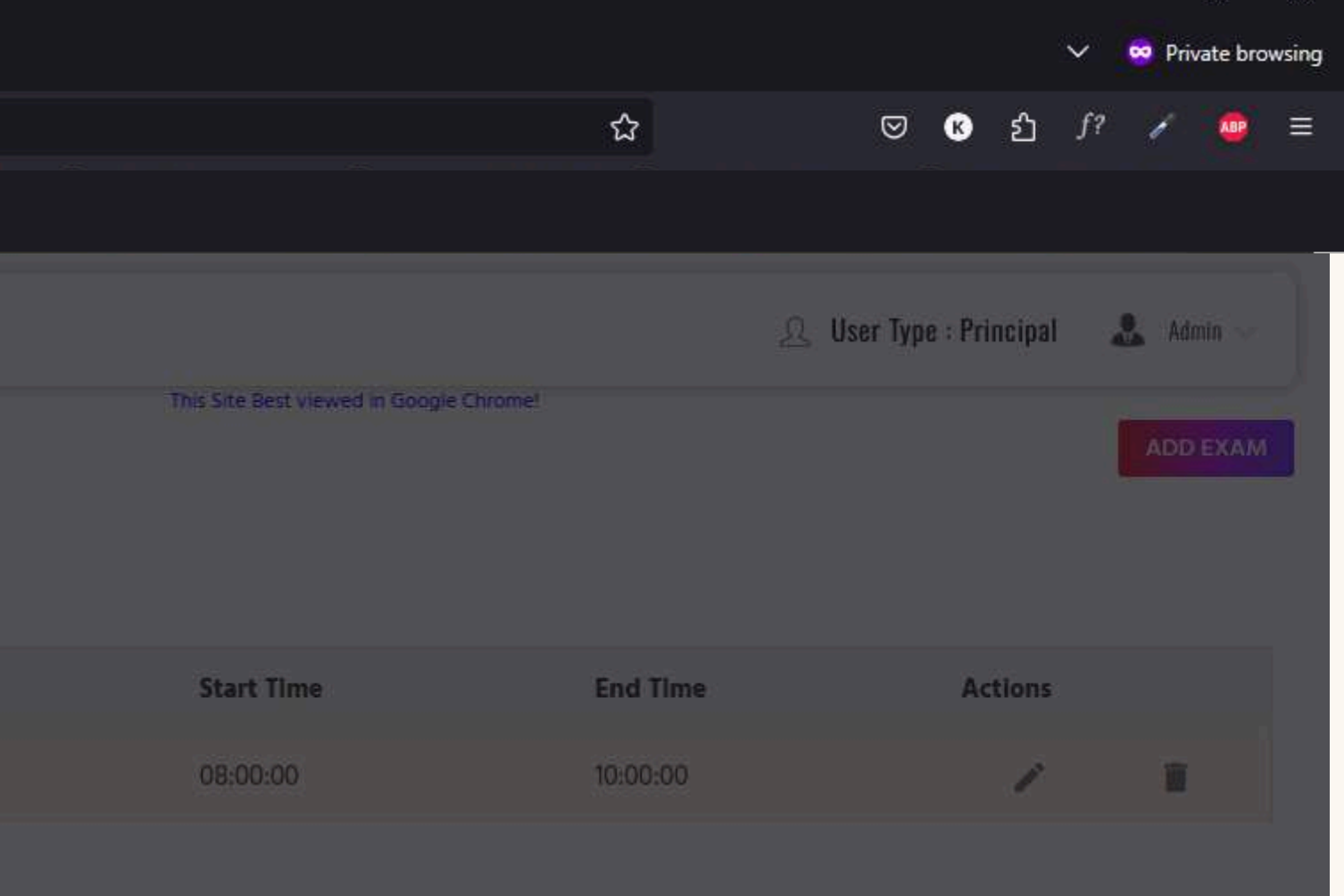

### A confirmation message verifies successful exam schedule creation.

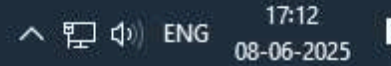

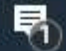

 $\square \ \leftarrow \ \rightarrow \ C$ 

Hi

2

0

| Smake =                      |                |               | Demo School                             |
|------------------------------|----------------|---------------|-----------------------------------------|
| DASHBOARD     MY SCHOOL      | EXAM SCHEDULES | -             | This Site Best viewed in Google Chrome! |
| CLASS MANAGEMENT             | Nursery ~      | Section A v   | GO                                      |
| C USERS MANAGEMENT           | Exam Type      | Name          | Date                                    |
|                              | Weekly         | Weekly Exam 1 | Jun 10, 2025 12:00:00 AM                |
| Imeriod Management Imerables |                | Slip Test     | Jun 8, 2025 12:00:00 AM                 |
| Exam Schedules               |                |               |                                         |
| S TIMELINE MANAGEMENT        |                |               | All scheduled exams                     |
|                              |                |               |                                         |
| MENTOR MANUALS               |                |               | are displayed.                          |
| MESSAGES                     |                |               |                                         |
| GALLERY                      |                |               |                                         |
| PROGRESS REPORT              |                |               |                                         |
|                              |                |               |                                         |
|                              |                |               |                                         |
|                              |                |               |                                         |
|                              |                |               |                                         |
|                              |                |               |                                         |

🧖 🤒 🖉

6

1

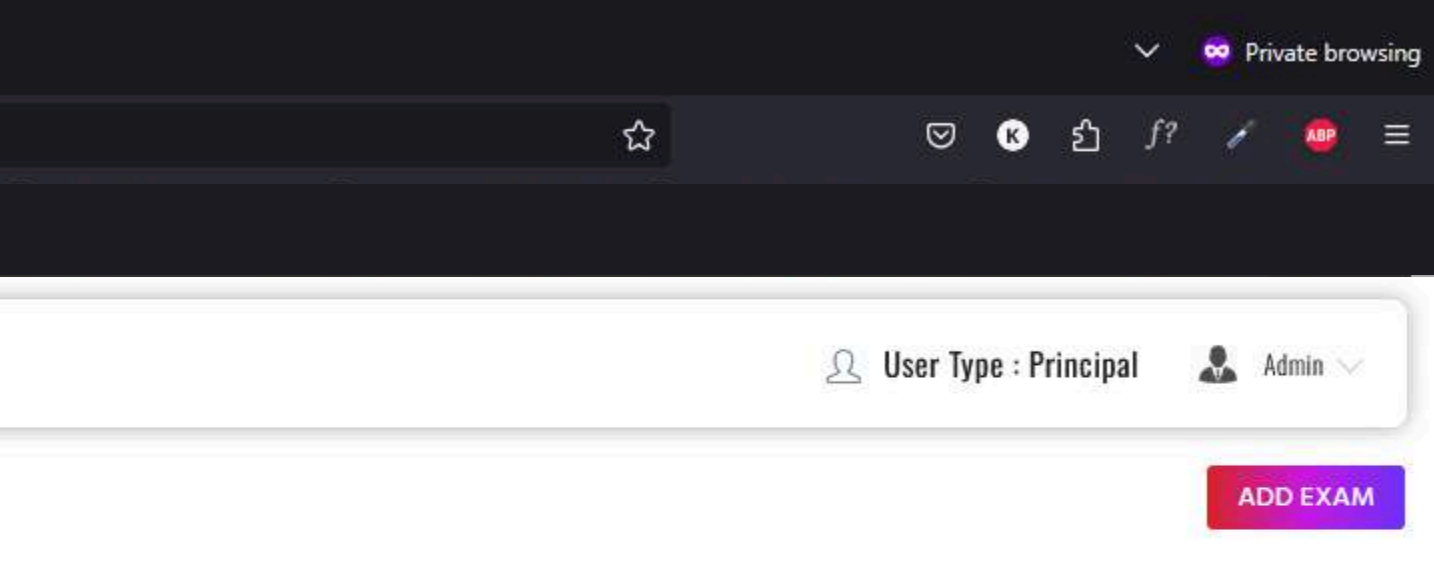

| Start Time | End Time | Actions |      |
|------------|----------|---------|------|
| 08:00:00   | 10:00:00 | 1       | ii i |
| 09:00:00   | 09:45:00 | 1       | ii i |

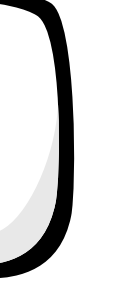

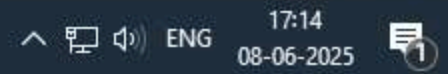

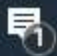

-

|                       |                                        |                  |              |           |              |           | Demo School                |
|-----------------------|----------------------------------------|------------------|--------------|-----------|--------------|-----------|----------------------------|
| 🕉 DASHBOARD           | STUDEN                                 |                  |              |           |              |           |                            |
|                       | (************************************* |                  |              |           |              |           |                            |
|                       |                                        |                  | Select Class | 5:        | Choose Class | ~         | dd / mm / yyyy             |
|                       |                                        |                  |              |           |              |           |                            |
|                       |                                        |                  |              |           |              |           |                            |
| C TIMELINE MANAGEMENT | 6                                      |                  |              | 4,000,000 |              | 2000      |                            |
|                       | Id                                     | School           | Created By   | Series    | Class        | Subject   | Lesson                     |
| MENTOR MANUALS        |                                        |                  |              |           |              |           |                            |
| B MESSAGES            | 1970                                   | SmartKids        | Pblshr_Asst  | Jags      | Nursery      | English   | Alphabet (Capital Letters) |
| GALLERY               |                                        |                  |              |           |              |           |                            |
| PROGRESS REPORT       |                                        |                  |              |           |              |           |                            |
|                       | 1974                                   | SmartKids        | Phishr Asst  | Jags      | LKG          | Rhymes    | Humpty Dumpty              |
|                       |                                        | Cinaria          |              | ougo      | 2.10         | , any moo | numpty Dumpty              |
|                       | <                                      |                  |              |           |              |           |                            |
|                       | Showing 1 t                            | o 8 of 8 Records |              |           |              |           |                            |
|                       | <u></u>                                |                  |              |           |              |           |                            |
|                       |                                        |                  |              |           |              |           |                            |
|                       |                                        |                  |              |           |              |           |                            |
|                       |                                        |                  |              |           |              |           |                            |

8

Q2

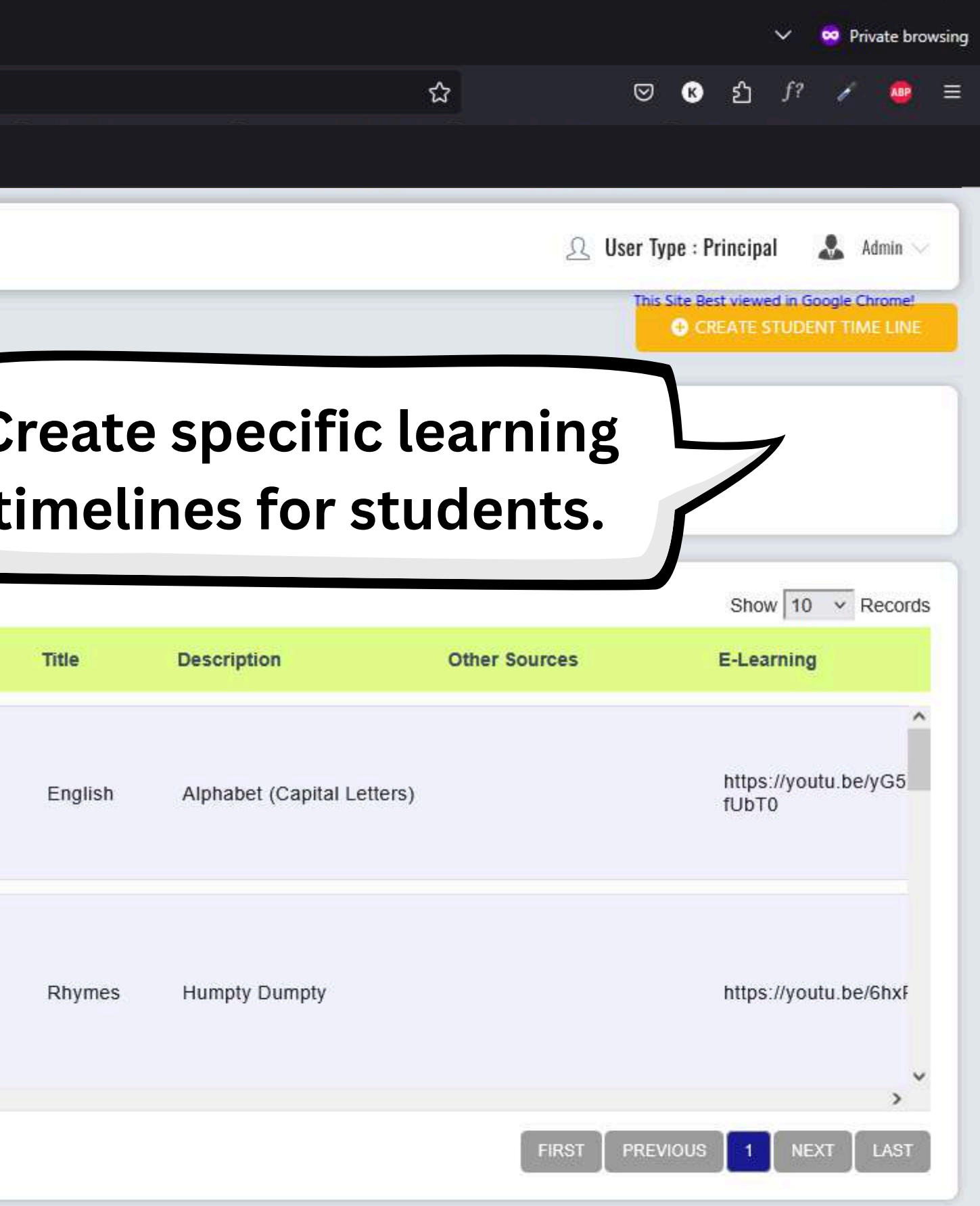

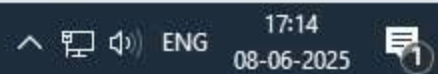

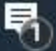

| → C (                 | Not Secure Or http://3.108.79.191:8080/SmartKidsAdr  | min/login                                                       | ☆ ♡ ® 원 ƒ? ✓                           |
|-----------------------|------------------------------------------------------|-----------------------------------------------------------------|----------------------------------------|
|                       | ved in Google Chrome!<br>← ADD/EDIT STUDENT TIMELINE | Specify the subject, lesson,<br>and resources for the timeline. | <u>A</u> User Type : Principal 🕹 Admin |
| ILASS MANAGEMENT      | Class: •                                             |                                                                 |                                        |
| ISERS MANAGEMENT      | Nursery                                              |                                                                 |                                        |
| TIMETARI E MANAGEMENT | Date: •                                              | Start Time: *                                                   |                                        |
|                       | 11/06/2025                                           | 10:00 am                                                        |                                        |
| IMELINE MANAGEMENT    | End Time: *                                          | Subject: *                                                      |                                        |
| MELINE REPORTS        | 11:00 am                                             | English                                                         |                                        |
| IENTOR MANUALS        | Lesson: *                                            | Title: *                                                        |                                        |
| IESSAGES              | ALPHABET (A TO M)                                    | ✓ English                                                       |                                        |
|                       | Description:                                         | Other Sources:                                                  |                                        |
| ALLERY                | ALPHABET (A TO M)                                    |                                                                 |                                        |
| ROGRESS REPORT        | E-Learning:                                          |                                                                 |                                        |
|                       | Letter A                                             |                                                                 |                                        |
|                       |                                                      |                                                                 |                                        |
|                       | Select                                               |                                                                 |                                        |
|                       | Secce                                                |                                                                 |                                        |
|                       | Online Exam:                                         | PDF :                                                           |                                        |
|                       |                                                      | Practice_Book                                                   |                                        |
|                       | Image                                                |                                                                 |                                        |
|                       |                                                      |                                                                 | SELECT FILE                            |

| Smartkids - Shaping Minds For Tom $	imes$ | +                                                              |
|-------------------------------------------|----------------------------------------------------------------|
| $\Box \ \leftarrow \ \rightarrow \ C$     | 🗘 🔁 Not Secure 😋 http://3.108.79.191:8080/SmartKidsAdmin/login |

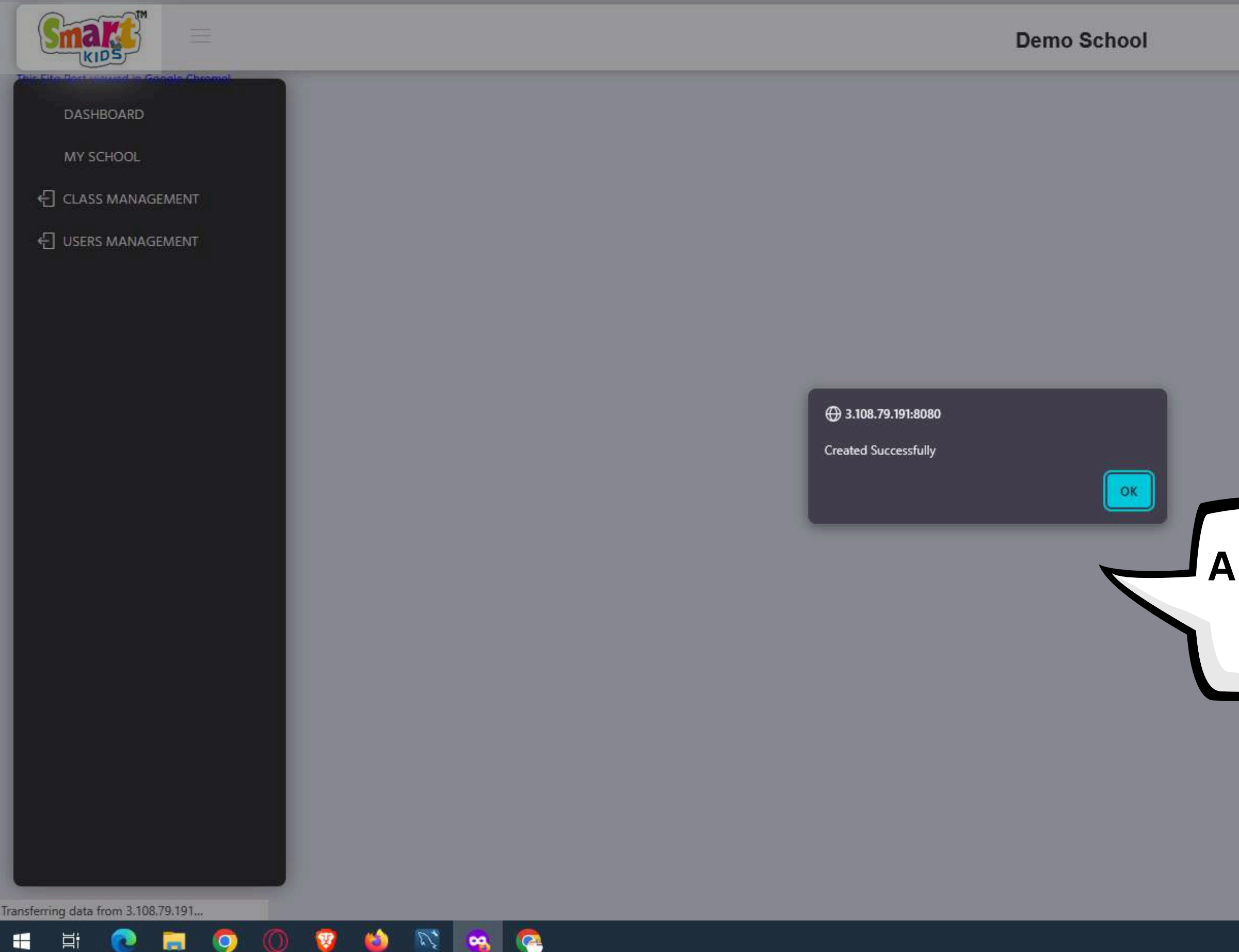

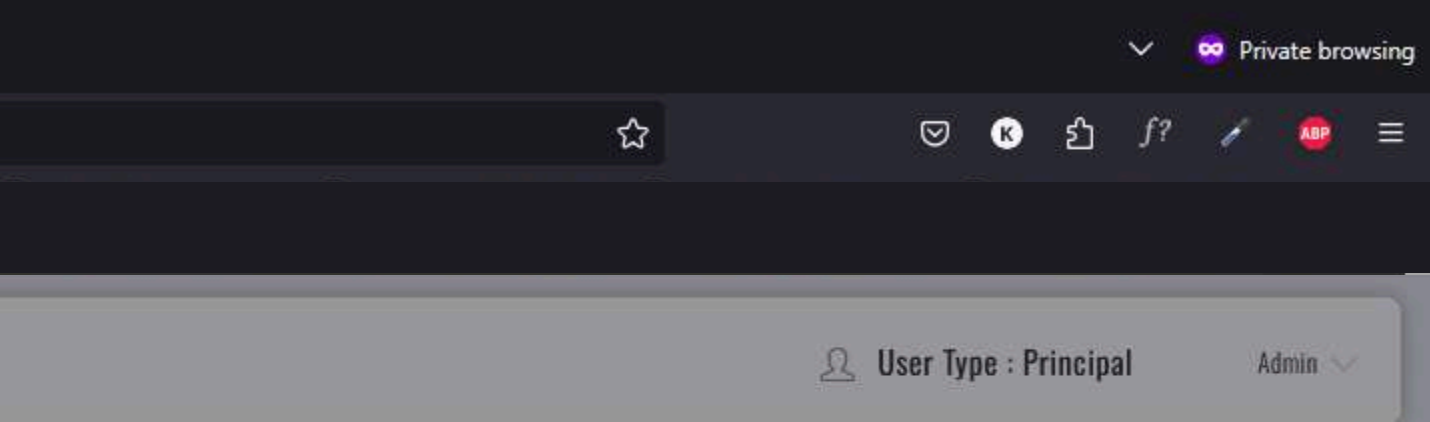

## A confirmation message verifies successful timeline creation.

ヘ 〒 ⑴ ENG 17:58 08-06-2025 🖣

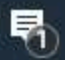

于 📑

0

-

| Demo School                |    |
|----------------------------|----|
| CASHBOARD STUDENT TIMELINE |    |
|                            |    |
| MY SCHOOL                  |    |
| CLASS MANAGEMENT           |    |
|                            | re |
|                            |    |
| tin                        | ne |
| C TIMELINE MANAGEMENT      |    |
| TIMELINE REPORTS           |    |
| MENTOR MANUALS             |    |
| MESSAGES                   |    |
| ■ GALLERY                  |    |
| PROGRESS REPORT            |    |
|                            |    |
|                            |    |
|                            |    |
|                            |    |
|                            |    |
|                            |    |
|                            |    |
|                            |    |
|                            |    |

🤏 🧖

U.

**(a)** 

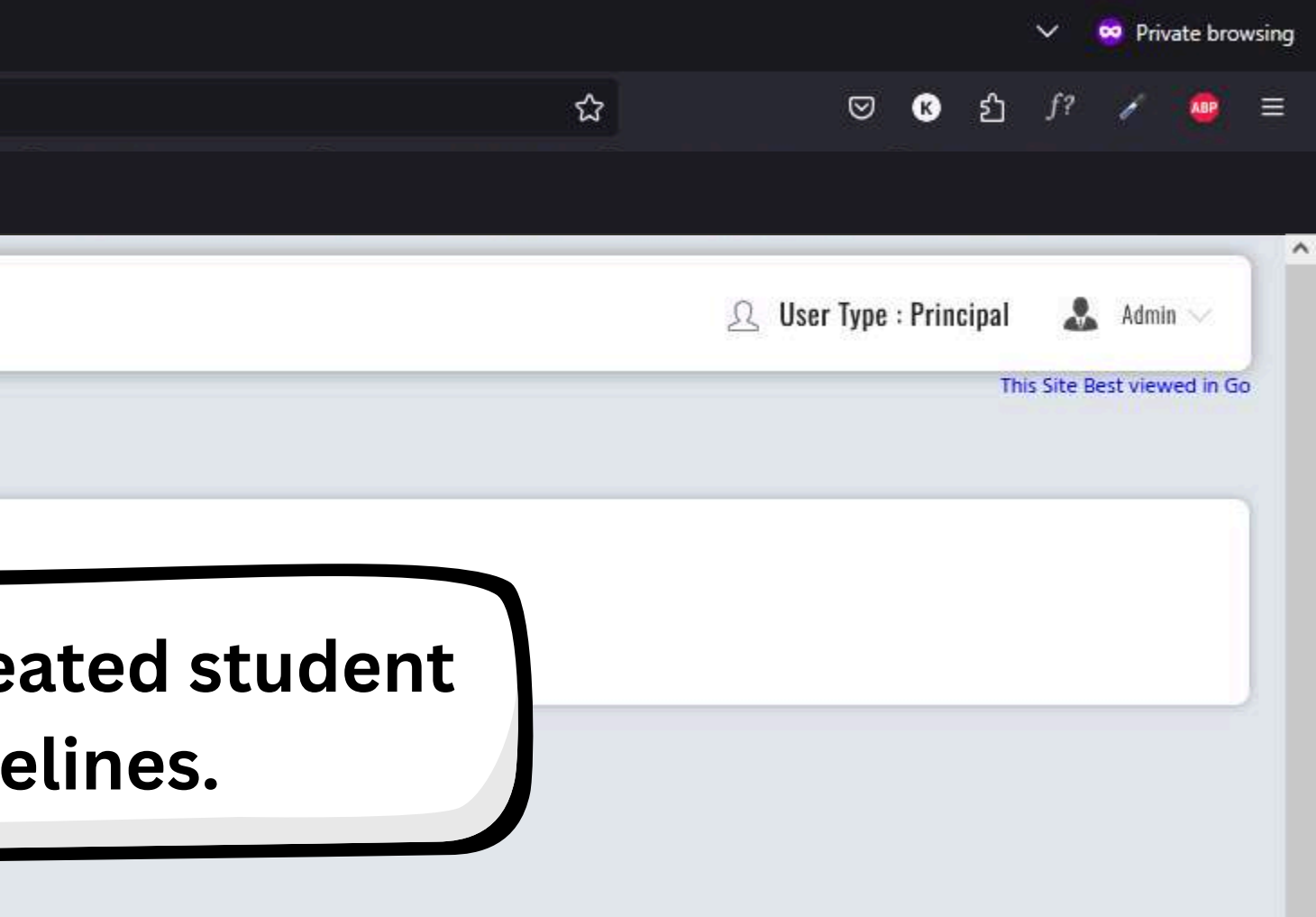

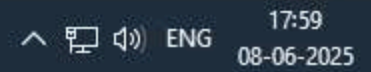

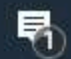

| Smartkids - Shaping Minds For Torn × + |                                                               |
|----------------------------------------|---------------------------------------------------------------|
| $\Box \leftarrow \rightarrow \Box$     | O AND Secure Or http://3.108.79.191:8080/SmartKidsAdmin/login |

|                                                      |                             |              | Dem          | o School                                |
|------------------------------------------------------|-----------------------------|--------------|--------------|-----------------------------------------|
|                                                      | This Site Best viewed in Go | ogle Chrome! |              |                                         |
|                                                      | Colort Class                | Data         |              |                                         |
| CLASS MANAGEMENT                                     | Nurserv 🗸                   | 13-06-2025   | Go           |                                         |
|                                                      |                             |              |              |                                         |
| C TIMELINE MANAGEMENT                                | Class: Nur                  | sery         |              | Section: -                              |
|                                                      | Timeline: End               | lish         | Time: 08     | :00 - 09:00                             |
|                                                      | Student                     | E-Learning   | Teach Online | Other Sources                           |
|                                                      | Gowthami                    | ~            | N/A          | N/A                                     |
| <ul> <li>GALLERY</li> <li>PROGRESS REPORT</li> </ul> |                             |              | Th           | e timeline<br>e selected<br>date is dis |
|                                                      |                             |              |              |                                         |

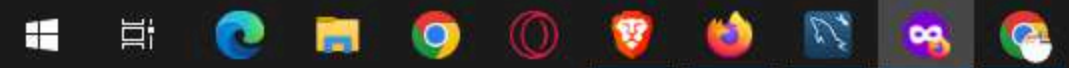

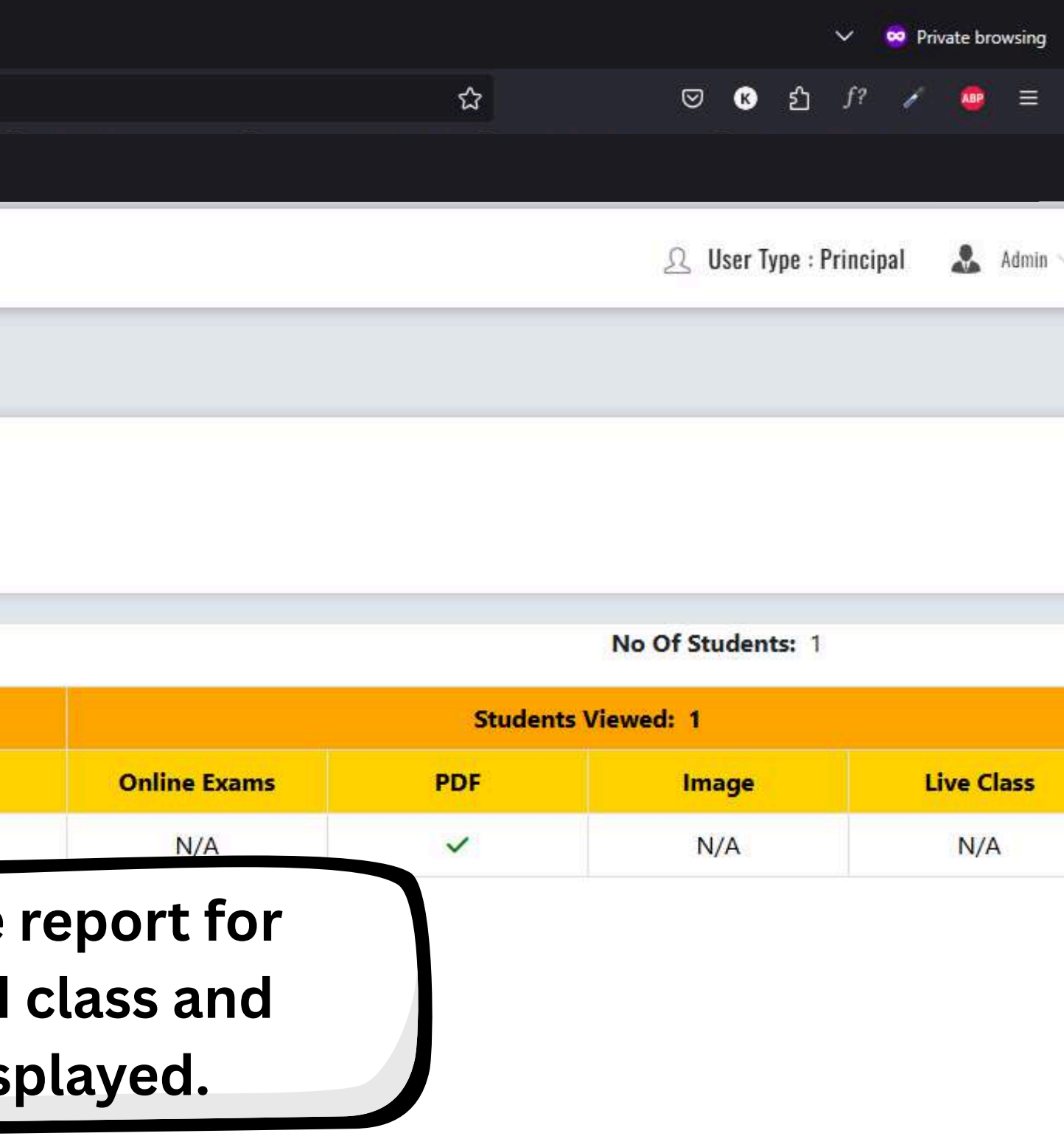

へ 聖 (1) ENG 15:49 08-06-2025 号

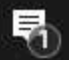

| Smartkids - | Shaping | Minds | For Tom | × | + |
|-------------|---------|-------|---------|---|---|

 $\Box \leftrightarrow \forall C$ 

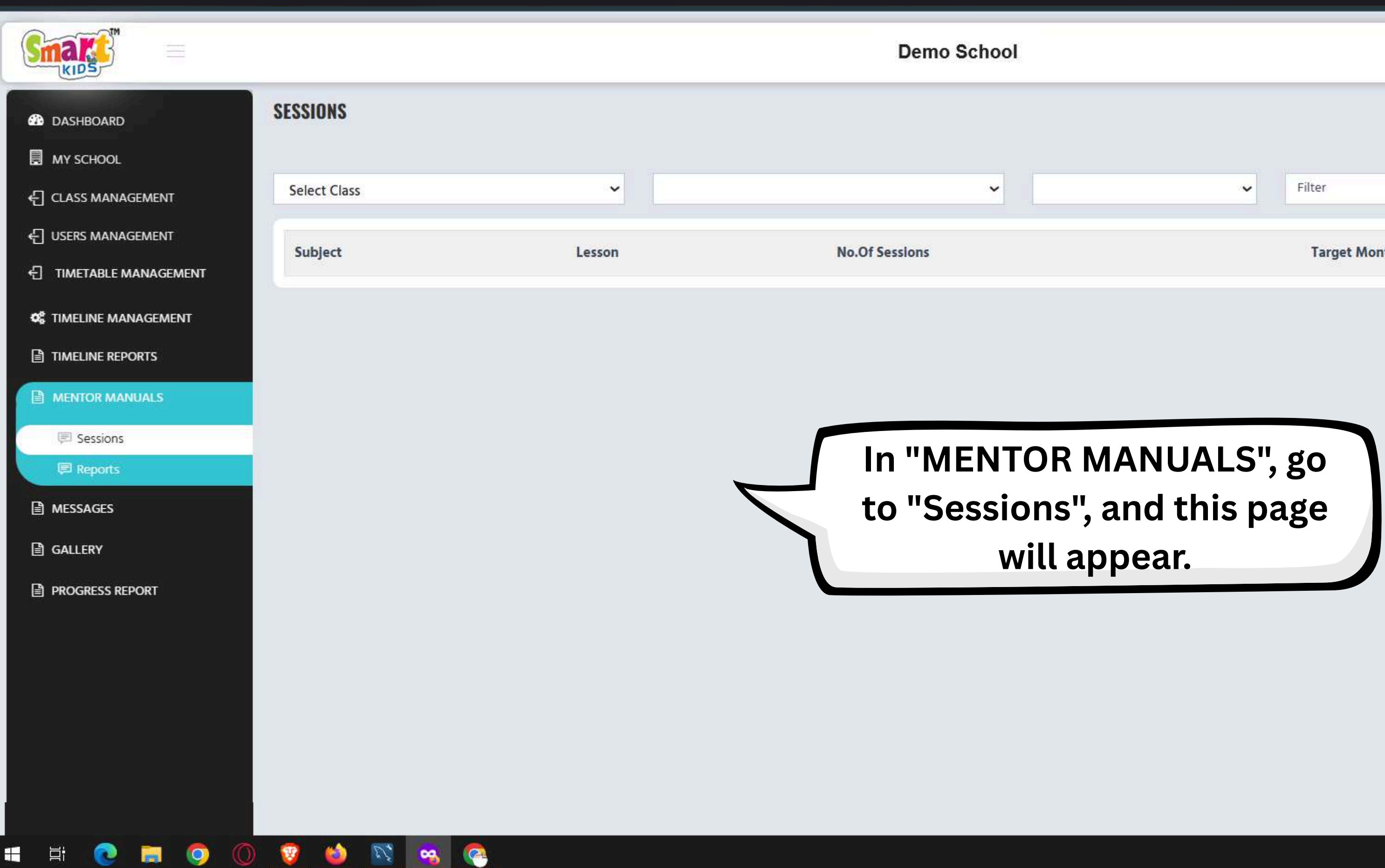

|              |     |                |         |        | ~       | 😁 Pri | ivate brov            | wsing |
|--------------|-----|----------------|---------|--------|---------|-------|-----------------------|-------|
| ٤            | 7   | ⊠              | ß       | பி     | f?      | 1     |                       | Ш     |
|              |     |                |         |        |         |       |                       |       |
|              |     |                |         |        |         | _     |                       |       |
|              |     | 요 User         | Туре :  | Princi | pal     | *     | Jags $\smallsetminus$ |       |
|              | Thi | s Site Best vi | ewed in | 1 Goog | le Chro | mel   |                       |       |
|              |     |                |         | -      |         |       |                       |       |
|              |     |                |         |        |         |       |                       |       |
| <br>Filter   | _   |                |         |        |         |       |                       |       |
| i ncei       |     |                |         |        |         |       |                       |       |
| Tourse Manah |     |                |         |        |         |       |                       |       |
| Target Month |     |                |         |        |         |       |                       |       |
|              |     |                |         |        |         |       |                       |       |

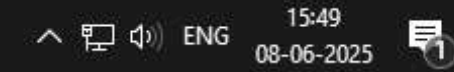

| Smartkids - | Shaping | Minds | For Tom | × | + |
|-------------|---------|-------|---------|---|---|
|             |         |       |         |   |   |

 $\square \ \leftarrow \ \rightarrow \ \square$ 

- 🔍 🦞 🗳 🕓 🥂 😋

|                       |          | <u>A</u> User Type : Principal 🛛 🚨 Jags 🗸 |                                       |                 |       |
|-----------------------|----------|-------------------------------------------|---------------------------------------|-----------------|-------|
|                       | SESSIONS | ſŢ                                        | is Site Best viewed in Google Chrome! |                 |       |
|                       |          |                                           |                                       |                 |       |
| CLASS MANAGEMENT      | LKG      | ✓ Maths                                   | ∽ SA-1                                | ✓ Filter        | -     |
| C USERS MANAGEMENT    | Subject  | No. Of Sessi                              | ans                                   | Select all June |       |
|                       | Subject  | 10.01 5655                                | 113                                   | July     August |       |
| C TIMELINE MANAGEMENT |          |                                           |                                       | September       |       |
|                       |          |                                           |                                       | October         |       |
|                       |          |                                           |                                       |                 |       |
| 🗐 Sessions            |          | Select th                                 | ne required details                   | like            |       |
| Reports               |          | "class"                                   | "subject assessme                     | nt"             |       |
|                       |          | and e                                     | coloct the "month"                    | ,               |       |
|                       |          | anus                                      | select the month.                     |                 |       |
|                       |          |                                           |                                       |                 |       |
|                       |          |                                           |                                       |                 |       |
|                       |          |                                           |                                       |                 |       |
|                       |          |                                           |                                       |                 |       |
|                       |          |                                           |                                       |                 |       |
|                       |          |                                           |                                       |                 | 15:40 |

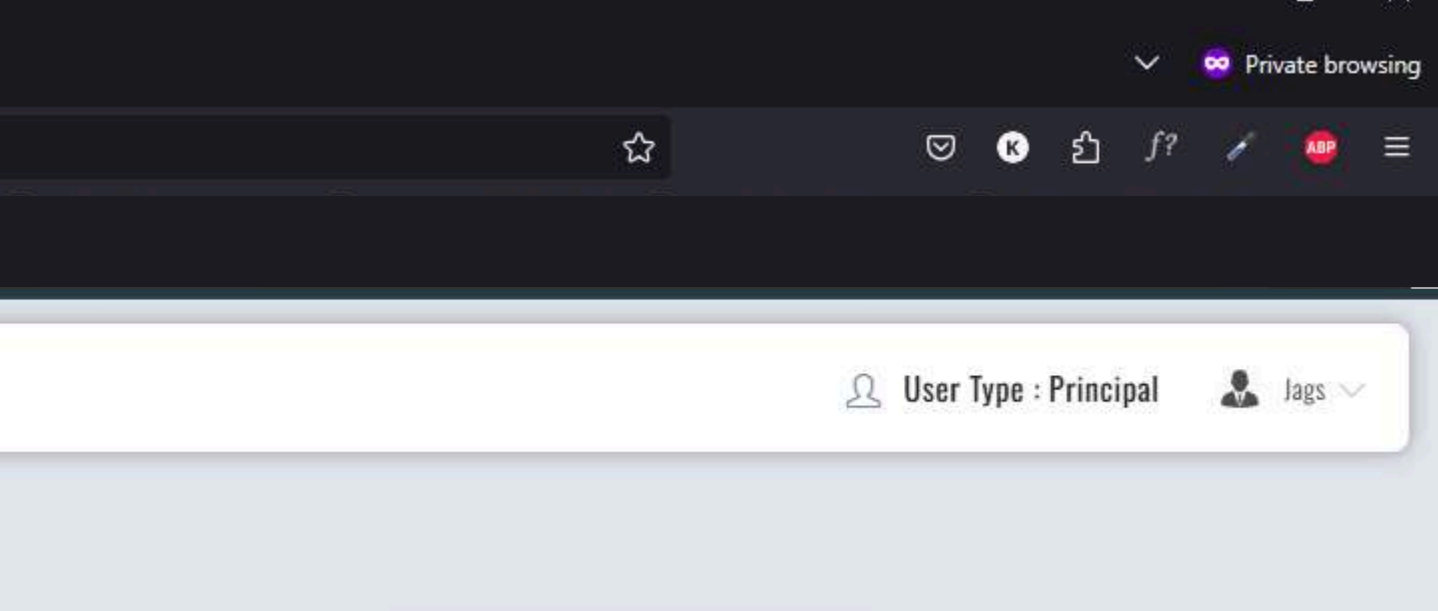

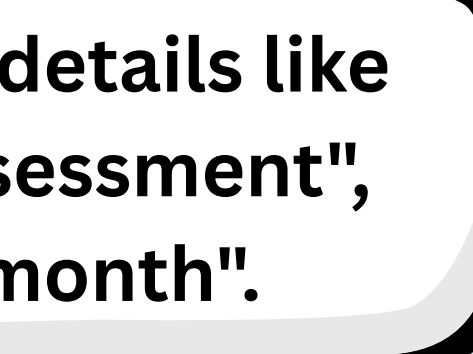

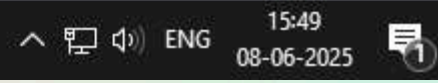

-

Ľ.

| KIDS                 |          |                 | Demo School           |
|----------------------|----------|-----------------|-----------------------|
| DASHBOARD            | SESSIONS |                 | This Site Best viewed |
|                      |          |                 |                       |
| CLASS MANAGEMENT     | LKG      | ✓ Maths         | SA-1                  |
| USERS MANAGEMENT     | Sublast  | lanan           | No Of Sections        |
| TIMETABLE MANAGEMENT | Subject  | Lesson          | NO.OT Sessions        |
| TIMELINE MANAGEMENT  | Maths    | Numbers 1 to 5  | 14                    |
| TIMELINE REPORTS     | Maths    | Numbers 1 to 5  | 19                    |
| MENTOR MANUALS       | Maths    | Numbers 6 to 10 | 29                    |
| Sessions             | Maths    | Comparision     | 3                     |
| Reports              | Maths    | Comparision     | 9                     |
| MESSAGES             | Maths    | Comparision     | 5                     |
| ) GALLERY            | Matis    | Companyon       | 2                     |
| PROGRESS REPORT      |          |                 |                       |
|                      |          |                 | This s                |
|                      |          |                 |                       |

🔊 🤗 🌠

(2)

Ţ

0

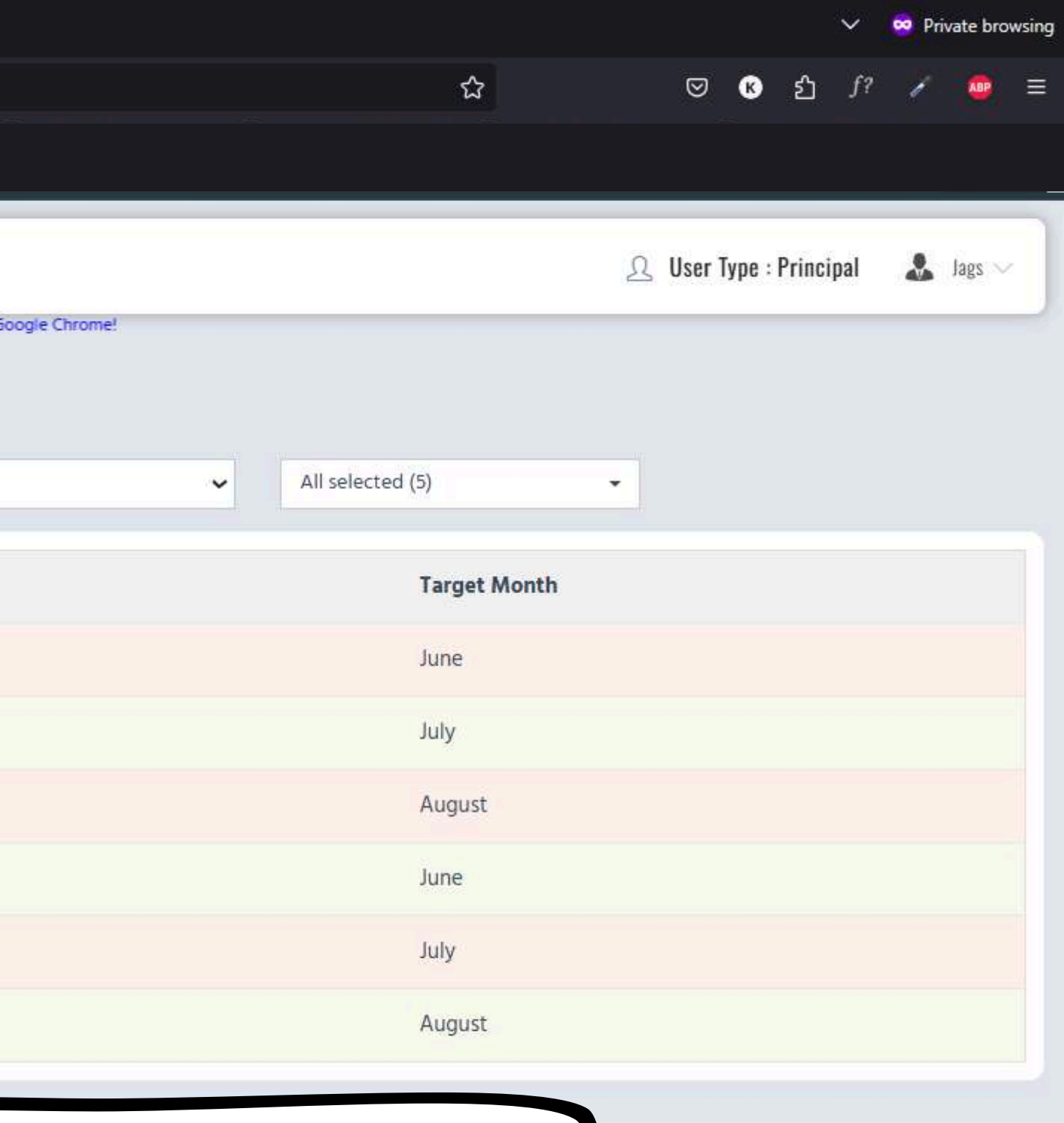

### creen will appear, and click on any lesson.

へ 空 (か) ENG 15:49 08-06-2025 号

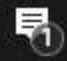

E:

U.

(2)

T

0

|                              |            |             |                         | Demo School                            |     |
|------------------------------|------------|-------------|-------------------------|----------------------------------------|-----|
| DASHBOARD                    | ← SESSIONS |             |                         |                                        |     |
| MY SCHOOL                    |            |             |                         |                                        |     |
| CLASS MANAGEMENT             | SERIES     |             | CLASS                   | SUBJECT                                | 1   |
|                              | JAGS       |             | LKG                     | MATHS                                  | NUM |
|                              |            |             |                         |                                        |     |
| <b>©</b> TIMELINE MANAGEMENT | Session ID | Sessions    | Objective               |                                        |     |
|                              | 3680       | Session-1   | Counting 1-10 numbers   | by reciting Numbers.                   |     |
| MENTOR MANUALS               | 3681       | Session-2   | Counting 1-5 numbers u  | using objects ,using fingers and toes. |     |
| B MESSAGES                   | 3682       | Session-3   | Reinforcing Counting 1- | 5 numbers.                             |     |
| ☐ GALLERY                    | 3683       | Session-4   | Introducing the value a | nd symbol for number 1.                |     |
| PROGRESS REPORT              | 3684       | Session-5   | Reinforcing the symbol  | of Number 1.                           |     |
|                              | 3685       | Session-6   | Recap of the value and  | symbol for number 1.                   | The |
|                              | 3686       | Session-7   | Reinforcing the value o | f Number 1.                            | ap  |
|                              | 3687       | Session-8   | Mastering Number 1.     |                                        |     |
|                              | 3688       | Session-9   | Introducing the value a | nd symbol for number 2.                |     |
|                              | 3689       | Session-10  | Reinforcing the symbol  | of Number 2.                           |     |
|                              | 2600       | Corrigon 11 | Docon of the value and  | sumbal for number ?                    |     |

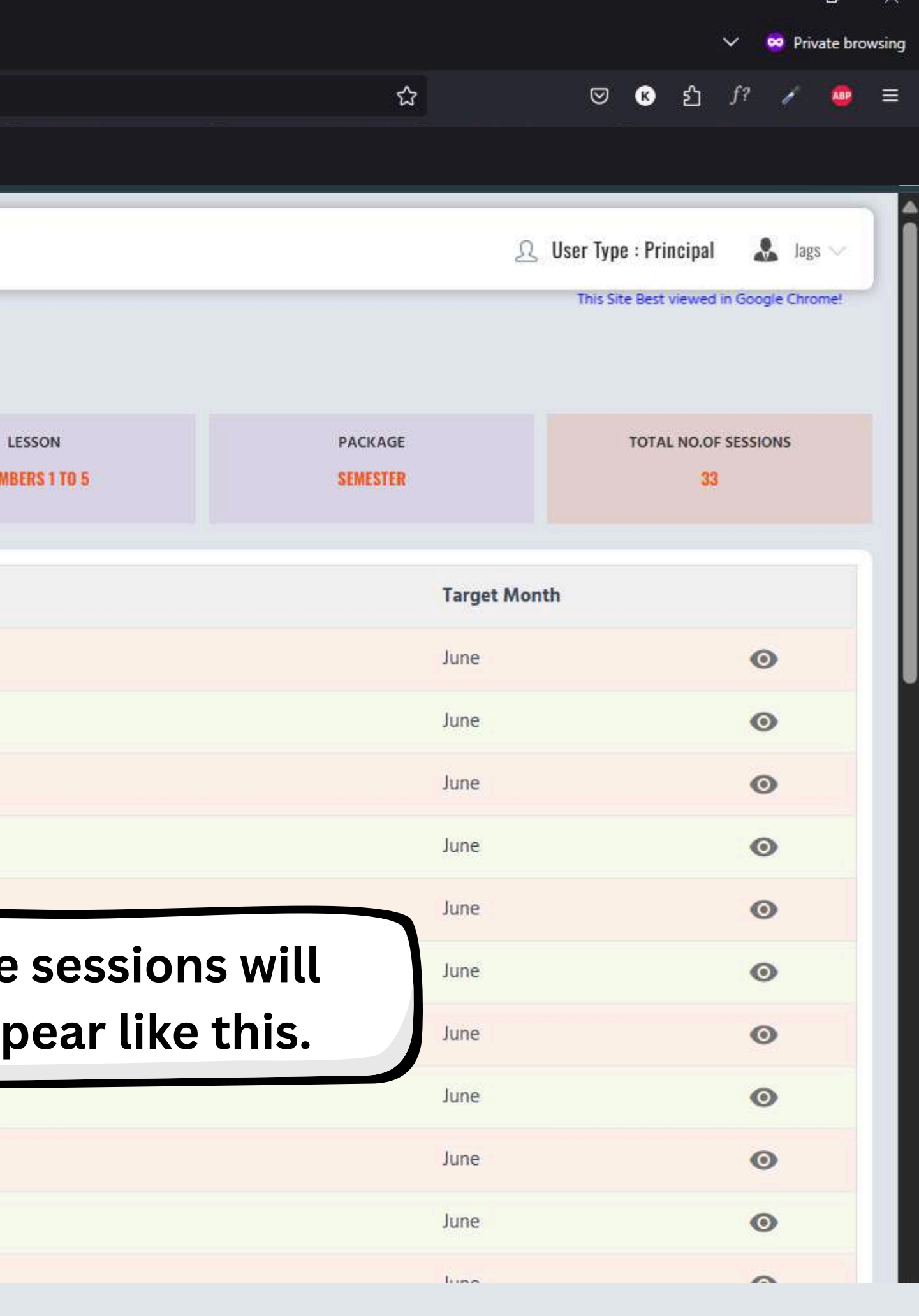

ヘ 記 Φ) ENG 15:49 08-06-2025 
₹

4 SESSIONS

| M     |  |
|-------|--|
| Small |  |
| KIDS  |  |

- B DASHBOARD
- MY SCHOOL
- ←] CLASS MANAGEMENT

← USERS MANAGEMENT

- ←] TIMETABLE MANAGEMENT
- **Q** TIMELINE MANAGEMENT
- TIMELINE REPORTS
- MENTOR MANUALS
- MESSAGES
- GALLERY
- PROGRESS REPORT

|                |              | SESSIC   |
|----------------|--------------|----------|
| SERIES<br>JABS |              | Assessn  |
|                |              | Series:  |
|                | 100004004040 | Class:   |
| Session ID     | Sessions     | Subject  |
| 3680           | Session-1    | Lesson:  |
| 3681           | Session-2    | Session  |
| 3682           | Session-3    | Months   |
| 3683           | Session-A    | Objecti  |
|                |              | Show:    |
| 3684           | Session-5    | Tell:    |
| 3685           | Session-6    | Dec      |
| 3686           | Session-7    | 00:      |
| 3687           | Session-8    |          |
| 3688           | Session-9    | Resourc  |
| 2500           | Forcion 10   | Homew    |
| 3053           | 26221011-10  | Practice |
| 3690           | Session-11   | Work S   |
| 3691           | Session-12   | Course   |
| 3692           | Session-13   |          |
| 3693           | Session-14   | neca     |

Q Search

| SESSION        |                                                                                                    |                                                                                |
|----------------|----------------------------------------------------------------------------------------------------|--------------------------------------------------------------------------------|
| Assessment:    |                                                                                                    |                                                                                |
| Series:        | Jags                                                                                                    |                                                                                |
| Class:         | LKG                                                                                                    |                                                                                |
| Subject:       | Maths                                                                                                    |                                                                                |
| Lesson:        | Numbers 1 to 5                                                                                                    |                                                                                |
| Session Name:  | Session-1                                                                                                    |                                                                                |
| Months:        | June                                                                                                    |                                                                                |
| Objective:     | Counting 1-10 numbers by recitin                                                                                         | ng Numbers.                                                                    |
| Show:          | Videos of number rhymes.                                                                                                 |                                                                                |
| Tell:          | The fun in watching videos and<br>songs.                                                                                 | reciting rhymes/singing                                                        |
| Do:            | Display the chart. Showing anim<br>Making children recite number r<br>along with the teacher.  https://<br>v=iofwnez1hCg | nated videos on numbers,<br>hymes/sing number songs<br>/www.youtube.com/watch? |
| Resources:     | Animated videos of Number rhy                                                                                            | mes in the app.                                                                |
| Homework:      | Watch the same videos in the a                                                                                           | pp.                                                                            |
| Practice Book: | Page From- <b>0</b>                                                                                                    | Page To- 0                                                                     |
| Work Sheets:   | Page From- <b>0</b>                                                                                                    | Page To- 0                                                                     |
| Course Book:   | Page From- <b>0</b>                                                                                                    | Page To- <b>0</b>                                                              |
|                |                                                                                                    |                                                                                |

-

CANCEL

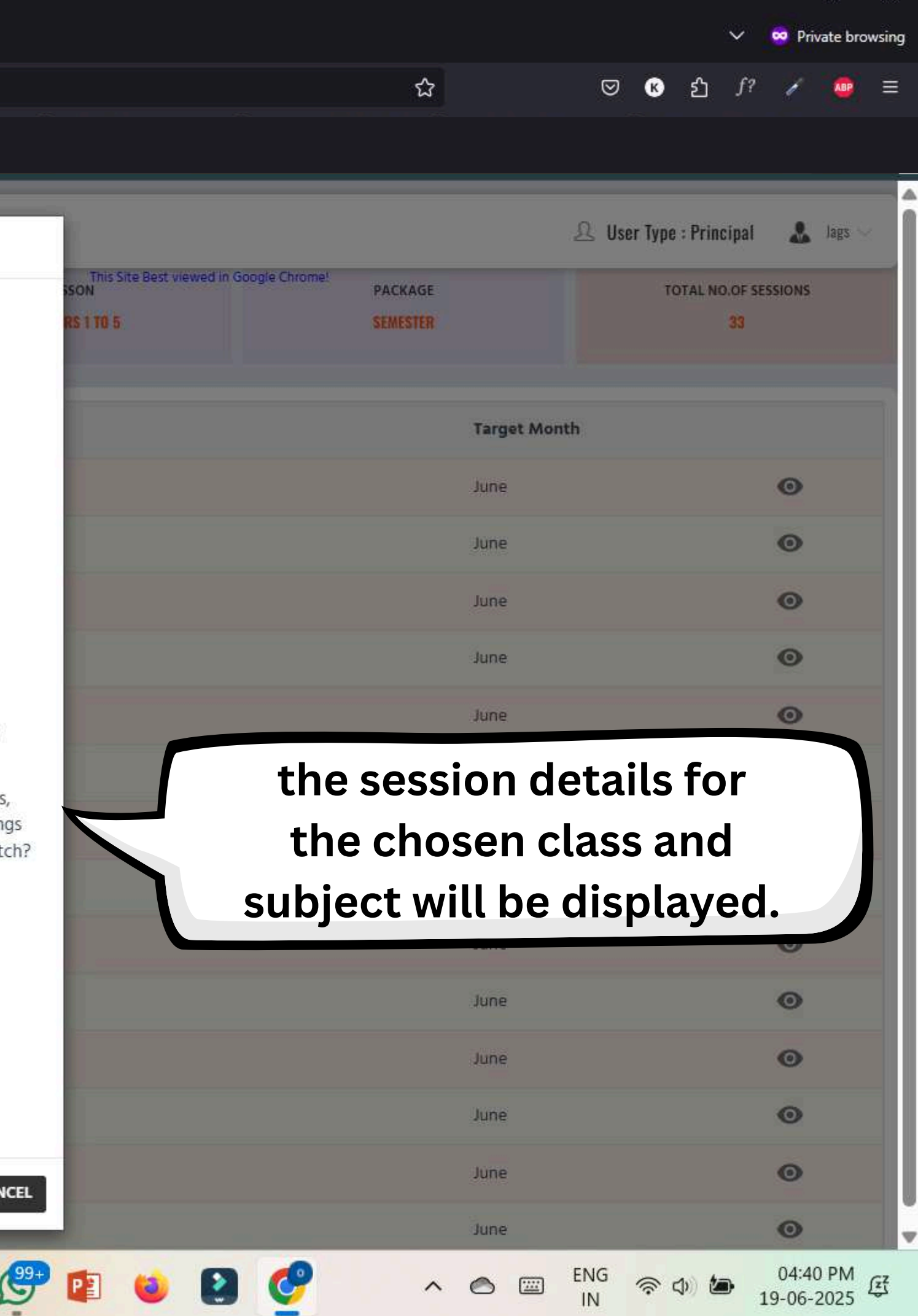

0

Цi

1

6

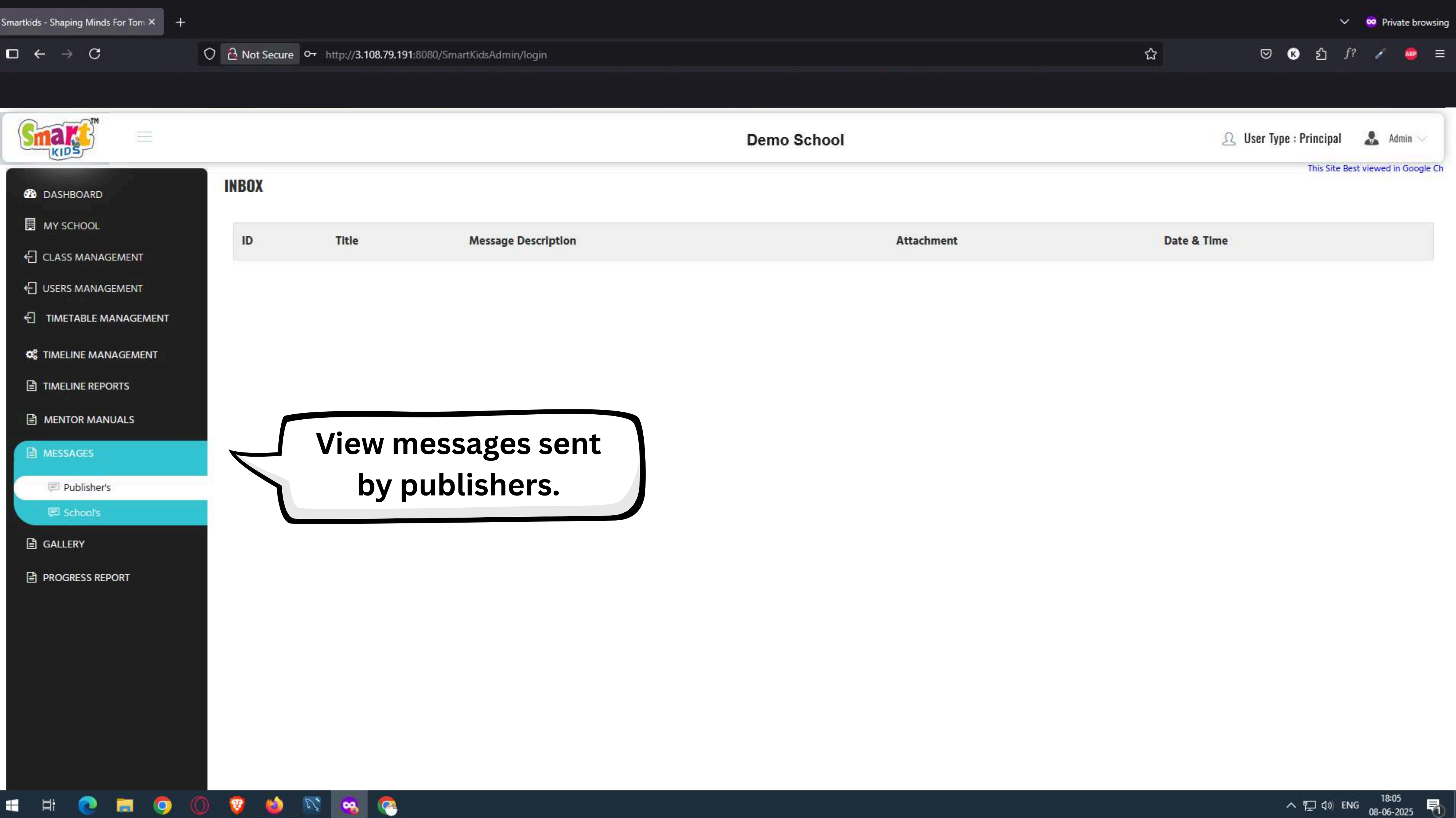

へ 
足 
(か) ENG 18:05 
(08-06-2025 
も)

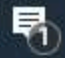

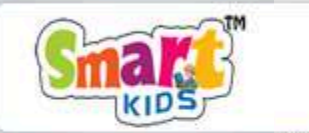

| <b>6</b> 20 | DASHBOARD        |
|-------------|------------------|
| Ħ           | MY SCHOOL        |
| Ð           | CLASS MANAGEMENT |
| ЪП          |                  |

USERS MANAGEMENT

E TIMETABLE MANAGEMENT

C TIMELINE MANAGEMENT

TIMELINE REPORTS

MENTOR MANUALS

E School's

GALLERY

-

ゴ

PROGRESS REPORT

V.

6

T

9

-

0

|           |                              |                                                              |                                                   |            |                   | ✓ ∞ Private browsing          |
|-----------|------------------------------|--------------------------------------------------------------|---------------------------------------------------|------------|-------------------|-------------------------------|
| 🔒 Not Sec | ure Or http://3.108.79.191:8 | 080/SmartKidsAdmin/login                                     |                                                   |            | ☆ ♡               | K රු ƒ? 🖌 🤷 ≡                 |
|           |                              |                                                              |                                                   |            |                   |                               |
|           |                              |                                                              | Demo Scho                                         | ol         | <u>्र</u> User Ty | vpe : Principal 🛛 🚨 Admin 🗸 🗌 |
| SCHOOL    | MESSAGES                     |                                                              |                                                   |            |                   | CREATE MESSAGE                |
| Id        | Sender                       | Recipient                                                    | Title                                             | Attachment | Date & Time       | Status                        |
| 470       | Keerthy vardhan T            | Class - Limited<br>Section - All<br>Student - All            | this is second sample message from mobile ap<br>P |            | 2025-06-08 10:06  | PUBLISHED                     |
| 469       | Admin                        | Staff - All<br>Class - All<br>Section - All<br>Student - All | Test Message                                      |            | 2025-06-08 08:43  | PUBLISHED                     |
| 468       | Admin                        | Staff - All<br>Class - All<br>Section - All<br>Student - All | Test Message                                      | 0          | 2025-06-07 14:56  | PUBLISHED                     |
| 467       | Keerthy vardhan T            | Class - Limited<br>Section - All<br>Student - All            | sample message for school                         |            | 2025-06-07 13:57  | PUBLISHED                     |

# View messages sent from your school.

Transferring data from veera-smartkids.s3.ap-south-1.amazonaws.com...

9

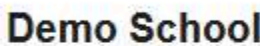

へ 
足 
(か) ENG 18:05 
(08-06-2025 
も)

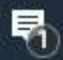

|                       |           |   | 1.22 |
|-----------------------|-----------|---|------|
| Charles Charles I     |           | T |      |
| smartkids – Shabind I | Minds Fol |   |      |

 $\square \ \leftarrow \ \rightarrow \ C$ 

|                                                                                                    |                        |                                                  |   | Demo School              |
|----------------------------------------------------------------------------------------------------|------------------------|--------------------------------------------------|---|--------------------------|
| <ul> <li>MYSCHOOL</li> <li>CLASS MANAGEMENT</li> <li>USERS MANAGEMENT</li> <li>I USERS MANAGEMENT</li> <li>I TIMELINE MANAGEMENT</li> <li>Message Title</li> <li>Message Title</li> <li< th=""><th>DASHBOARD</th><th>← CREATE/PUBLISH MESSAGE</th><th></th><th></th></li<></ul> | DASHBOARD              | ← CREATE/PUBLISH MESSAGE                         |   |                          |
| CLASS MANAGEMENT   ↓ USERS MANAGEMENT   ↓ USERS MANAGEMENT   ↓ All   ↓ TIMELABLE MANAGEMENT   ↓ Message   ↑ TIMELINE REPORTS   ↓ Message   ↓ Message </th <th>MY SCHOOL</th> <th>Message Type:</th> <th></th> <th></th>                                                                                                    | MY SCHOOL              | Message Type:                                    |   |                          |
| Select Racipient:<br>C USERS MANAGEMENT<br>TIMELABLE MANAGEMENT<br>Message<br>TIMELINE MANAGEMENT<br>Message<br>TIMELINE REPORTS<br>MENTOR MANUALS<br>MESSAGES<br>C ALLERV<br>PROGRESS REPORT<br>PROGRESS REPORT<br>Compose and send a<br>new message.                                                                                                    | CLASS MANAGEMENT       | Dairy                                            |   |                          |
| <ul> <li>TIMETABLE MANAGEMENT</li> <li>C TIMELINE MANAGEMENT</li> <li>Message</li> <li>TIMELINE REPORTS</li> <li>MENTOR MANUALS</li> <li>Messages</li> <li>Please type-in your message in detail.</li> <li>Mtachment:</li> <li>Video Link</li> <li>Enter/Paste YouTube Link</li> <li>Save as Draft</li> <li>Publish</li> <li>Compose and send a new message.</li> </ul>                                                                                                    |                        | Select Recipient:                                |   |                          |
| Image: Schools     Image: Control of the state of the state of the sta                                                                                                    | € TIMETABLE MANAGEMENT | Message Title                                    |   |                          |
| Message   Image: Message   Message: Please type-in your message in detail.   Message: Please type-in your message in detail.   Message: Please type-in your message in detail.   Paublishers: Video Link   Paublishers: Video Link   Schools   GallerV   Proogress report     Message: Please type-in your message in detail.                                                                                                    | S TIMELINE MANAGEMENT  | Notification Title                               |   |                          |
| <ul> <li>MENTOR MANUALS</li> <li>MESSAGES</li> <li>Publishers</li> <li>Schools</li> <li>Attachment:</li> <li>Video Link</li> <li>Enter/Paste YouTube Link</li> <li>Save as Draft</li> <li>Publish</li> <li>Publish</li> <li>Compose and send a new message.</li> </ul>                                                                                                    |                        | Message<br>Please type-in your message in detail |   |                          |
| <ul> <li>MESSAGES</li> <li>MESSAGES</li> <li>Publishers</li> <li>Schools</li> <li>GALLERY</li> <li>PROGRESS REPORT</li> </ul> Attachment: <ul> <li>Video Link</li> <li>Enter/Paste YouTube Link</li> </ul> Gompose and send an ew message.                                                                                                    | MENTOR MANUALS         |                                                  |   |                          |
| <ul> <li>♥ Publisher's Video Link</li> <li>♥ School's</li> <li>♥ PROGRESS REPORT</li> <li>♥ PROGRESS REPORT</li> <li>♥ Video Link</li> <li>♥ Publisher's Publish</li> <li>Enter/Paste YouTube Link</li> <li>● Compose and send a new message.</li> </ul>                                                                                                    | MESSAGES               | Attachment:                                      | ~ | Video Link               |
| Schools     GALLERY     PROGRESS REPORT     New message.                                                                                                    | 🛡 Publisher's          | Video Link                                       | ~ | Enter/Paste YouTube Link |
| GALLERY PROGRESS REPORT Compose and send a new message.                                                                                                    | 🗷 School's             | Save as Draft Publish                            |   |                          |
| PROGRESS REPORT Compose and send a new message.                                                                                                    | GALLERY                |                                                  |   |                          |
| new message.                                                                                                    | PROGRESS REPORT        |                                                  |   | Compose and send a       |
|                                                                                                    |                        |                                                  |   | new message.             |
|                                                                                                    |                        |                                                  |   |                          |
|                                                                                                    |                        |                                                  |   |                          |
|                                                                                                    |                        |                                                  |   |                          |
|                                                                                                    |                        |                                                  |   |                          |
|                                                                                                    |                        |                                                  |   |                          |
|                                                                                                    |                        |                                                  |   |                          |

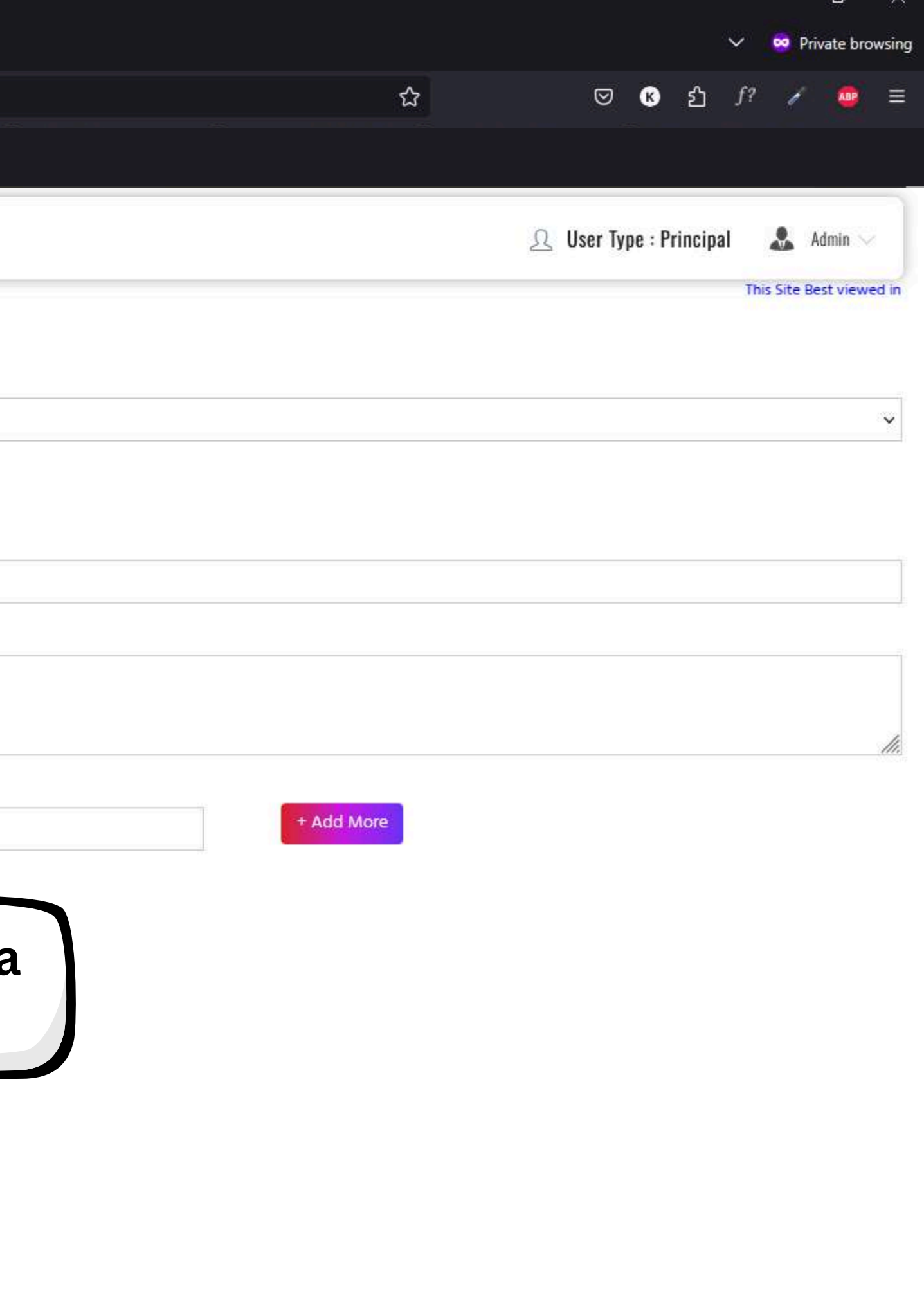

へ 
足 (4)) ENG 18:05 
- へ 
足 (4)) ENG 08-06-2025 
- 売

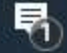

-

目

|                       |                                                                   | Demo School              |
|-----------------------|-------------------------------------------------------------------|--------------------------|
| DASHBOARD             | ← CREATE/PUBLISH MESSAGE                                          | This Site B              |
| MY SCHOOL             | Message Type:                                                     |                          |
| CLASS MANAGEMENT      | Information                                                       |                          |
| C USERS MANAGEMENT    | Select Recipient:                                                 |                          |
|                       | Message Title                                                     |                          |
| S TIMELINE MANAGEMENT | School Reopening Day                                              |                          |
| TIMELINE REPORTS      | Message<br>School Reopening Day is 12.06.2025, attendance is must |                          |
| MENTOR MANUALS        |                                                                   |                          |
| MESSAGES              | Attachment:                                                       | Video Link               |
| Publisher's           | Video Link 🗸                                                      | Enter/Paste YouTube Link |
| E School's            | Video Link                                                        |                          |
| GALLERY               | Upload                                                            |                          |
| PROGRESS REPORT       |                                                                   |                          |
|                       |                                                                   |                          |
|                       |                                                                   |                          |
|                       |                                                                   |                          |
|                       |                                                                   |                          |
|                       |                                                                   |                          |
|                       |                                                                   |                          |

25

-

(A

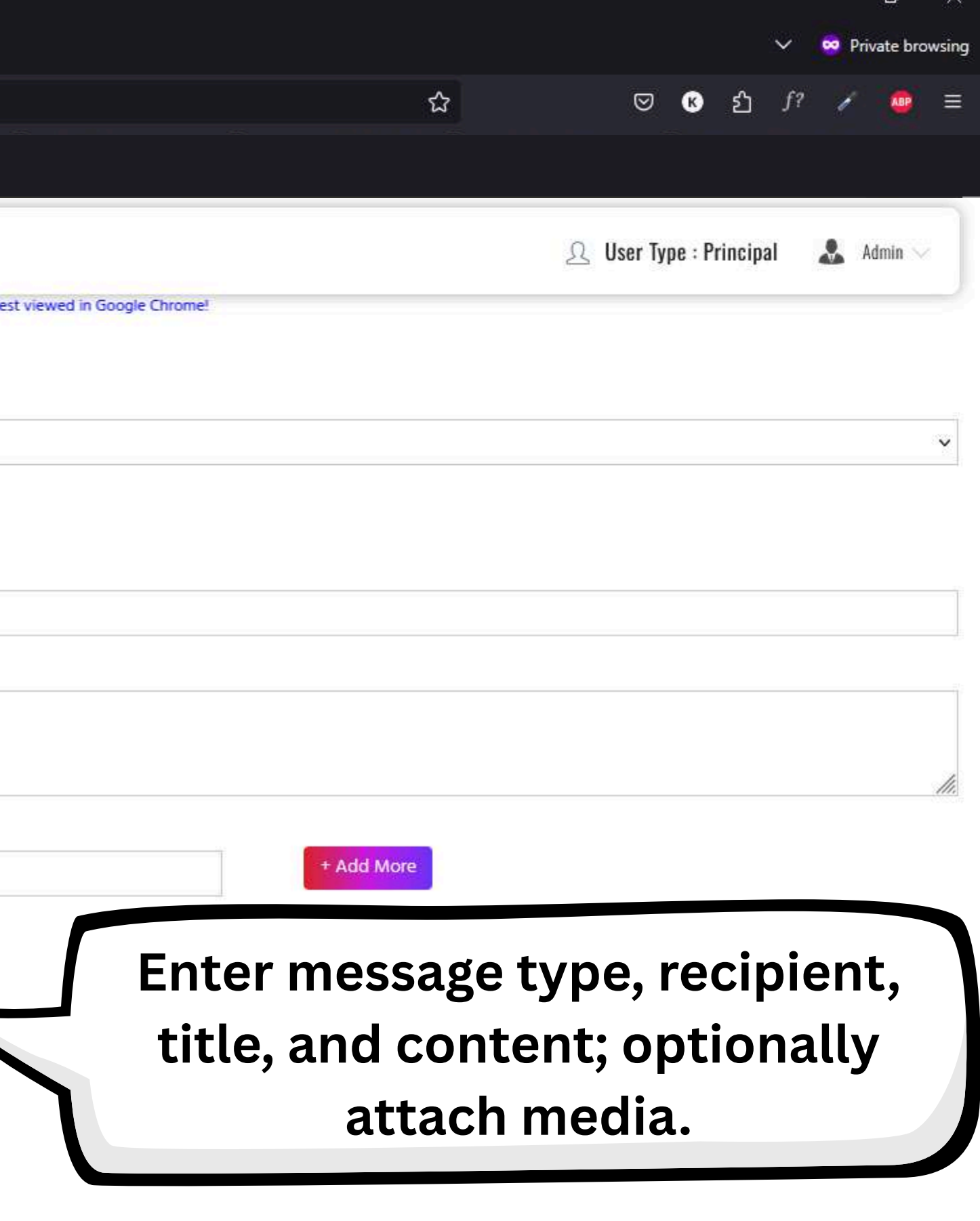

へ ENG 18:07 08-06-2025

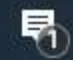

 $\square \ \leftarrow \ \rightarrow \ C$ 

O 🔒 Not Secure Or http://3.108.79.191:8080/SmartKidsAdmin/login

|                         |                                                        | Demo School                        |
|-------------------------|--------------------------------------------------------|------------------------------------|
| DASHBOARD               | ← CREATE/PUBLISH MESSAGE                               | This Site Bes                      |
| MY SCHOOL               | Message Type:                                          |                                    |
| CLASS MANAGEMENT        | Information                                            |                                    |
|                         | Select Recipient:                                      |                                    |
| ← TIMETABLE MANAGEMENT  | Message Title                                          |                                    |
| S TIMELINE MANAGEMENT   | School Reopening Day                                   |                                    |
| TIMELINE REPORTS        | Message                                                |                                    |
| MENTOR MANUALS          | School Reopening Day is 12.06.2025, attendance is must |                                    |
| MESSAGES                | Attachment:                                            | • LOADING •                        |
| Publisher's             | Upload                                                 | Choose file on ipg                 |
| 🗐 School's              | Save as Draft Publish                                  |                                    |
| GALLERY PROGRESS REPORT | Publish the<br>it to selec                             | message to send<br>ted recipients. |
| 08.79.191               |                                                        |                                    |

|                          |        | ()                      | C Reinste browning |
|--------------------------|--------|-------------------------|--------------------|
|                          |        | 22                      | Private browsing   |
|                          | ☆      | ◎ 化 台 .                 | f? 🖌 🤷 😑           |
|                          |        |                         |                    |
|                          |        |                         |                    |
|                          |        | ♀ User Type : Principal | 🕹 Admin 🗸          |
| viewed in Google Chrome! |        |                         |                    |
|                          |        |                         |                    |
|                          |        |                         |                    |
|                          |        |                         | v                  |
|                          |        |                         |                    |
|                          |        |                         |                    |
|                          |        |                         | 1                  |
|                          |        |                         |                    |
|                          |        |                         |                    |
|                          |        |                         |                    |
|                          |        |                         |                    |
|                          |        |                         | 0000               |
| + Add                    | I More |                         |                    |
|                          |        |                         |                    |

へ EP 🕼 ENG 18:07 08-06-2025 🖏

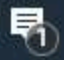

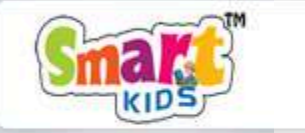

| 0210 | DASHBOARD           |
|------|---------------------|
|      | MY SCHOOL           |
| Ð    | CLASS MANAGEMENT    |
| €    | USERS MANAGEMENT    |
| Ð    | TIMETABLE MANAGEME  |
| 08   | TIMELINE MANAGEMENT |

TIMELINE REPORTS

MENTOR MANUALS

E School's

GALLERY

+

**H** 

0

6

PROGRESS REPORT

🔿 🎦 Not Secure 💁 http://3.108.79.191:8080/SmartKidsAdmin/login

9

-

**Demo School** 

### SCHOOL MESSAGES

| Id  | Sender            | Recipient                                                    | Title                                        | Attachment |
|-----|-------------------|--------------------------------------------------------------|----------------------------------------------|------------|
| 471 | Admin             | Staff - All<br>Class - All<br>Section - All<br>Student - All | School Reopening Day                         |            |
| 470 | Keerthy vardhan T | Class - Limited<br>Section - All<br>Student - All            | this is second sample message from mobile ap |            |
| 469 | Admin             | Staff - All<br>Class - All<br>Section - All<br>Student - All | Test Message                                 |            |
| 468 | Admin             | Staff - All<br>Class - All<br>Section - All<br>Student - All | <u>Test Message</u>                          |            |
| 467 | Keerthy vardhan T | Class - Limited<br>Section - All<br>Student - All            | sample message for school                    |            |

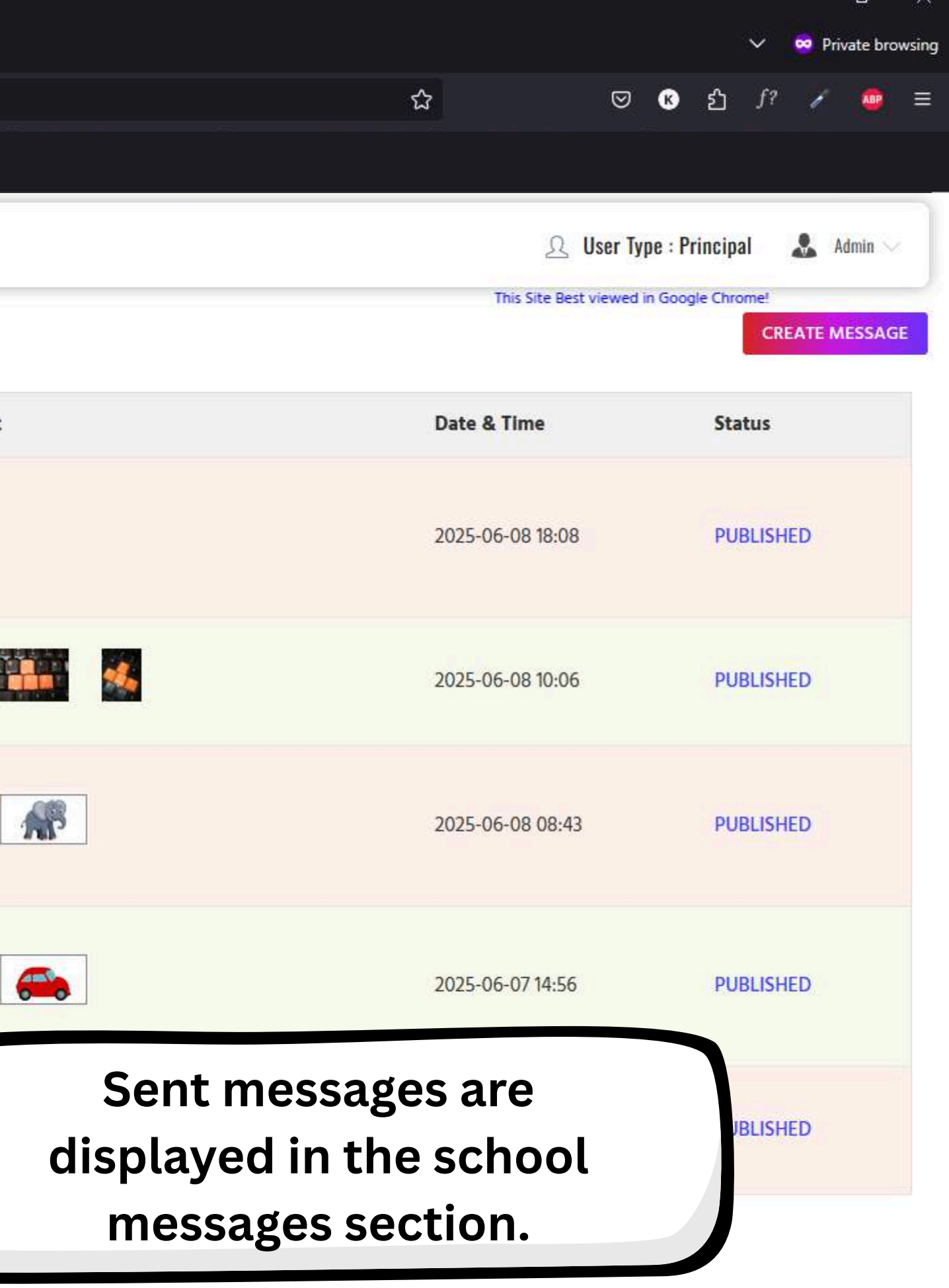

ヘ 〒 ⑴ ENG 18:08 08-06-2025 
₹

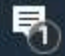

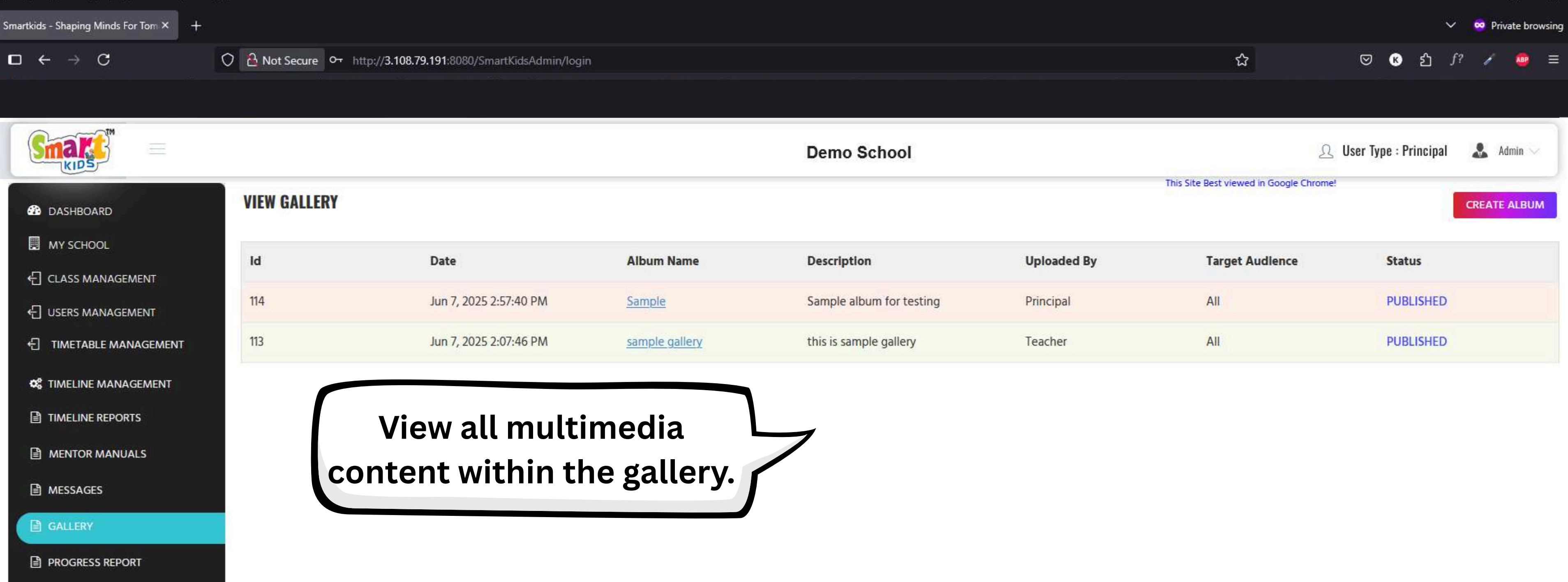

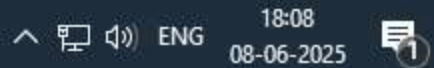

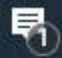

|                       |                          | Demo School                |
|-----------------------|--------------------------|----------------------------|
| DASHBOARD             | ← CREATE ALBUM           |                            |
| MY SCHOOL             | Album Name:              |                            |
| CLASS MANAGEMENT      | Album Name               |                            |
|                       | Description:             |                            |
|                       |                          |                            |
| S TIMELINE MANAGEMENT |                          |                            |
| TIMELINE REPORTS      | YouTube Link             | ~~~                        |
|                       | Enter/Paste YouTube Link |                            |
| MESSAGES              |                          |                            |
| GALLERY               |                          |                            |
| PROGRESS REPORT       |                          | Choose or Drag & Drop File |
|                       | Save as Draft Publish    |                            |

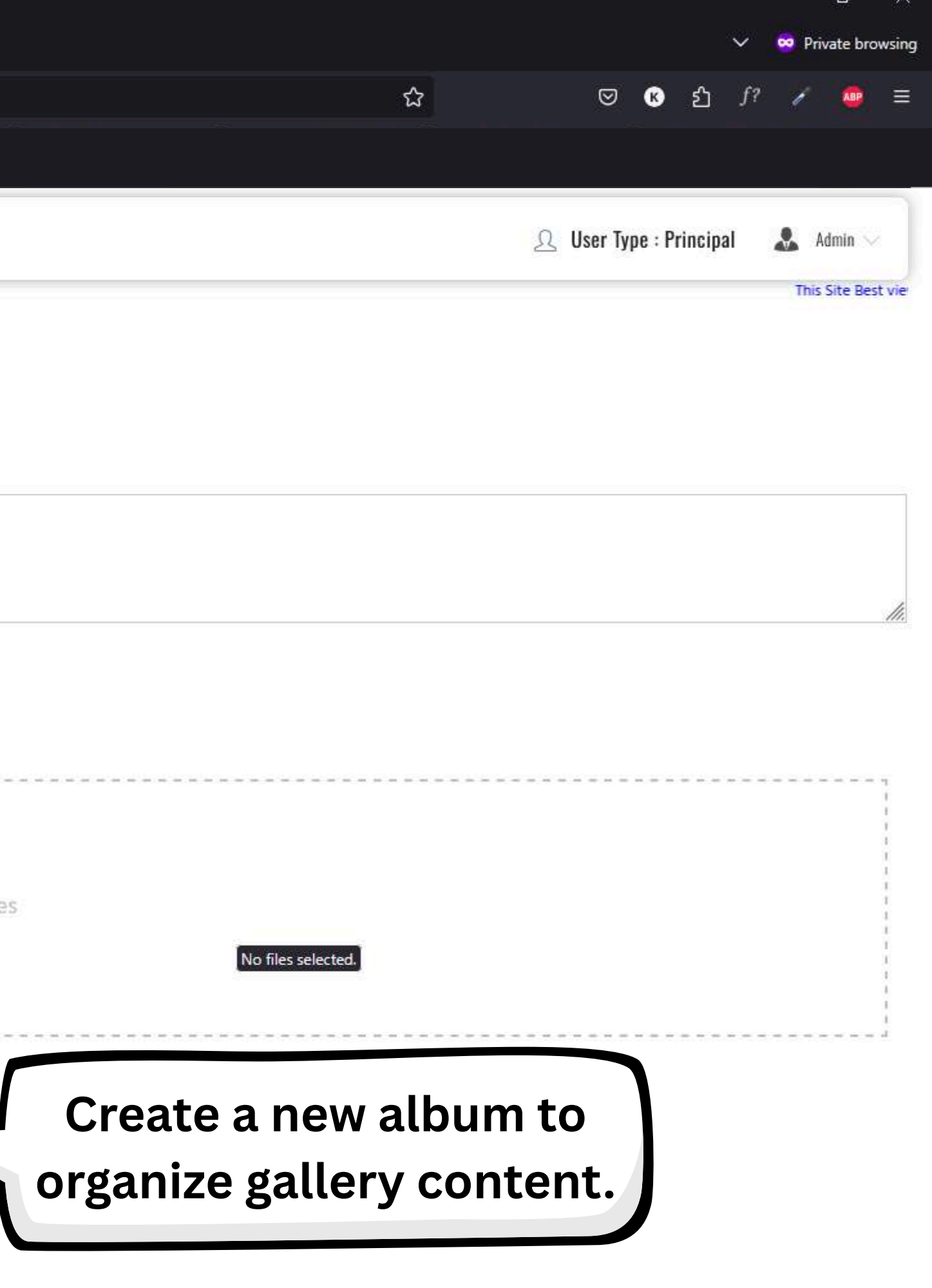

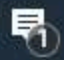
H

|                                                     | Demo School                                                                                                    |                                                                                                    |
|-----------------------------------------------------|----------------------------------------------------------------------------------------------------|----------------------------------------------------------------------------------------------------|
|                                                     | CREATE ALBUM                                                                                                    |                                                                                                    |
|                                                     | Teacher's Day Celebrations At School                                                                                                    |                                                                                                    |
| USERS MANAGEMENT                                    | Description:<br>The 2nd standard students joyfully celebrated Teachers' Day at our school with songs and heartfelt speeches.<br>They presented handmade cards and flowers to express their gratitude to their teachers.<br>The event was filled with smiles, appreciation, and memorable moments for everyone involved. | Image: Green with the second second seco |
| TIMELINE MANAGEMENT TIMELINE REPORTS MENTOR MANUALS | YouTube Link<br>https://www.youtube.com/watch?v=IMU5-ULbUBo                                                                                                    | ➡ Da                                                                                                    |
| MESSAGES GALLERY                                    |                                                                                                    | Ke<br>Me<br>VS                                                                                                    |
| PROGRESS REPORT                                     | Choose or Drag & Drop Files                                                                                                    | <b>3</b> D                                                                                                    |
|                                                     | Enter album details a<br>upload media or prov<br>YouTube links.                                                                                                    | เnd<br>vide                                                                                                    |
|                                                     |                                                                                                    |                                                                                                    |

99

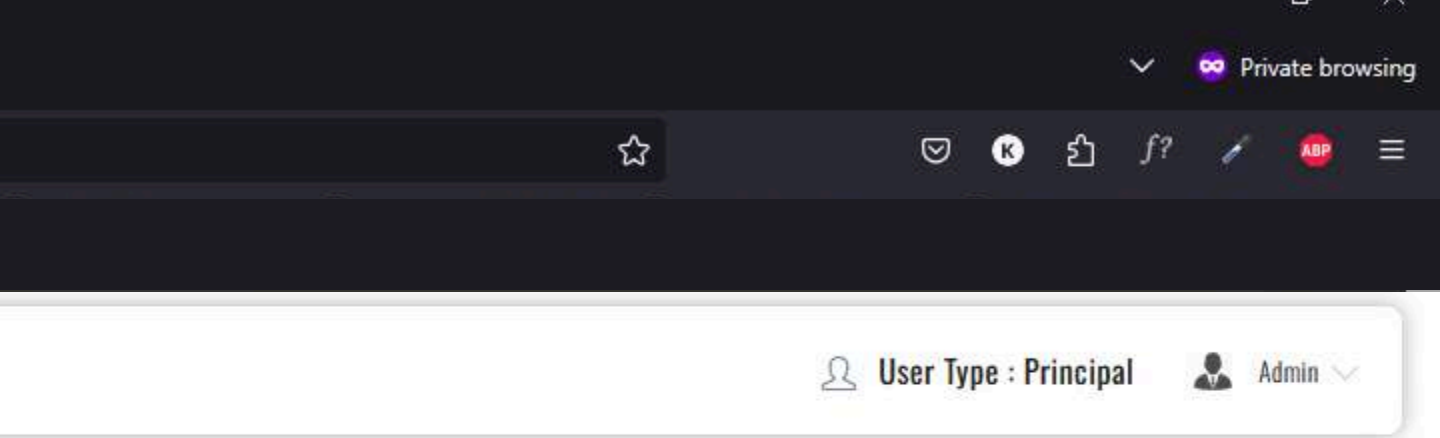

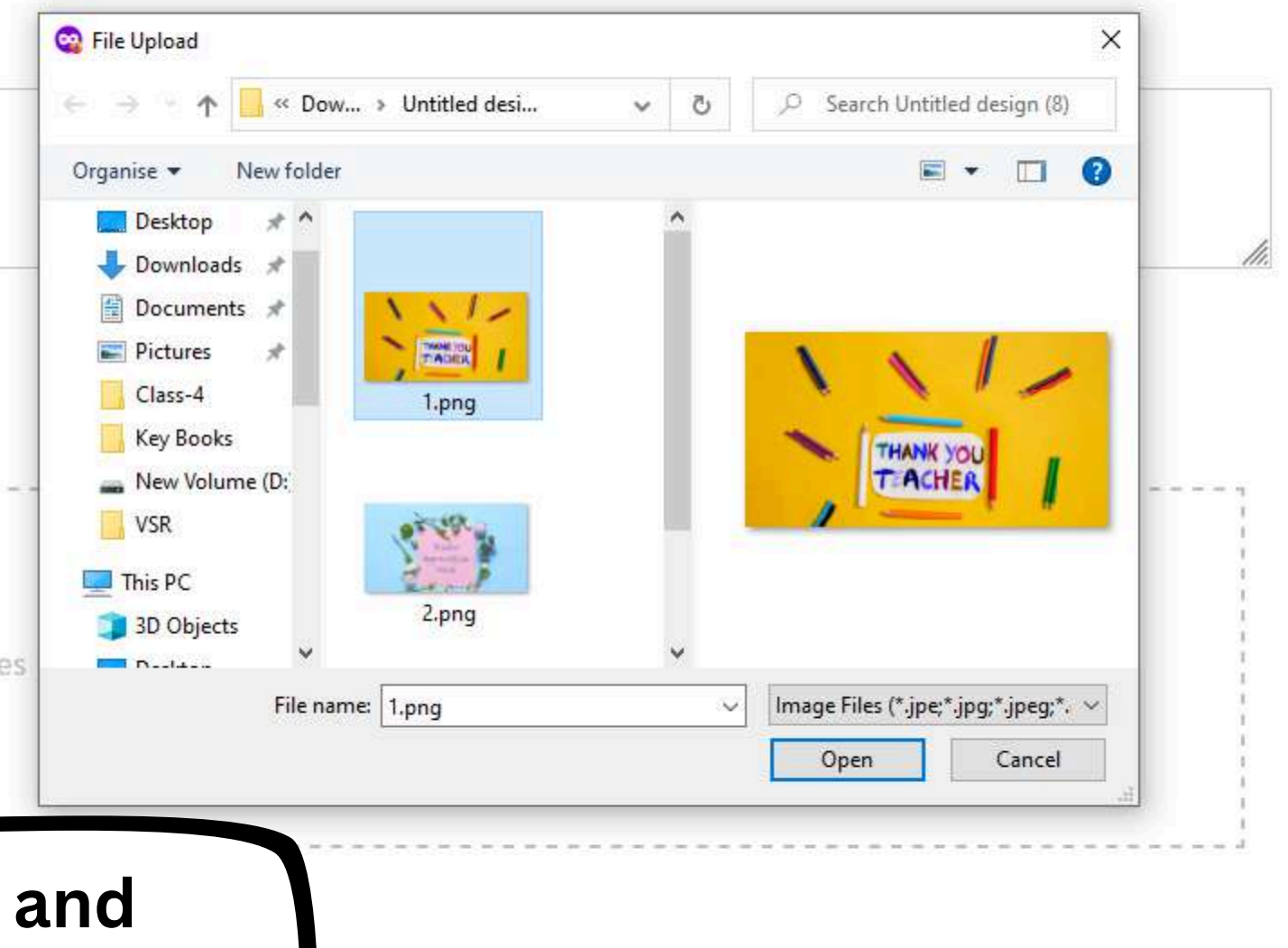

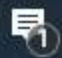

 $\Box \leftrightarrow \rightarrow C$ 

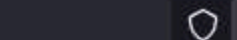

**VIEW GALLERY** 

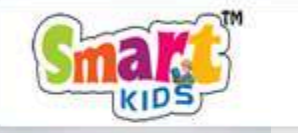

DASHBOARD

Ŧ

0

22

-

G

## **Demo School**

#### MY SCHOOL ld Date Album Name Description CLASS MANAGEMENT The 2nd standard students joyfully celebrated Teachers' Day at our school with songs and heartfelt USERS MANAGEMENT Jun 8, 2025 6:45:44 Teacher's Day 115 speeches. They presented handmade cards and flowers to express their gratitude to their teachers. PM **Celebrations At School** The event was filled with smiles, appreciation, and memorable moments for everyone involved. E TIMETABLE MANAGEMENT Jun 7, 2025 2:57:40 STIMELINE MANAGEMENT 114 Sample Sample album for testing PM TIMELINE REPORTS Jun 7, 2025 2:07:46 113 sample gallery this is sample gallery MENTOR MANUALS PM MESSAGES Access an album to view GALLERY PROGRESS REPORT or edit its contents.

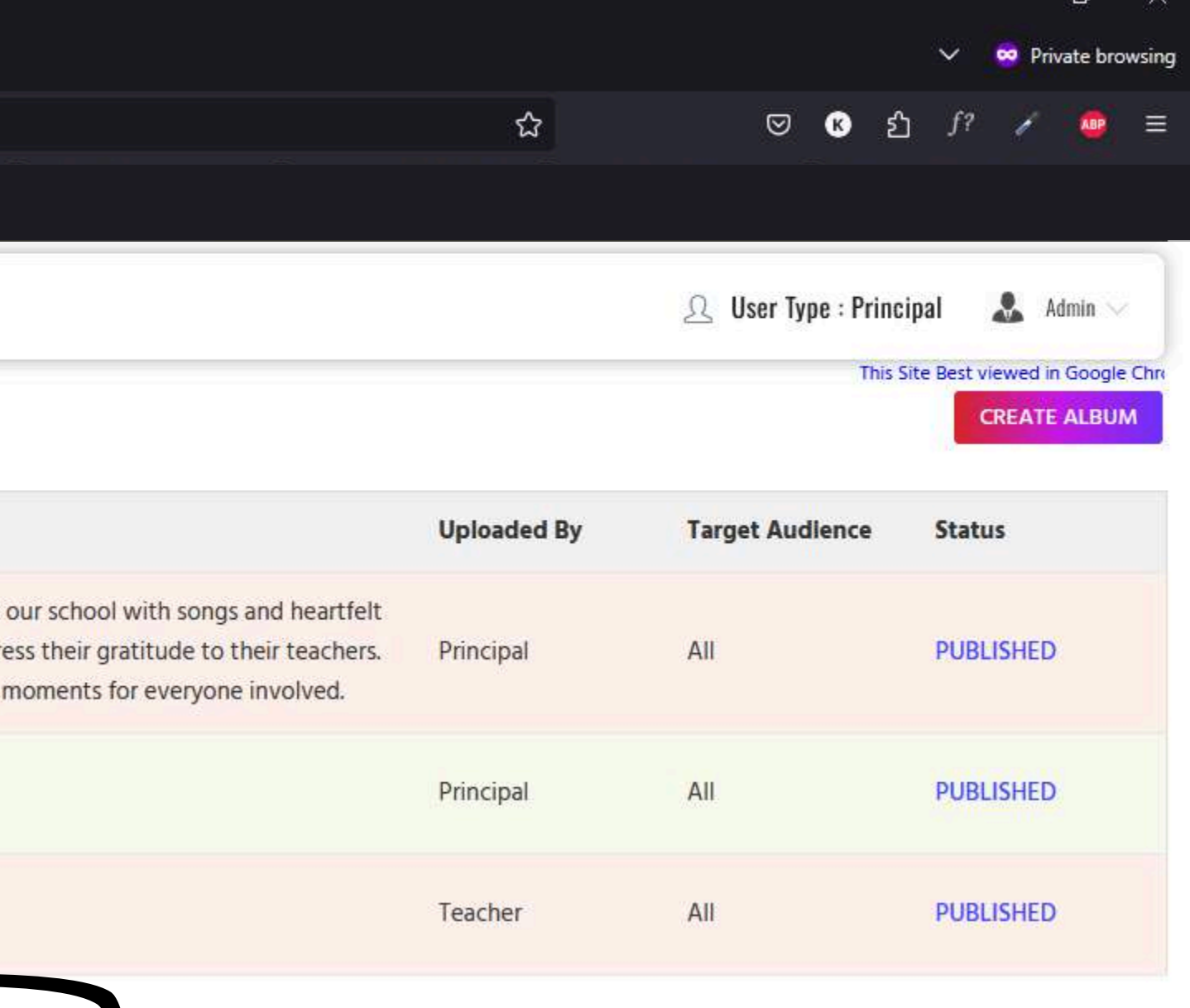

へ 聖 (小) ENG 18:45 08-06-2025

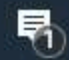

Ŧ

0

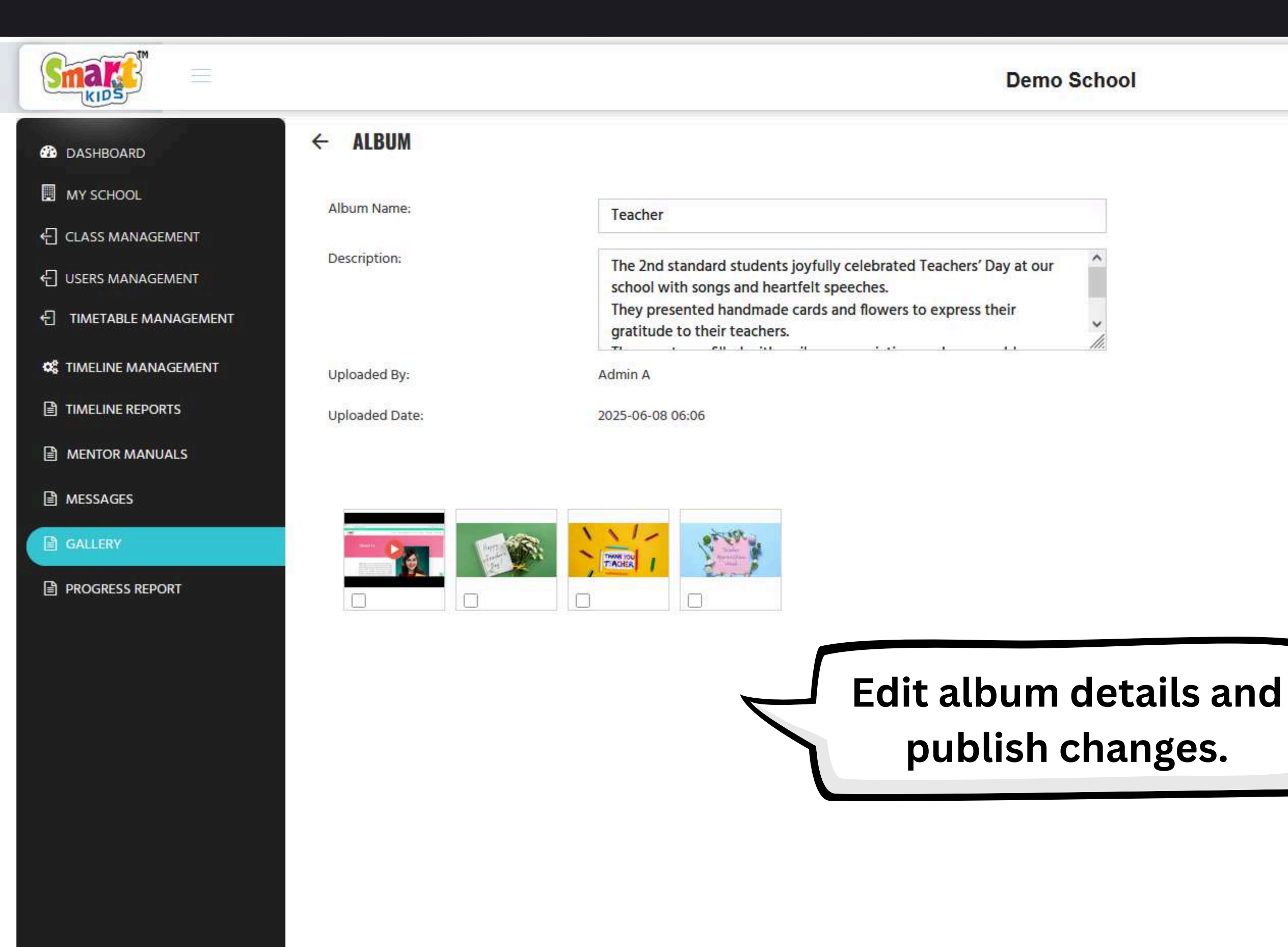

E's

-

G

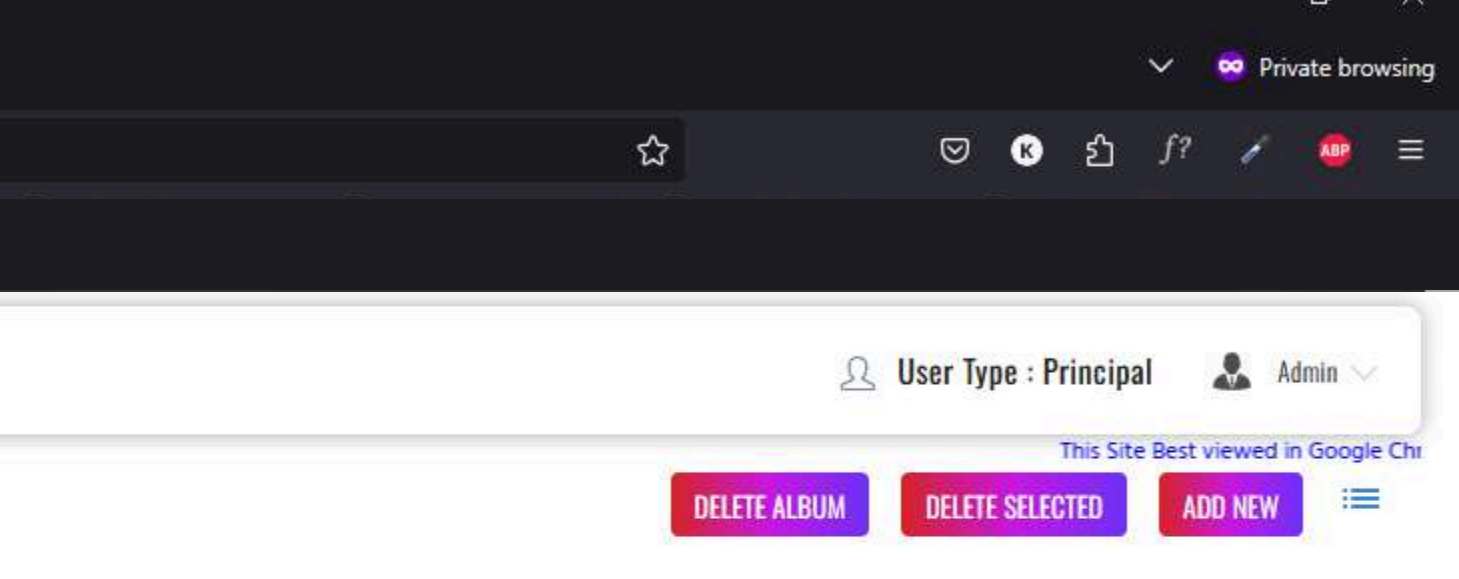

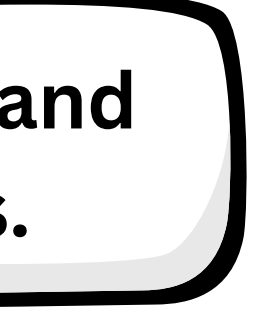

CANCEL Publish

へ EP (10) ENG 18:45 08-06-2025

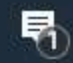

| Company and a find on | Chamima | Minds Dee | T Y |  |
|-----------------------|---------|-----------|-----|--|
| Smartkids -           | Shapino | Minds For |     |  |

| Smartkids - Shaping Minds For Torn × +        |                                  |                                 |                |         |                   | $\sim$                  | 👳 Private browsing    |
|-----------------------------------------------|----------------------------------|---------------------------------|----------------|---------|-------------------|-------------------------|-----------------------|
| $\Box \leftrightarrow \rightarrow \mathbf{C}$ | O A Not Secure Or http://3.108.7 | 9.191:8080/SmartKidsAdmin/login |                |         | ☆                 | © в ƒ?                  | / 🙍 =                 |
|                                               |                                  |                                 |                |         |                   |                         |                       |
|                                               |                                  |                                 | Demo School    |         |                   | 요 User Type : Principal | 🚨 Admin 🗸             |
| DASHBOARD                                     | PROGRESS REPORTS                 |                                 |                |         |                   | CREATE PRO              | GRESS REPORTS         |
|                                               | Select Class                     | v v                             |                | ✓ APPLY |                   |                         |                       |
|                                               |                                  |                                 |                |         |                   |                         |                       |
| C USERS MANAGEMENT                            | Student                          | lotal Marks                     | Obtained Marks | Grade   | Attendance (Days) |                         |                       |
|                                               |                                  |                                 |                |         |                   |                         |                       |
| S TIMELINE MANAGEMENT                         |                                  | View student pr                 | ogress         |         |                   |                         |                       |
| TIMELINE REPORTS                              |                                  | eports by applyir               | g filters.     |         |                   |                         |                       |
| MENTOR MANUALS                                |                                  |                                 | 8              |         |                   |                         |                       |
| MESSAGES                                      |                                  |                                 |                |         |                   |                         |                       |
| GALLERY                                       |                                  |                                 |                |         |                   |                         |                       |
| PROGRESS REPORT                               |                                  |                                 |                |         |                   |                         |                       |
|                                               |                                  |                                 |                |         |                   |                         |                       |
|                                               |                                  |                                 |                |         |                   |                         |                       |
|                                               |                                  |                                 |                |         |                   |                         |                       |
|                                               |                                  |                                 |                |         |                   |                         |                       |
|                                               |                                  |                                 |                |         |                   |                         |                       |
|                                               |                                  |                                 |                |         |                   |                         |                       |
|                                               |                                  |                                 |                |         |                   |                         |                       |
| 📲 Ħ 💽 🖬 🌖 🔘                                   | ) 🦁 🍪 🕅 🧠 🤇                      |                                 |                |         |                   | へ 記 🕼 ENG               | 18:46<br>08-06-2025 🖣 |

 $\square \ \leftarrow \ \rightarrow \ C$ 

-

0

12

(3)

### O 🔒 Not Secure Or http://3.108.79.191:8080/SmartKidsAdmin/login

|                       |                  |                               | Demo Schoo         | ol     |
|-----------------------|------------------|-------------------------------|--------------------|--------|
| DASHBOARD             | PROGRESS REPORTS |                               |                    |        |
| MY SCHOOL             | LKG              | <ul> <li>Section A</li> </ul> | ✓ New Exam2        |        |
| CLASS MANAGEMENT      |                  |                               |                    |        |
| C USERS MANAGEMENT    | Student          | Total Marks                   | Obtained Marks     |        |
|                       | Admin            | 350                           | 277                |        |
| 📽 TIMELINE MANAGEMENT |                  |                               |                    |        |
| TIMELINE REPORTS      |                  |                               |                    |        |
| MENTOR MANUALS        |                  |                               | The details of the | progr  |
| MESSAGES              |                  |                               | reports are disp   | blayed |
| GALLERY               |                  |                               |                    | _      |
| PROGRESS REPORT       |                  |                               |                    |        |
|                       |                  |                               |                    |        |
|                       |                  |                               |                    |        |
|                       |                  |                               |                    |        |
|                       |                  |                               |                    |        |
|                       |                  |                               |                    |        |
|                       |                  |                               |                    |        |
|                       |                  |                               |                    |        |
|                       |                  |                               |                    |        |
|                       |                  |                               |                    |        |

🔊 🙆 🧖

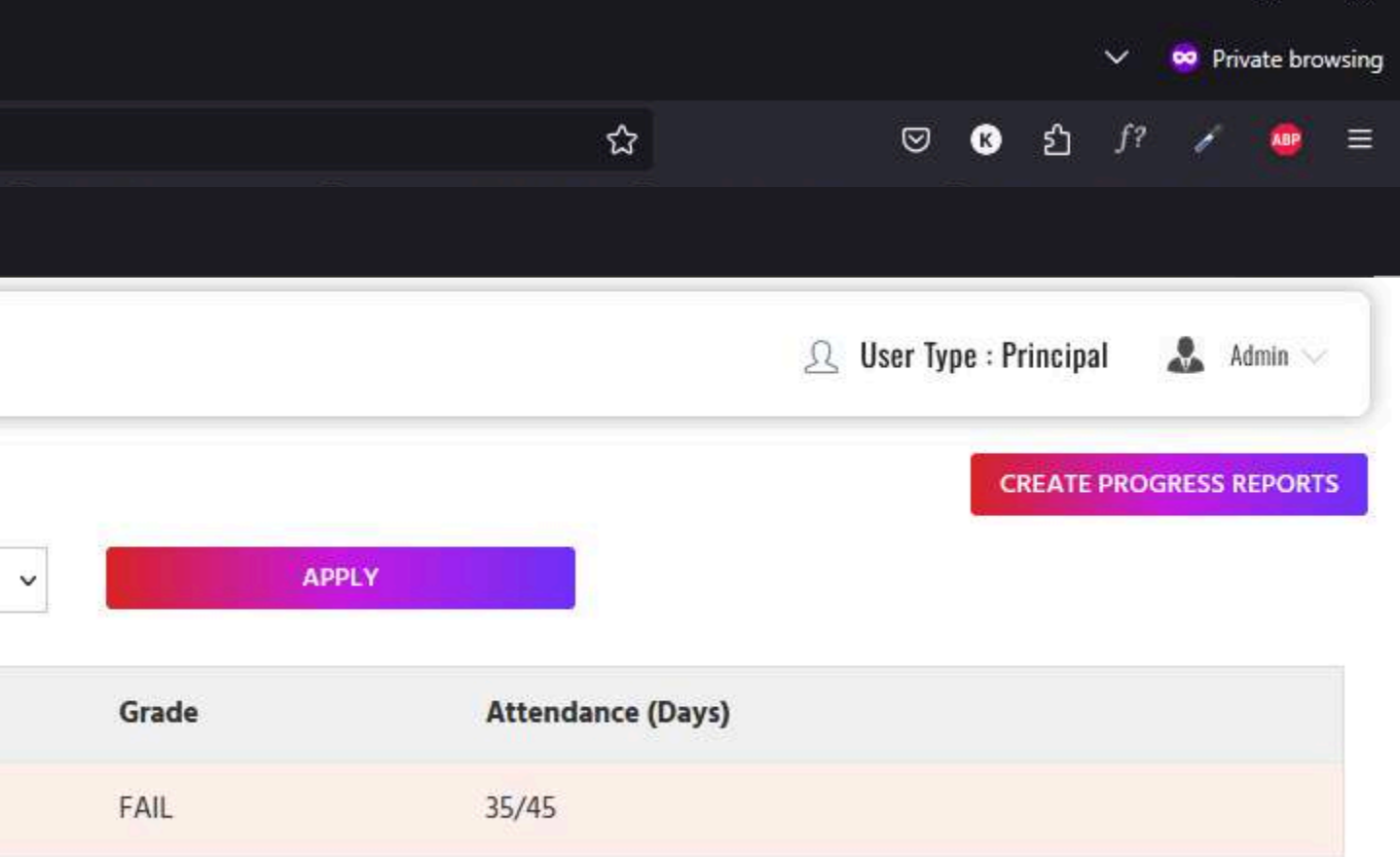

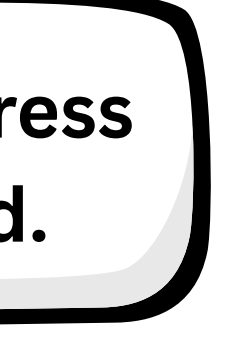

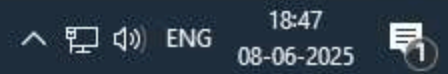

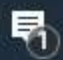

|                        |                  | 1    | PROGRESS REPORT    |   |                 |                          |
|------------------------|------------------|------|--------------------|---|-----------------|--------------------------|
| 🔀 DASHBOARD            | PROGRESS REPORTS |      | Select Class:      |   | Select Section: |                          |
| MY SCHOOL              | LKG              | ~    | Nursery            | ~ | Section A       |                          |
| CLASS MANAGEMENT       |                  |      | Exam Name:         |   | Select Student: |                          |
| E USERS MANAGEMENT     | Student          | Tota | Select Exam        | ~ | Select Stude    | nt                       |
| E TIMETABLE MANAGEMENT | Admin            | 350  | Subject            |   | Total Marks     | Obtained Marks           |
| C TIMELINE MANAGEMENT  |                  |      | ~                  |   |                 |                          |
| TIMELINE REPORTS       |                  |      | ADD NEW SUBJECT    |   |                 |                          |
| MENTOR MANUALS         |                  |      | Grand Total Marks: |   | Total Marks     | Total Obtained M         |
| MESSAGES               |                  |      | Attendance Report  |   |                 |                          |
| GALLERY                |                  |      |                    |   |                 |                          |
| PROGRESS REPORT        |                  |      |                    |   |                 | CANCEL                   |
|                        |                  |      |                    |   |                 |                          |
|                        |                  |      |                    |   | Cre             | eate new s<br>rogress re |

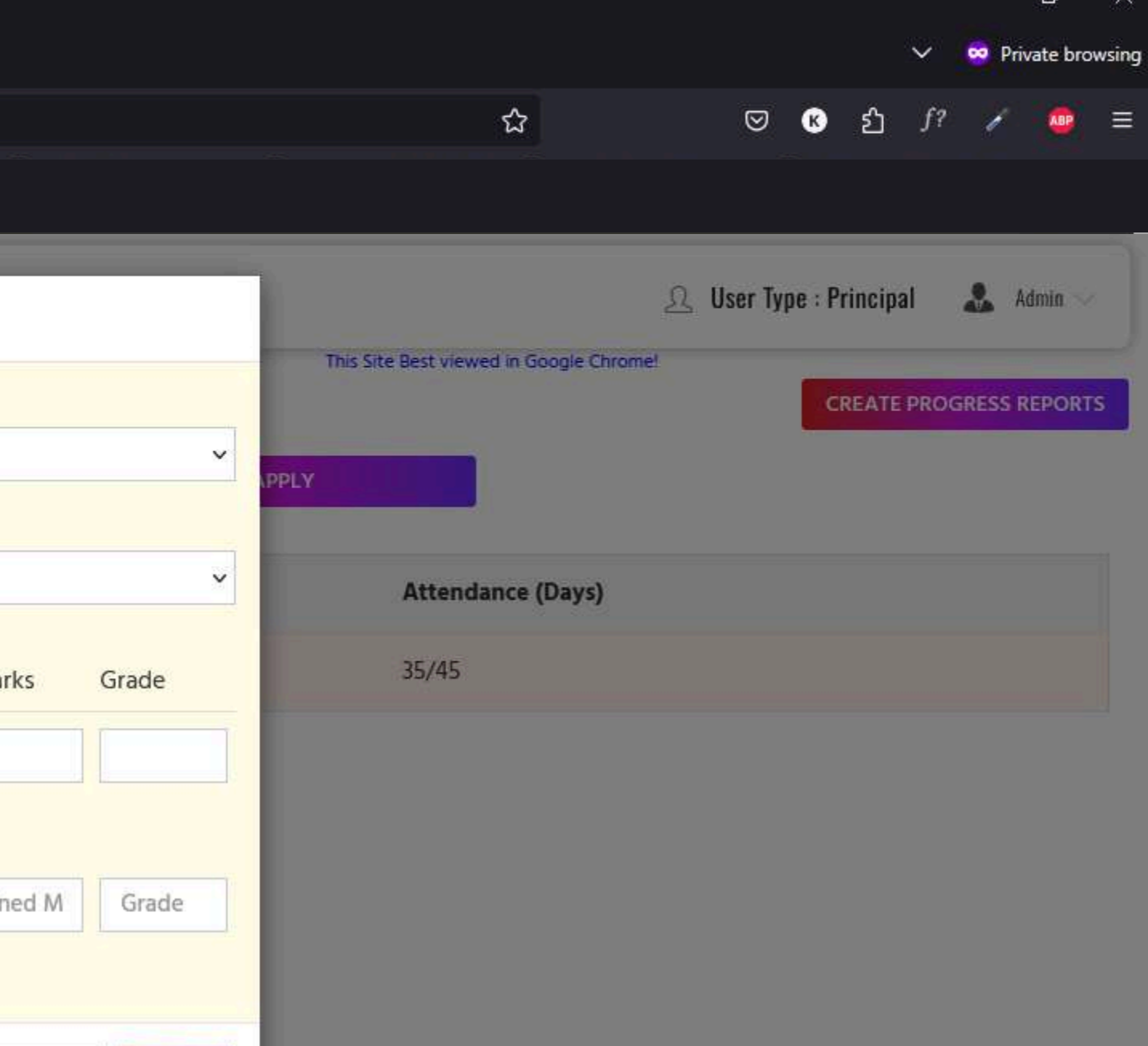

## ew student s reports.

SUBMIT

へ 空 (1) ENG 18:48 08-06-2025 🖣

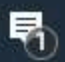

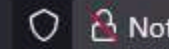

| PLOGRESS REPORT     O DASHEDARD <th></th> <th></th> <th>1</th> <th></th> <th></th> <th></th> <th></th> <th></th>                                                                                                    |                         |                  | 1    |                    |   |    |                |              |
|----------------------------------------------------------------------------------------------------|-------------------------|------------------|------|--------------------|---|----|----------------|--------------|
| DASHEDARD   Mr SCHOOL   CLASS MANAGEMENT   USERS MANAGEMENT   TIMELINE MANAGEMENT   TIMELINE REPORTS   MINTOR MANUALS   MISSACES   CALLERY                                                                                                    | KIDS                    |                  |      | PROGRESS REPORT    |   |    |                |              |
| <ul> <li>MY SCHOOL</li> <li>CLASS MANAGEMENT</li> <li>USERS MANAGEMENT</li> <li>TIMETABLE MANAGEMENT</li> <li>TIMELINE MANAGEMENT</li> <li>MERITOR MANAGEMENT</li> <li>MERITOR MANALES</li> <li>MERITOR MANALES</li> <li>GalLERY</li> <li>PROCRESS REPORT</li> </ul>                                                                                                    | DASHBOARD               | PROGRESS REPORTS |      | Select Class:      |   | Se | lect Section:  |              |
| <ul> <li>CLASS MANAGEMENT</li> <li>USERS MANAGEMENT</li> <li>TIMETABLE MANAGEMENT</li> <li>TIMELINE MANAGEMENT</li> <li>MENTOR MANUALS</li> <li>GallerY</li> <li>PROCRESS REPORT</li> </ul>                                                                                                    |                         | LKG              |      | Nursery            | ~ | 5  | Section A      |              |
| USERS MANAGEMENT   USERS MANAGEMENT   Interlate MANAGEMENT   Admin   TIMELINE REPORTS   MESSAGES   Gallerv                                                                                                    | 一<br>一 CLASS MANAGEMENT |                  |      | Exam Name:         |   | Ne | w Exam         |              |
| Cuber Management   Ctime management   Ctime management |                         | Student          | Tota | Others             | ~ | 1  | Weekly Test    |              |
| C TIMELINE MANAGEMENT   C TIMELINE REPORTS   MENTOR MANUALS   MESSAGES   CALLERY                                                                                                    |                         | Admin            | 350  | Exam Date          |   | Se | lect Student:  |              |
| C TIMELINE MANAGEMENT   Image: TimeLine Reports   MENTOR MANUALS   MESSAGES   Gallerv   PROGRESS REPORT                                                                                                    |                         |                  |      | 06-10-2025         |   |    | Select Student |              |
| <ul> <li>TIMELINE REPORTS</li> <li>MESSAGES</li> <li>GALLERY</li> <li>PROGRESS REPORT</li> <li>Select Subject</li> <li>ADD NEW SUBJECT</li> <li>Grand Total Marks:</li> <li>Total Marks</li> <li>Total Obtal</li> <li>Attendance Report</li> </ul>                                                                                                    | S TIMELINE MANAGEMENT   |                  |      | Subject            |   | TC | Select Student |              |
| Select Subject  ADD NEW SUBJECT Grand Total Marks: Total Marks Total Obtal Attendance Report                                                                                                    | TIMELINE REPORTS        |                  |      |                    |   |    |                |              |
| ADD NEW SUBJECT<br>GALLERY<br>PROCRESS REPORT<br>Cand Total Marks:<br>Attendance Report<br>Spea<br>and                                                                                                    | MENTOR MANUALS          |                  |      | Select Subject ~   |   |    |                |              |
| GALLERV  Grand Total Marks:  Total Marks  Total Marks  Total Obtai  Attendance Report  Spea and                                                                                                    | MESSAGES                |                  |      | ADD NEW SUBJECT    |   |    |                |              |
| ► PROGRESS REPORT                                                                                                    | GALLERY                 |                  |      | Grand Total Marks: |   | To | stal Marks     | Total Obtain |
| Spe<br>and                                                                                                    | PROGRESS REPORT         |                  |      | Attendance Report  |   |    |                |              |
| Spe<br>and                                                                                                    |                         |                  |      |                    |   |    |                |              |
| Speand                                                                                                    |                         |                  |      |                    |   |    |                |              |
| Speand                                                                                                    |                         |                  |      |                    |   |    |                |              |
| Spe<br>and                                                                                                    |                         |                  |      |                    |   |    |                |              |
|                                                                                                    |                         |                  |      |                    |   |    |                | Spe          |
|                                                                                                    |                         |                  |      |                    |   |    |                | and          |
|                                                                                                    |                         |                  |      |                    |   |    |                |              |
|                                                                                                    |                         |                  |      |                    |   |    |                |              |
|                                                                                                    |                         |                  |      |                    |   |    |                |              |

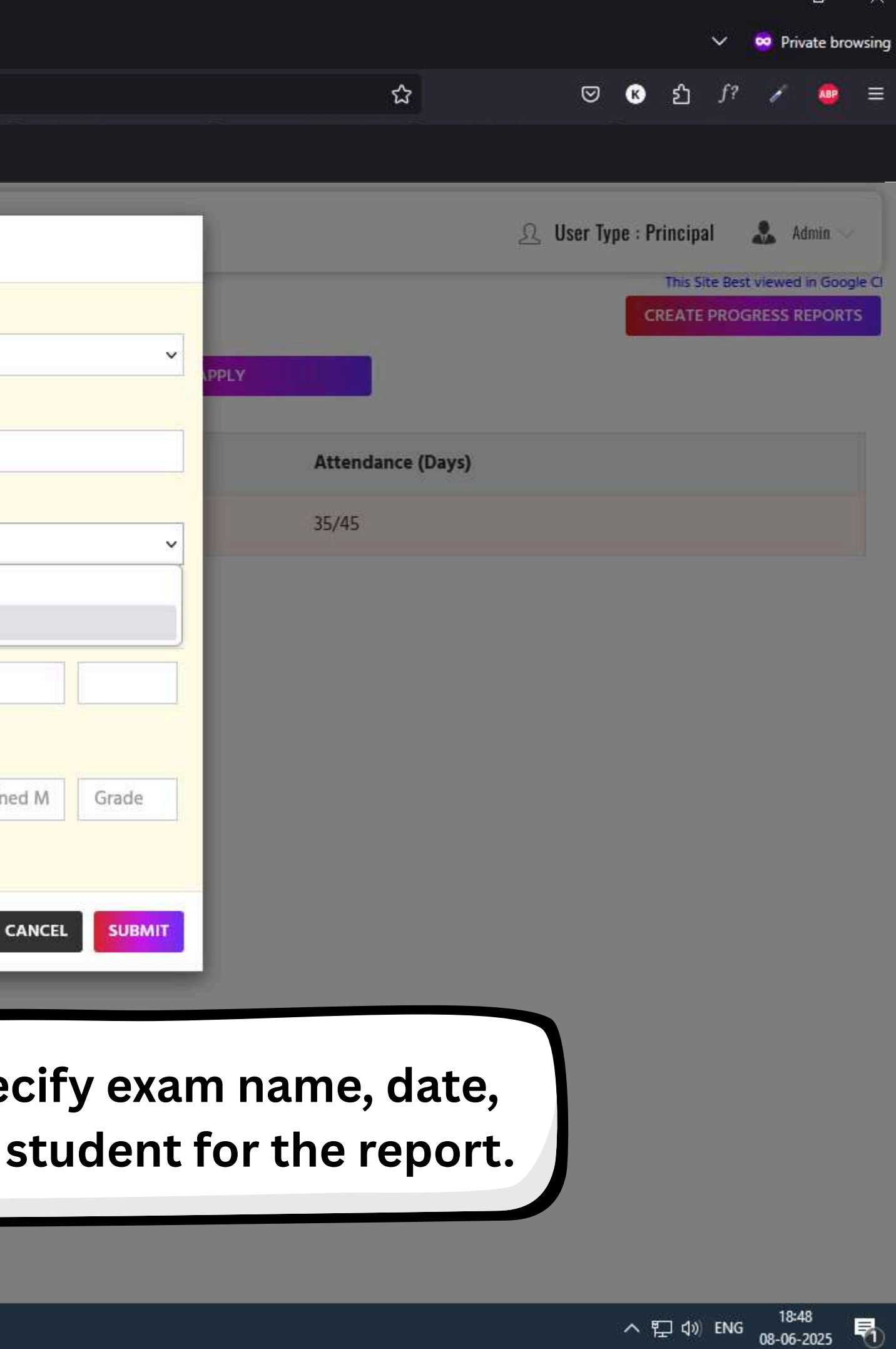

| Smartkids - Shaping Minds For Tom × +                                                                                                    |                          |                                    |                   | 🗸 😒 Private browsing                |
|----------------------------------------------------------------------------------------------------|--------------------------|------------------------------------|-------------------|-------------------------------------|
| $\Box \leftrightarrow \rightarrow C \qquad \bigcirc \textcircled{B} \text{ Not Secure } \stackrel{\text{Or}}{\to} \text{ http://3.108.79.191:80}$ | 080/SmartKidsAdmin/login |                                    | ☆                 | 🗢 😢 년 f? 🖌 🤷 🚍                      |
|                                                                                                    |                          |                                    |                   |                                     |
|                                                                                                    |                          |                                    |                   |                                     |
|                                                                                                    | PROGRESS REPORT          |                                    |                   | 🚨 User Type : Principal 🛛 🌲 Admin 🛩 |
| B DASHBOARD PROGRESS REPORTS                                                                                                    | Select Class:            | Select Section:                    |                   | CREATE PROGRESS REPORTS             |
|                                                                                                    | Nursery                  | Section A 🗸                        | PPLY              |                                     |
|                                                                                                    | Exam Name:               | New Exam                           |                   |                                     |
| USERS MANAGEMENT                                                                                                    | oti Others ~             | Weekly Test                        | Attendance (Days) |                                     |
|                                                                                                    | Exam Date                | Select Student:                    | 35/45             |                                     |
|                                                                                                    | 06-10-2025               | Gowthami ~                         |                   |                                     |
| C TIMELINE MANAGEMENT                                                                                                    | Cubicat                  | Total Marks Obtained Marks Crade   |                   |                                     |
| TIMELINE REPORTS                                                                                                    | Subject                  | Total Marks Obtained Marks Grade   |                   |                                     |
| MENTOR MANUALS                                                                                                    | Select Subject ~         |                                    |                   |                                     |
| MESSAGES                                                                                                    | Select Subject           |                                    |                   |                                     |
| GALLERY                                                                                                    | Maths                    | Total Marks Total Obtained M Grade |                   |                                     |
| PROGRESS REPORT                                                                                                    | EVS                      |                                    |                   |                                     |
|                                                                                                    | Rhymes                   |                                    |                   |                                     |
|                                                                                                    | Stories                  | CANCEL                             |                   |                                     |
|                                                                                                    | Others                   |                                    |                   |                                     |
|                                                                                                    |                          |                                    | iah               |                                     |
|                                                                                                    | Sele                     | ct the subject for wh              | icn               |                                     |
|                                                                                                    | the p                    | rogress is being repoi             | rted.             |                                     |
|                                                                                                    |                          |                                    |                   |                                     |
|                                                                                                    |                          |                                    |                   |                                     |
|                                                                                                    |                          |                                    |                   |                                     |
| 🖶 🗄 💽 🥅 🥥 🔘 📰 🤜 🧟                                                                                                    |                          |                                    |                   | へ 臣 (18:48<br>の8-06-2025 号          |

へ 空 切) ENG 08-06-2025 📆

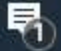

| Smake" =               |                  | Select Class:       |   | Select Section: |               |
|------------------------|------------------|---------------------|---|-----------------|---------------|
| KIDS                   |                  | Nursery             | ~ | Section A       |               |
| B DASHBOARD            | PROGRESS REPORTS | Exam Name:          |   | New Exam        |               |
|                        |                  | Others              | ~ | Weekly Test     |               |
|                        |                  | Exam Date           |   | Select Student: |               |
| CLASS MANAGEMENT       |                  | 06-10-2025          |   | Gowthami        |               |
| USERS MANAGEMENT       | Student          | 10                  |   |                 |               |
| E TIMETABLE MANAGEMENT | Admin            | 351 Subject         |   | Total Marks     | Obtained Mark |
| C TIMELINE MANAGEMENT  |                  | English ~           |   | 100             | 85            |
| TIMELINE REPORTS       |                  | Maths ~             |   | 100             | 96            |
| MENTOR MANUALS         |                  |                     |   |                 |               |
| MESSAGES               |                  | EVS                 |   | 100             | 65            |
| GALLERY                |                  | Rhymes ~            |   | 50              | 45            |
|                        |                  | Stories ~           |   | 50              | 40            |
|                        |                  | ADD NEW SUBJECT     |   |                 |               |
|                        |                  | Grand Total Marks:  |   | 400             | 331           |
|                        |                  | Attendance Report   |   |                 |               |
|                        |                  | Total Working Days: |   | Present Days:   |               |
|                        |                  |                     |   |                 |               |
|                        |                  |                     |   |                 | _             |
|                        |                  |                     |   |                 | c             |
|                        |                  |                     |   |                 |               |

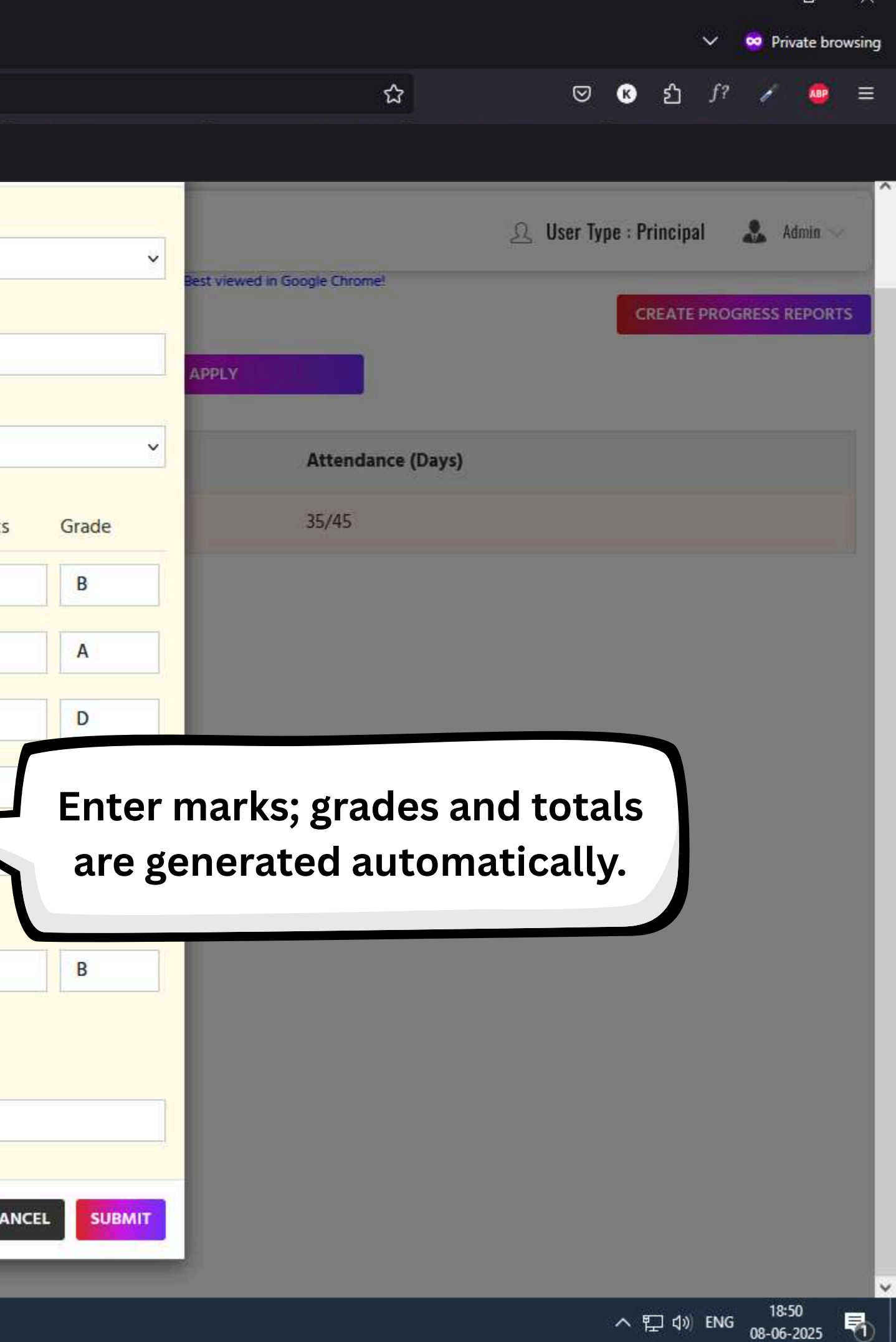

 $\square \ \leftarrow \ \rightarrow \ C$ 

| Grand =               |                  | Select Class:       |   | Select Section: |               |
|-----------------------|------------------|---------------------|---|-----------------|---------------|
| KIDS                  |                  | Nursery             | ~ | Section A       |               |
| B DASHBOARD           | PROGRESS REPORTS | Exam Name:          |   | New Exam        |               |
|                       | IKG              | Others              | ~ | Weekly Test     |               |
|                       |                  | Exam Date           |   | Select Student: |               |
|                       | Student To       | 06-10-2025          |   | Gowthami        |               |
|                       | Admin 35         | Subject             |   | Total Marks     | Obtained Mark |
| S TIMELINE MANAGEMENT |                  | English             |   | 100             | 85            |
| TIMELINE REPORTS      |                  | Maths ~             |   | 100             | 96            |
| A MENTOR MANUALS      |                  |                     |   | 100             | 65            |
| MESSAGES              |                  | EVS                 |   | 100             | 05            |
| GALLERY               |                  | Rhymes ~            |   | 50              | 45            |
| PROGRESS REPORT       |                  |                     |   | 50              | 40            |
|                       | Enter attend     | ance data           |   |                 |               |
|                       | and sub          | mit it.             |   | 400             | 331           |
|                       |                  | ✓ Attendance Report |   |                 |               |
|                       |                  | Total Working Days: |   | Present Days:   |               |
|                       |                  | 28                  |   | 20              |               |
|                       |                  |                     |   |                 |               |
|                       |                  |                     |   |                 | c             |
|                       |                  |                     |   |                 |               |
| - =                   |                  |                     |   |                 |               |

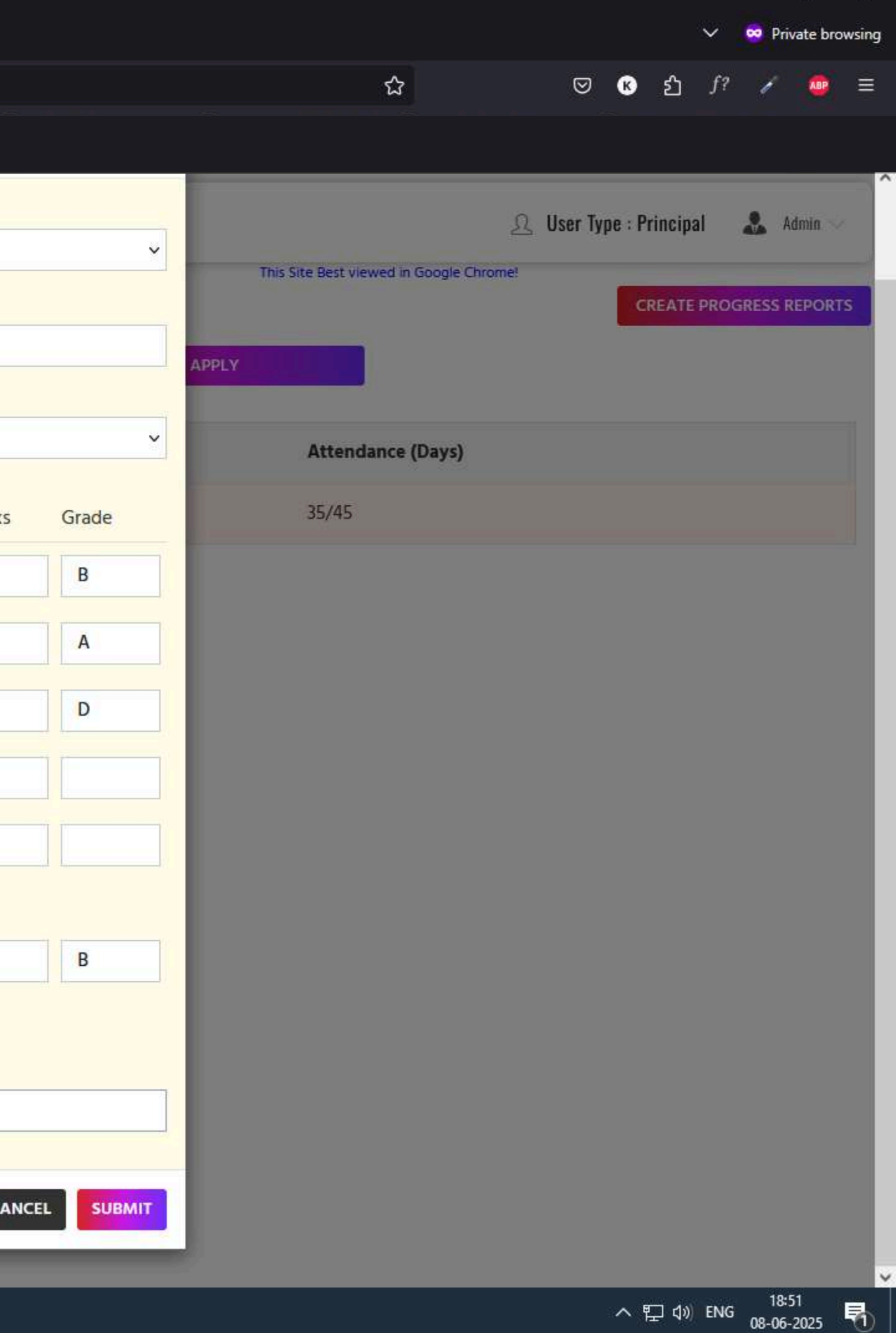

| Smartkids - | Shaping | Minds Fo | or Tom | × | + |
|-------------|---------|----------|--------|---|---|

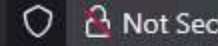

| martkids - Shaping Minds For Tom × - | +                                           |                                   |             |                                                     |                           | ~                 | Private browsing |
|--------------------------------------|---------------------------------------------|-----------------------------------|-------------|-----------------------------------------------------|---------------------------|-------------------|------------------|
|                                      | V Mot Secure or http://3.108.79.191:8080/Sm | artKidsAdmin/login                |             |                                                     | 값                         | K 臼 J?            | / <b>W</b> =     |
|                                      |                                             |                                   |             |                                                     |                           |                   |                  |
|                                      |                                             |                                   | Demo School |                                                     | 요 User T                  | ype : Principal 🛛 | Admin 🗸          |
| DASHBOARD                            | PROGRESS REPORTS                            |                                   |             |                                                     |                           | CREATE PROGR      | ESS REPORTS      |
| MY SCHOOL                            | ~                                           | ~                                 | ~           | APPLY                                               |                           |                   |                  |
| CLASS MANAGEMENT                     |                                             |                                   |             |                                                     |                           |                   |                  |
| E USERS MANAGEMENT                   | Student Total M                             | arks Obtained Marks               |             | Grade Attendar                                      | ce (Days)                 |                   |                  |
|                                      |                                             | <b>⊕</b> 3.108.79.191:8080        |             |                                                     |                           |                   |                  |
|                                      |                                             | ProgressReport Created Successful | liy<br>Cok  |                                                     |                           |                   |                  |
|                                      |                                             |                                   |             | A confirmation in<br>successful pro<br>report creat | ndicates<br>gress<br>ion. |                   |                  |
|                                      |                                             |                                   |             |                                                     |                           |                   |                  |
| ansferring data from 3.108.79.191    | ∞ <u>∞</u>                                  |                                   |             |                                                     |                           | へ 記 (1)) ENG .    | 18:51            |

08-06-2025

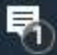

| ·           | CL       |         | F T.   |      |  |
|-------------|----------|---------|--------|------|--|
| smartkids - | - Shabin | a Minas | FOL IC | om A |  |

 $\square \ \leftarrow \ \rightarrow \ C$ 

### O 🔒 Not Secure Or http://3.108.79.191:8080/SmartKidsAdmin/login

|                       |                  |                    | Demo School    |
|-----------------------|------------------|--------------------|----------------|
| DASHBOARD             | PROGRESS REPORTS |                    |                |
| MY SCHOOL             | Nursery          | ✓ Section A        | ✓ Weekly Test  |
| CLASS MANAGEMENT      |                  |                    |                |
|                       | Student          | Total Marks        | Obtained Marks |
|                       | Gowthami         | 400                | 331            |
| 📽 TIMELINE MANAGEMENT | ٢                |                    |                |
| TIMELINE REPORTS      |                  | Click on the stud  | dent's name    |
| MENTOR MANUALS        |                  | to view their prog | gress report.  |
| MESSAGES              |                  |                    |                |
| GALLERY               |                  |                    |                |

http://3.108.79.191:8080/SmartKidsAdmin/ADMIN/view\_progress\_report?&message=ProgressReport Created Successfully&username=Admin&usertype=Principal&schoolId=2081&userld=101455&schoolLogoUrl=&schoolName=Demo+School#

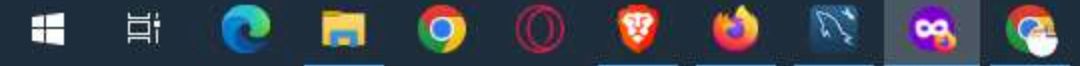

|   |       |       |               |      |               |           | ~      | Private bro | wsina          |
|---|-------|-------|---------------|------|---------------|-----------|--------|-------------|----------------|
|   |       |       |               |      |               |           |        |             | , and a second |
|   |       |       | ☆             |      | ⊠ ®           | பி        | f? 🧳   | - 🗠         | ≡              |
|   |       |       |               |      |               |           |        |             |                |
|   |       |       |               |      |               |           |        |             | ٦              |
|   |       |       |               | 2    | User Type : I | Principal | -      | Admin 🚿     |                |
|   |       |       |               |      |               | REATE P   | ROGRES | S REPORT    | rs             |
| _ |       |       |               |      |               |           |        |             |                |
| × |       | APPLY |               |      |               |           |        |             |                |
|   | Grade |       | Attendance (D | ays) |               |           |        |             |                |
|   | А     |       | 20/28         |      |               |           |        |             |                |

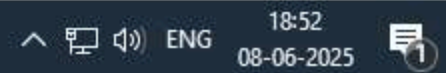

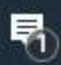

-

ゴ

0

| Smake =                                   |                  | ſ         | VIEW REPORT                         |                                       |                          | ļ     |
|-------------------------------------------|------------------|-----------|-------------------------------------|---------------------------------------|--------------------------|-------|
| DASHBOARD                                 | PROGRESS REPORTS |           | Name:                               | Class:                                | Section:                 |       |
| CLASS MANAGEMENT                          | Nursery ~        | Section A | Gowthami<br>Exam:<br>Weekly Test    | Nursery<br>Date:<br><b>2025-06-10</b> | Section                  | A     |
| ← USERS MANAGEMENT ← TIMETABLE MANAGEMENT | Gowthami         | 400       | Subject                             | Total Marks                           | Obtained Marks           | Grade |
| C TIMELINE MANAGEMENT                     |                  |           | English                             | 100                                   | 85                       | В     |
|                                           |                  |           | Maths                               | 100                                   | 96                       | A     |
| MESSAGES                                  |                  |           | Rhymes                              | 50                                    | 45                       |       |
| GALLERY                                   |                  |           | Stories<br>Grand Total Marks:       | 50                                    | 40                       | ٨     |
| PROGRESS REPORT                           |                  |           | Attendance:                         | 400                                   | 221                      | ~     |
|                                           |                  |           | Total Working<br>Days:<br><b>28</b> | Present Days:<br><b>20</b>            | Absent Days:<br><b>8</b> | TI    |
|                                           |                  |           |                                     |                                       |                          | orog  |
|                                           |                  |           |                                     |                                       |                          |       |

2.

-

G

6

T

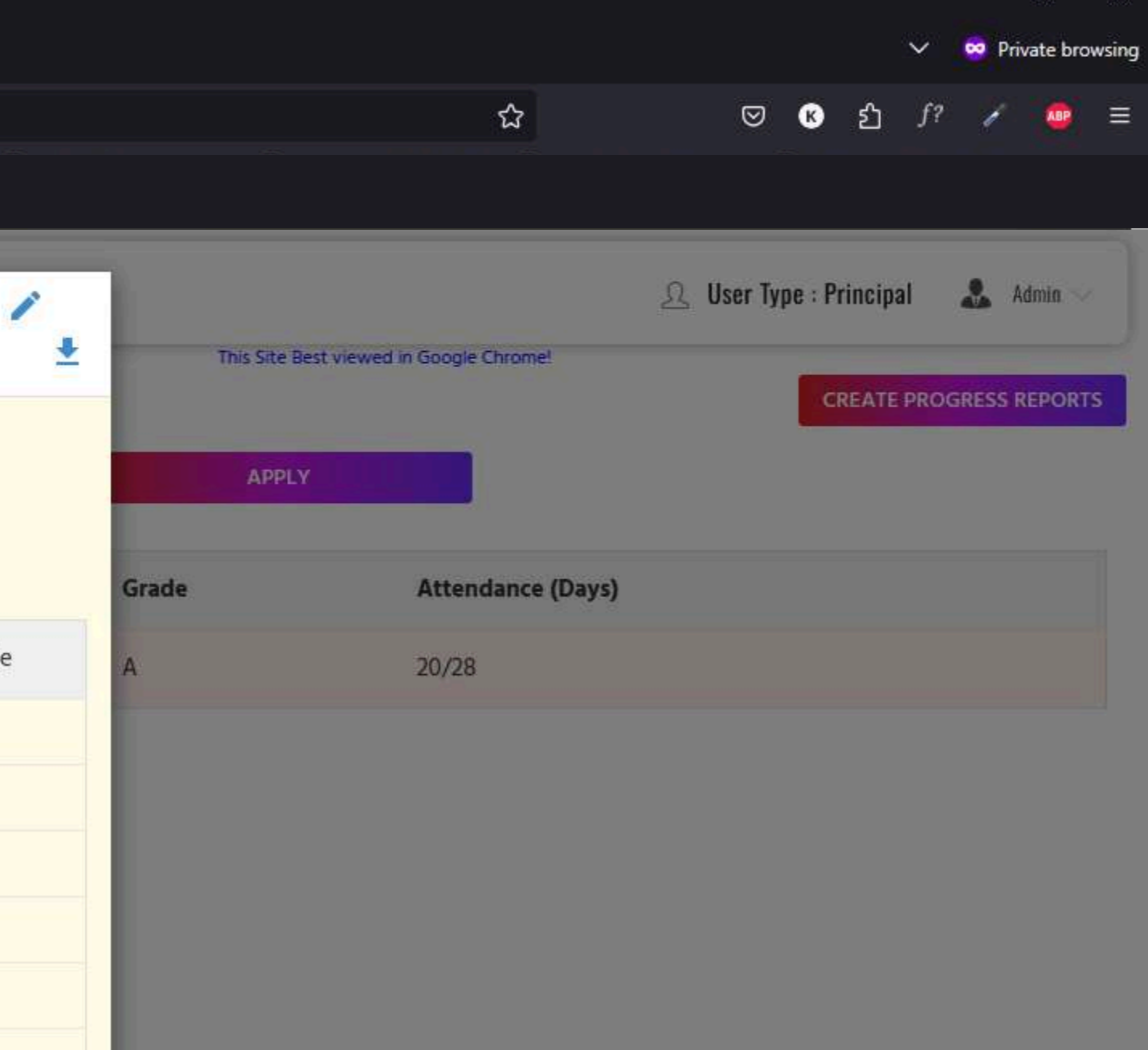

## he complete student ress report is displayed.

へ ED (4)) ENG 18:52 08-06-2025 - 10

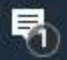

 $\sim | \vee |$ 

1 of 1

 $\Box \leftarrow \rightarrow C$ 

Ē

2.

(3)

0

9

-

— 🕂 Automatic Zoom 🗸

| SchoolName  | StudentName  | ClassName  |
|-------------|--------------|------------|
| Demo School | Gowthami     | Nursery    |
| SectionName | ExamName     | Date       |
| Section A   | Weekly Test  | 2025-06-10 |
| Attendance: |              |            |
| Active Days | Present Days |            |
| 28          | 20           |            |

| Subject            | Total Marks | Obtained Marks |
|--------------------|-------------|----------------|
| English            | 100         | 85             |
| EVS                | 100         | 65             |
| Maths              | 100         | 96             |
| Rhymes             | 50          | 45             |
| Stories            | 50          | 40             |
| Grand Total Marks: | 400         | 331            |

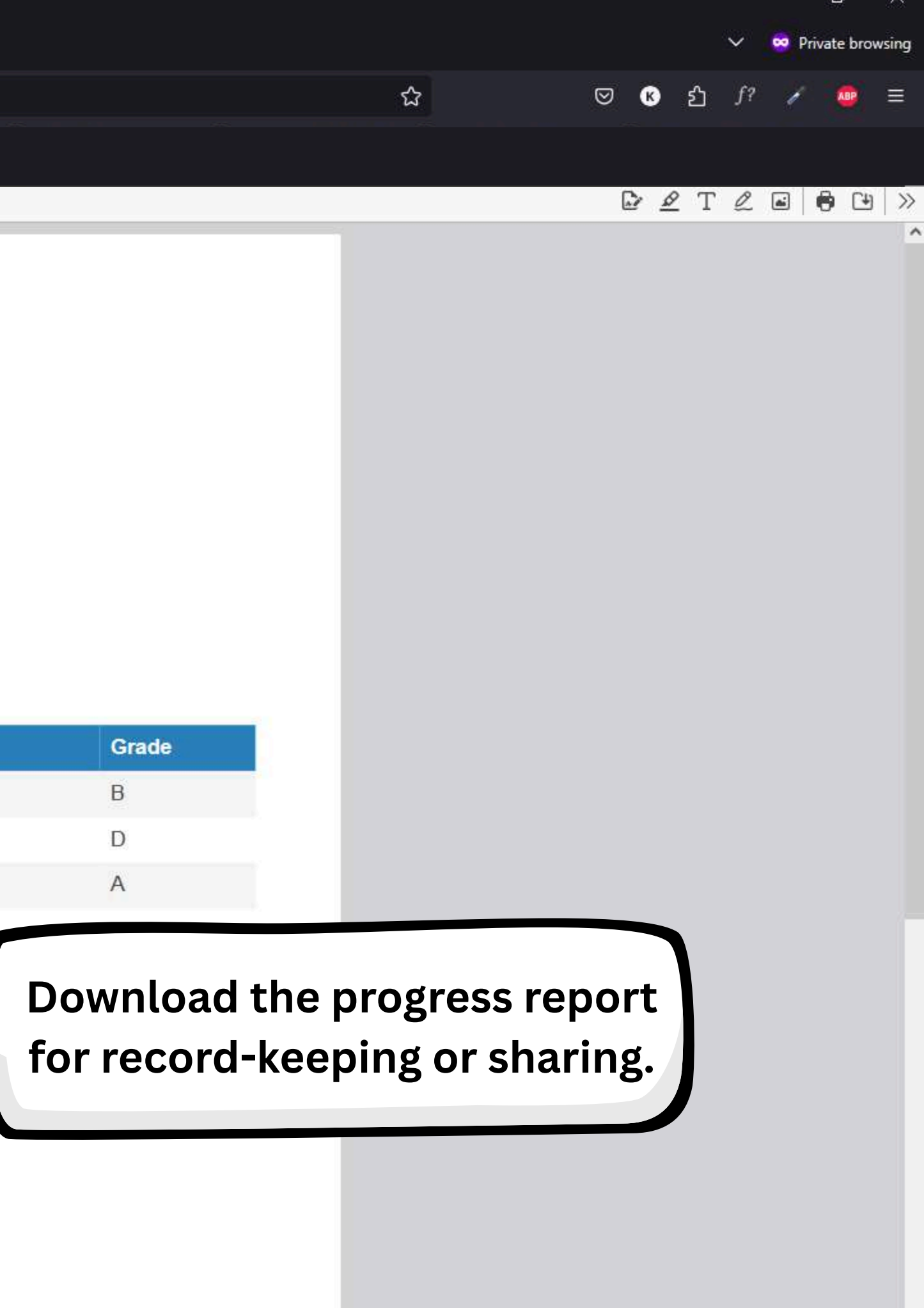

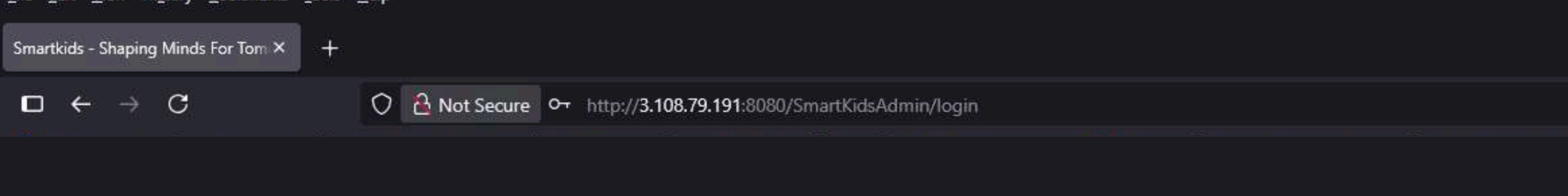

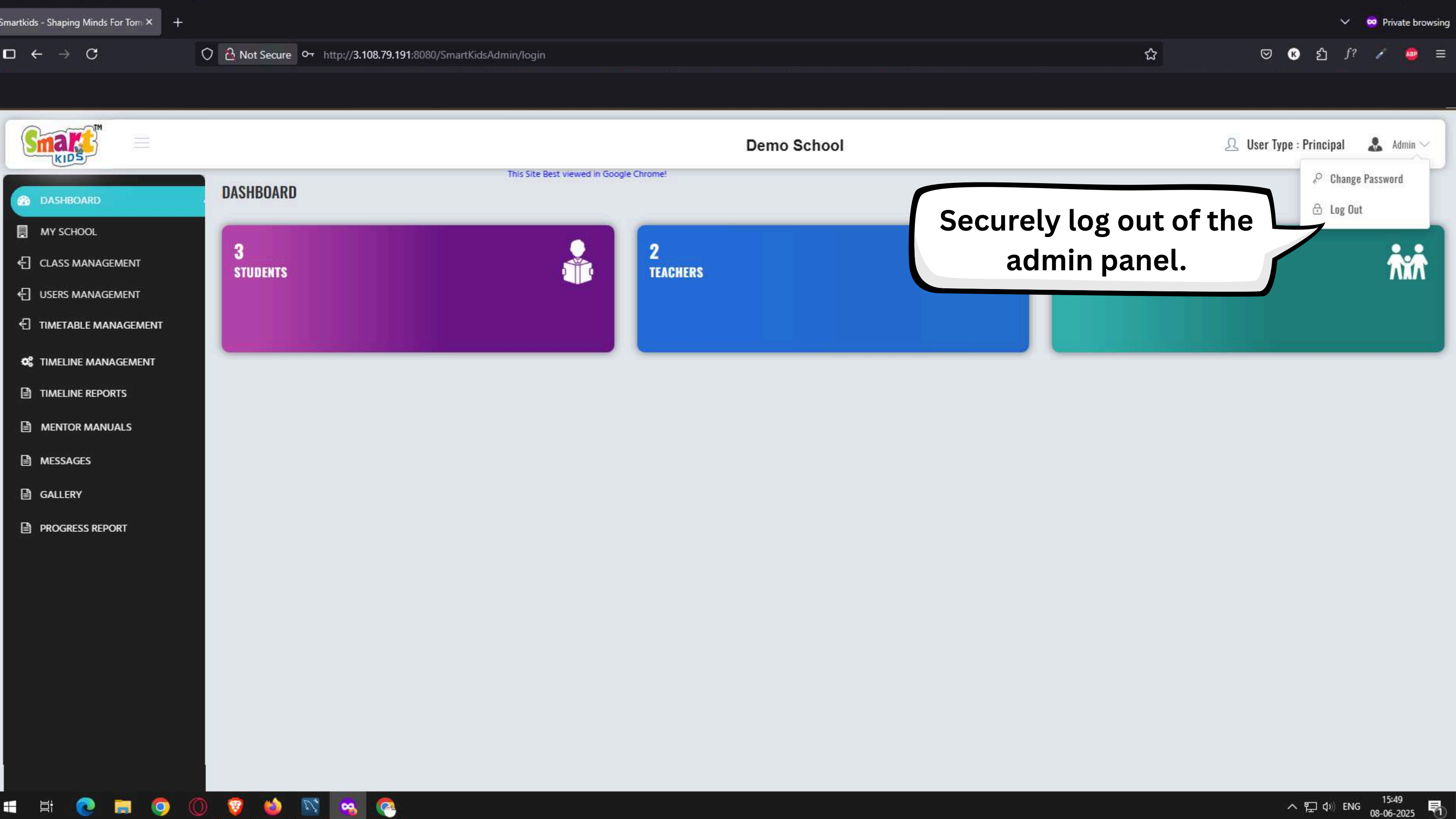

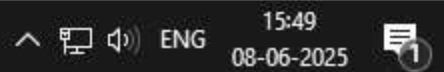

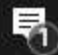

\_\_\_\_

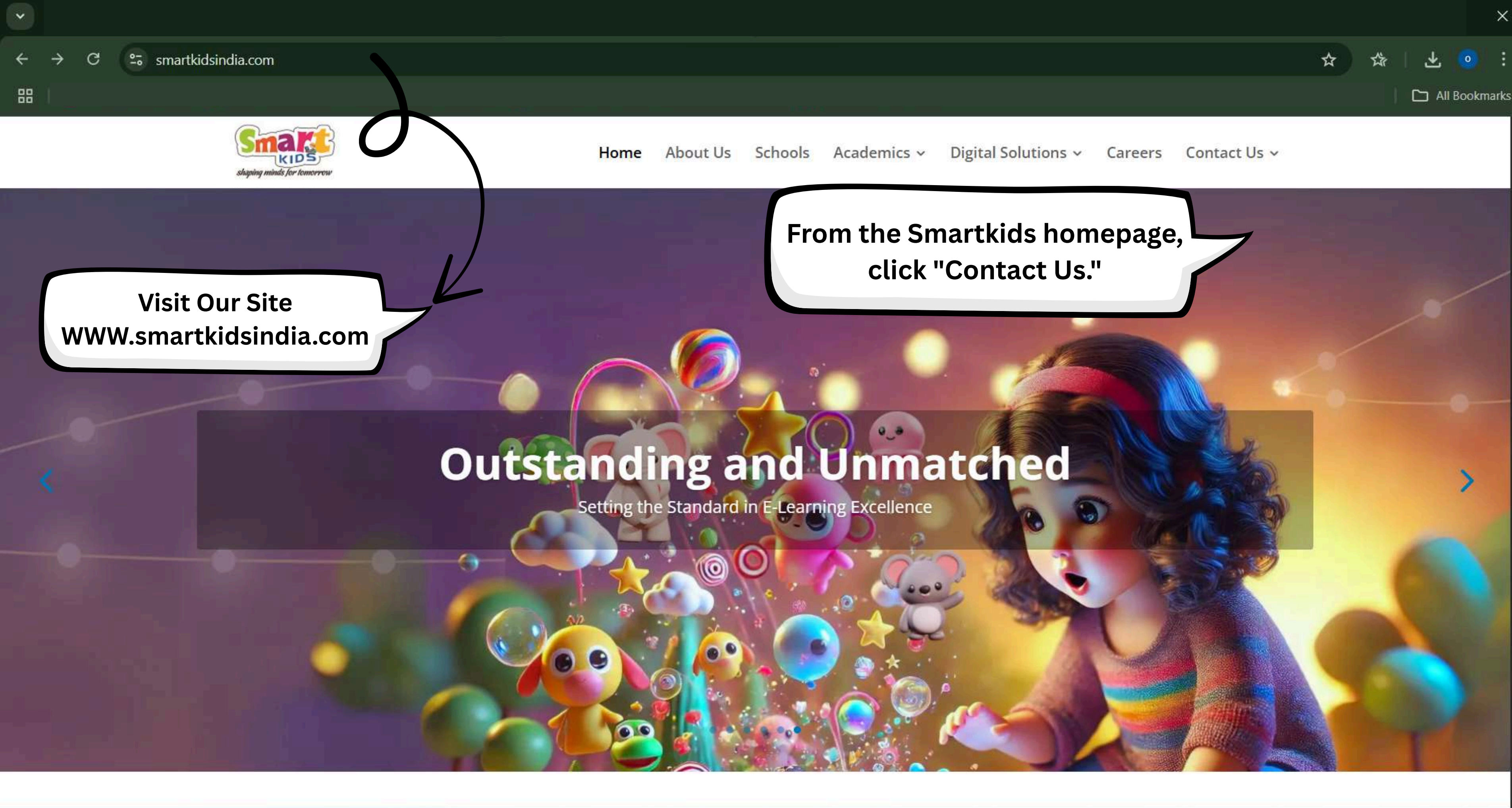

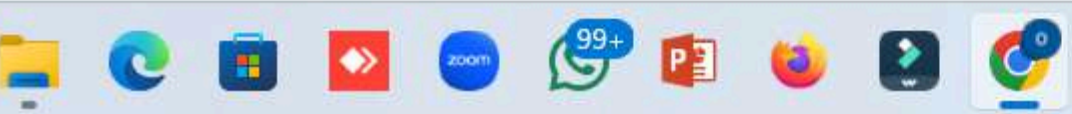

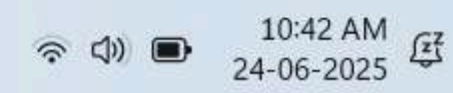

ENG IN

^ 🔿 📼

~

88

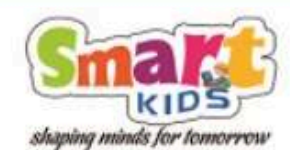

Home

## **Outstanding and Unmatched**

Setting the Standard in E-Learning Excellence

https://www.smartkidsindia.com/contact-us/

200

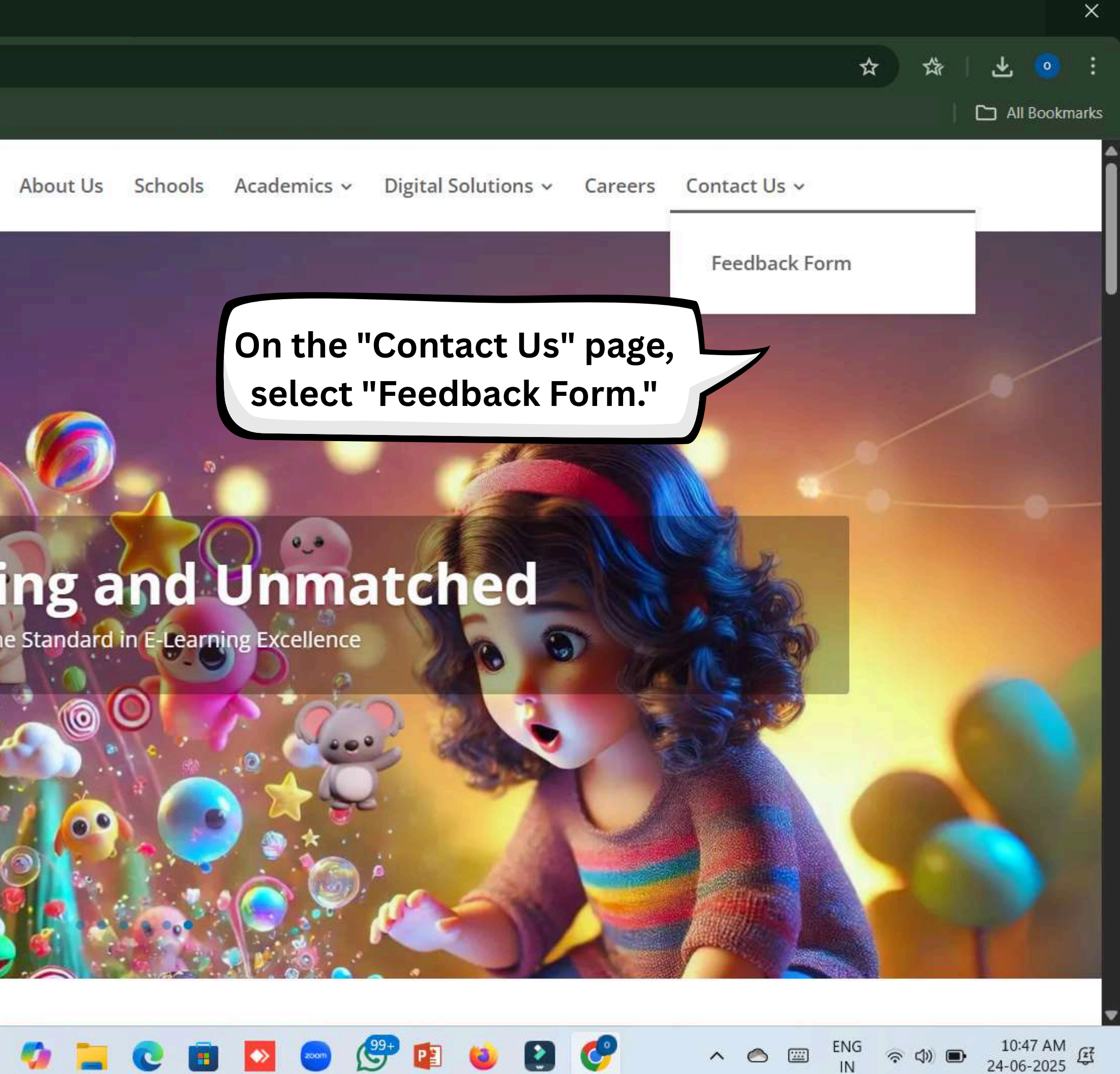

令 (1)) (1)

~

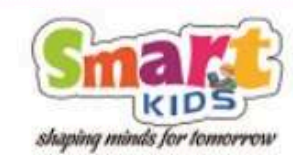

Home About Us Schools Academics ~

## Feedback Form

If you experience any service delays or inconveniences caused by our products, services or team, please fill out the form with all the required details. This will help us address the issue promptly. Once submitted, we will review and provide updates as soon as possible.

0

 $\Rightarrow$ 

Name Of The School / Person \*

Demo School

Mobile Number \*

+91 9812345670

Email Id \*

query@smartkidsindia.com

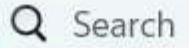

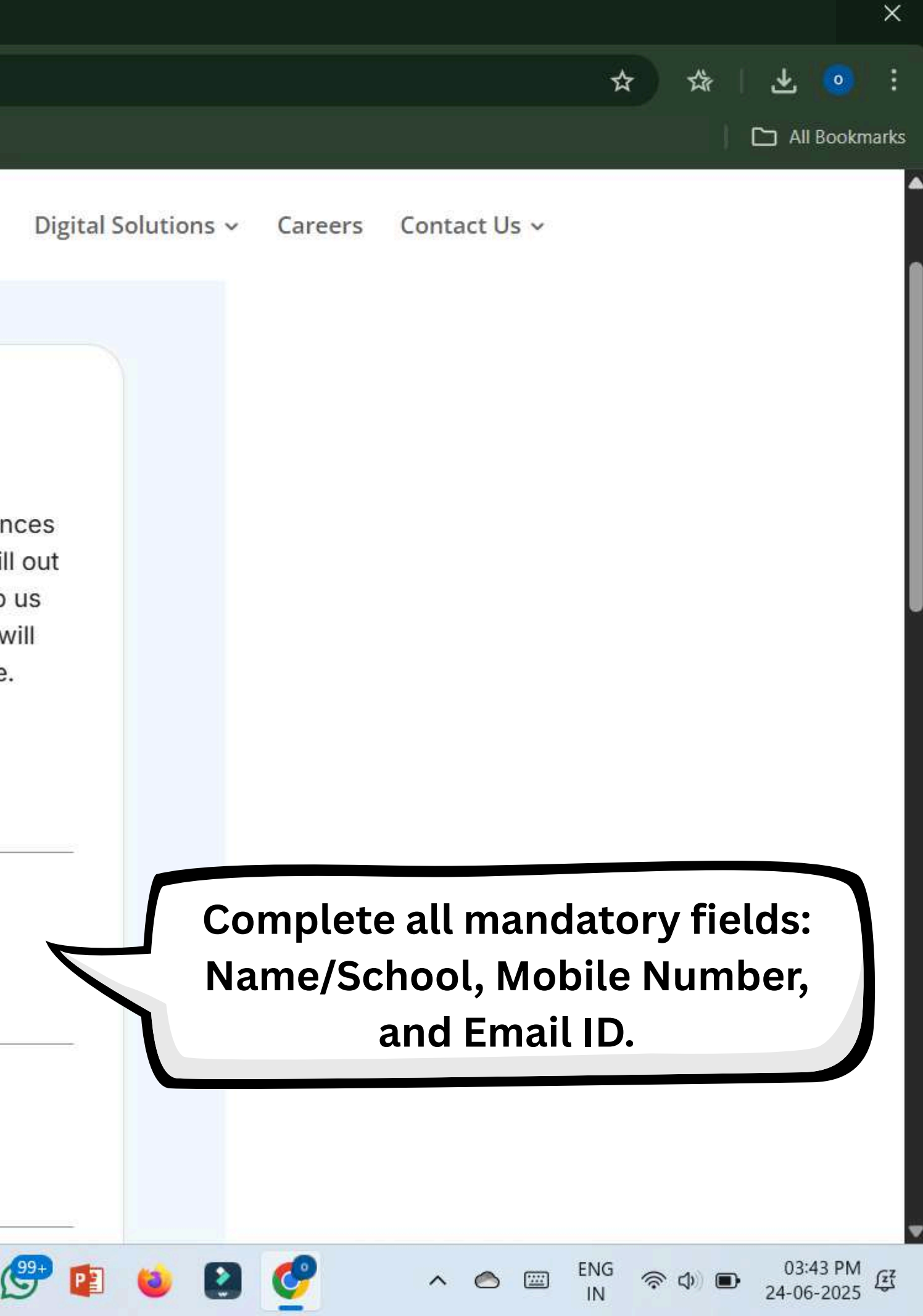

÷

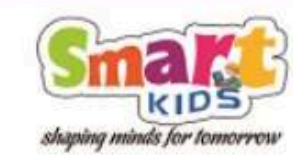

Q Search

| Home         | About Us | Schools | Academics ~ | Di |
|--------------|----------|---------|-------------|----|
| Priority *   |          |         |             |    |
| High         |          |         |             | -  |
| Medium       |          |         |             |    |
| Low          |          |         |             |    |
|              |          |         |             | 7  |
|              |          |         |             |    |
| lpload Files |          |         |             |    |
|              | 1        |         |             |    |
| +            | 1        |         |             |    |
|              | 2        |         |             |    |
|              | SU       | вміт    |             |    |

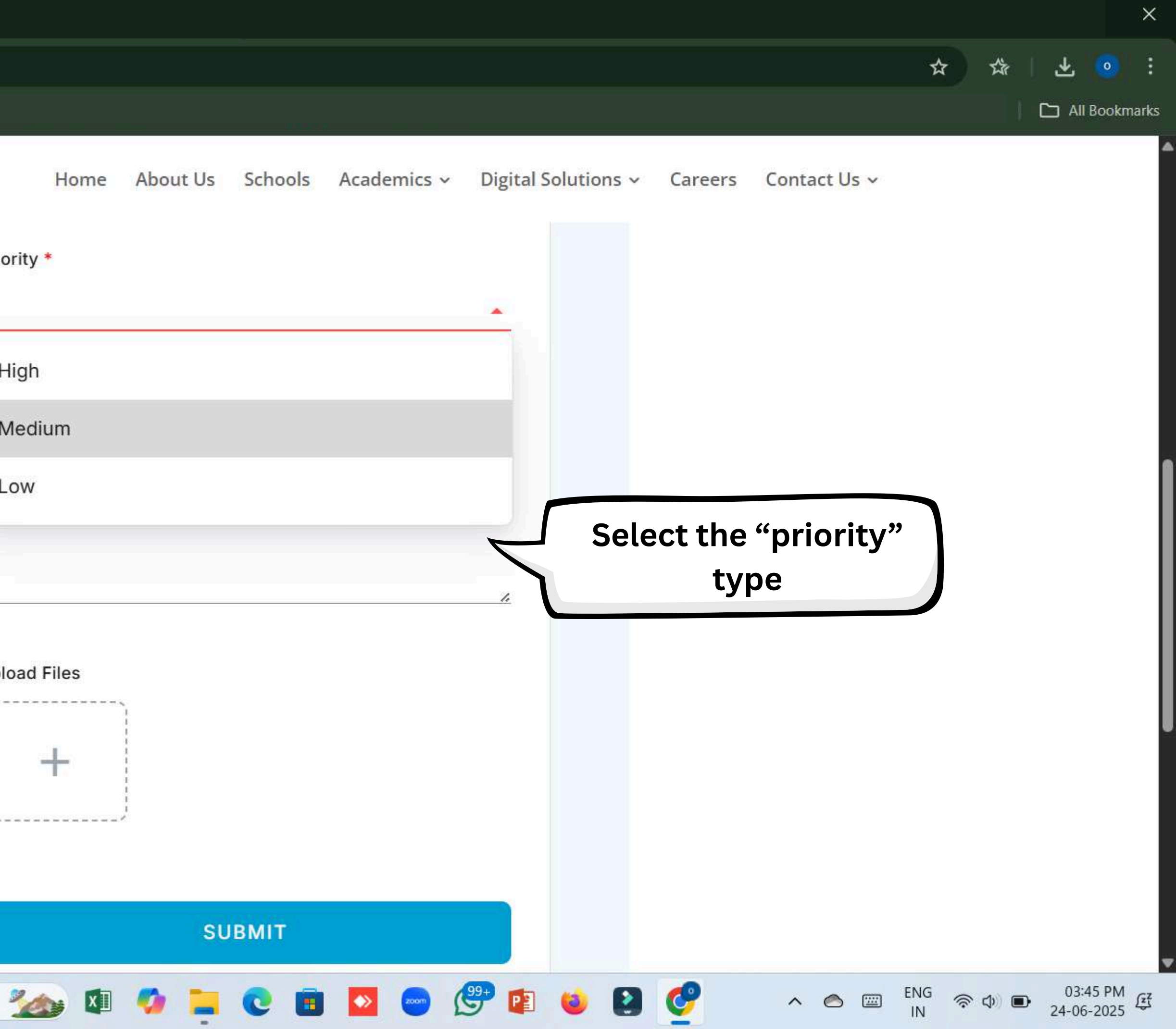

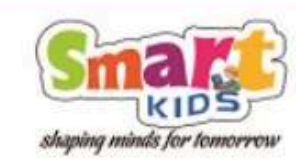

|          | Home | About Us | Schools | Academics ~ |  |
|----------|------|----------|---------|-------------|--|
| Priority | /*   |          |         |             |  |
| Med      | ium  |          |         |             |  |
|          |      |          |         |             |  |

#### Description \*

School: Demo School Mobile Number: 9812345670 Teacher Login: DEM01T1001 Class: Nursery Issue: The English subject is not appearing

#### Upload Files

200

XI

Q Search

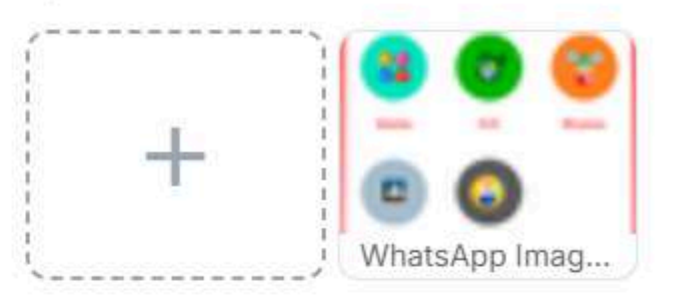

SUBMIT

💽 💼 🔽 💿

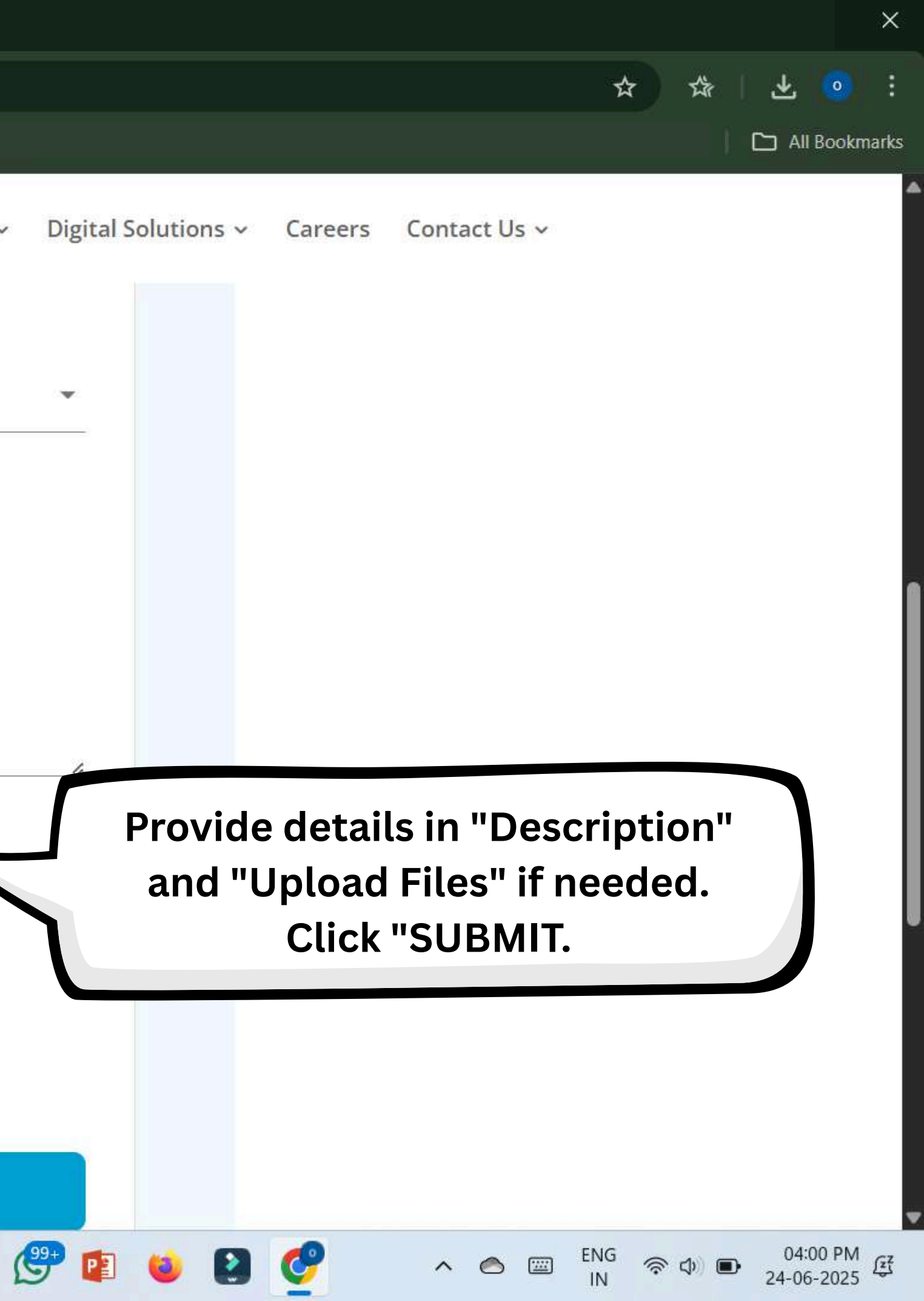

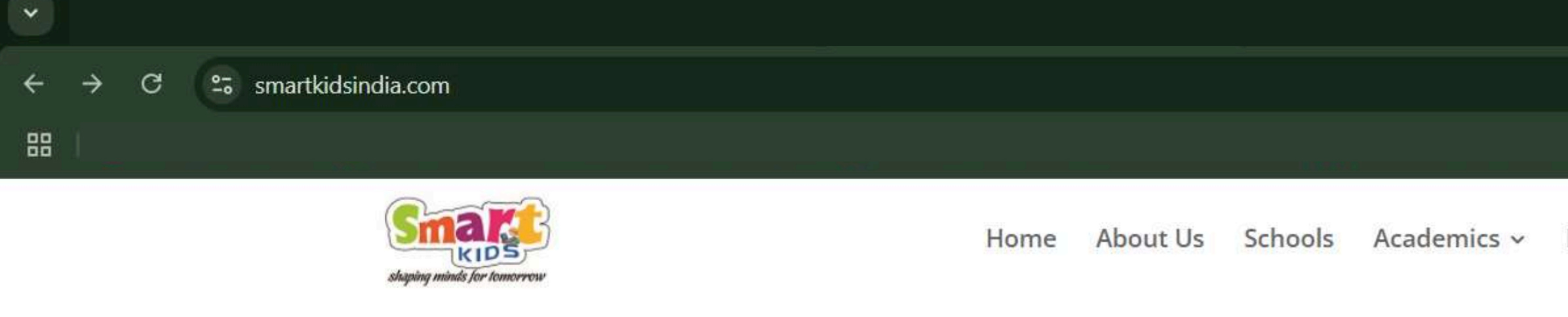

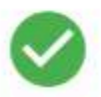

Your submission has been received.

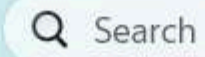

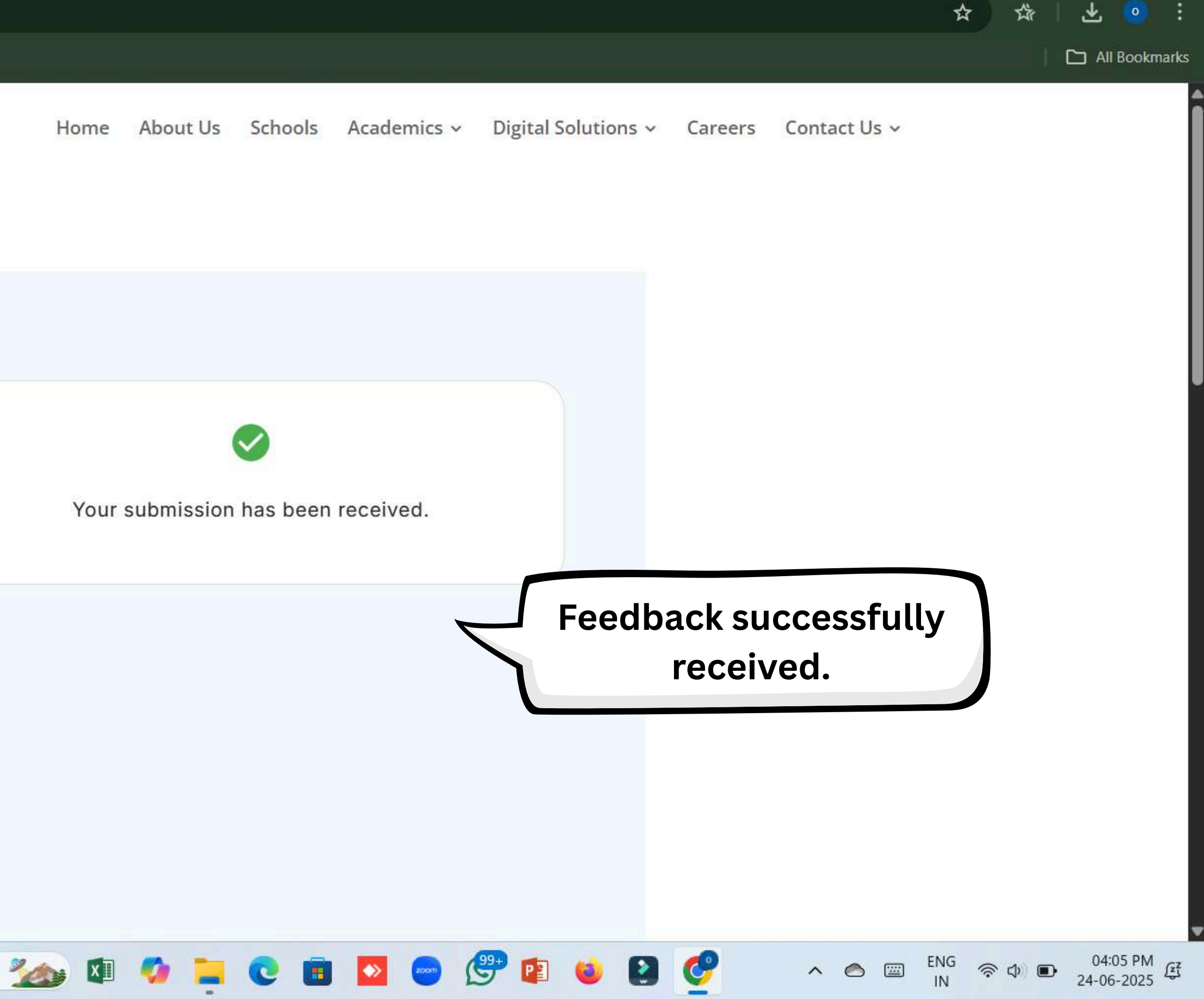

Х

# THANK YOU

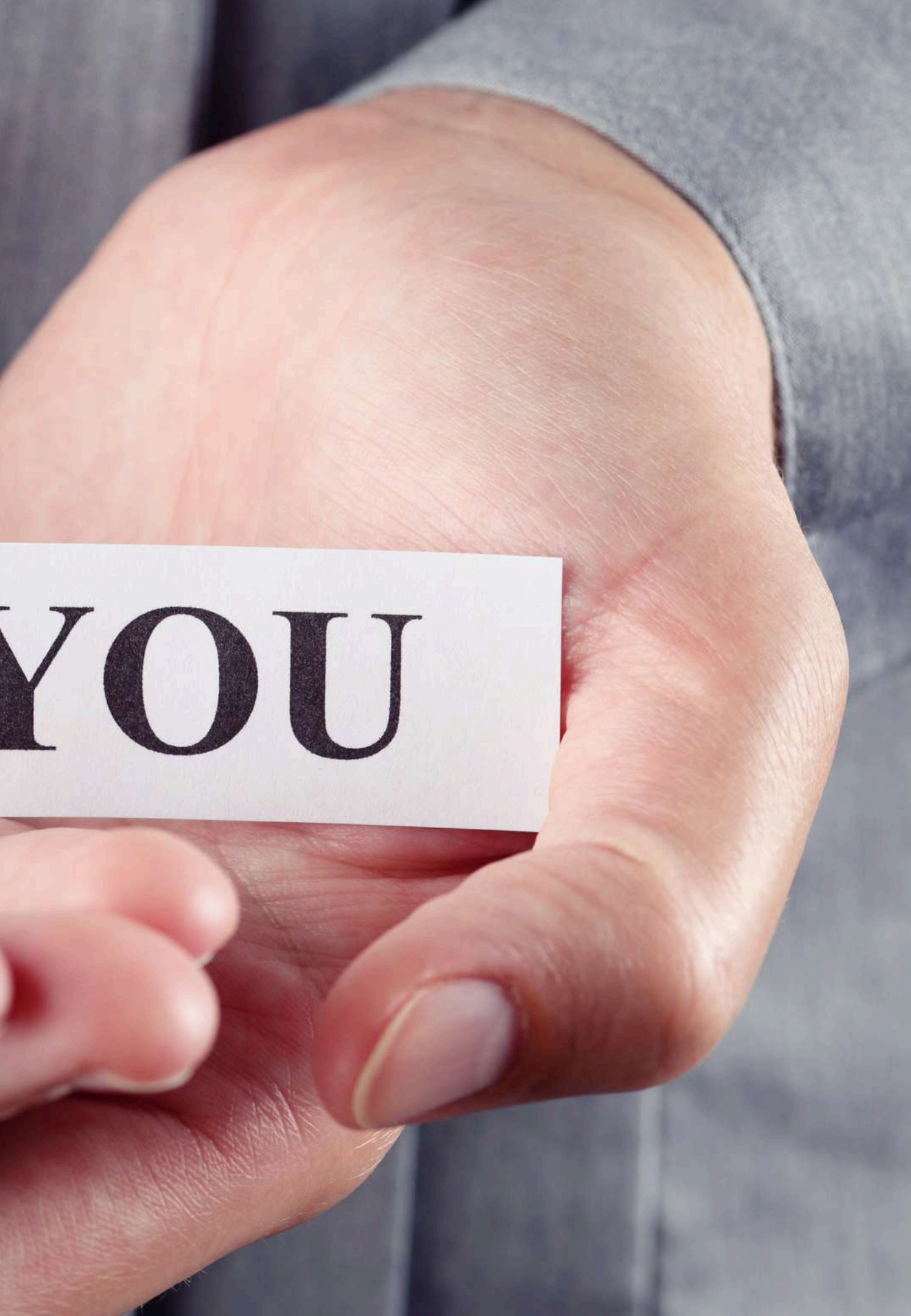